# sinumerik

SINUMERIK 802C base line

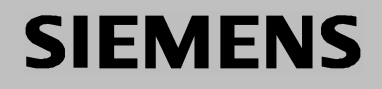

## SIEMENS

## SINUMERIK 802C base line

#### Ввод в эксплуатацию

Документация изготовителя/сервисная документация

| СЧПУ SINUMERIK 802C base<br>line | 1 |
|----------------------------------|---|
| Установка СЧПУ                   | 2 |
| Установка приводов               | 3 |
| Ввод в эксплуатацию              | 4 |
| Обновление ПО                    | 5 |
| Техническое приложение           | 6 |
|                                  |   |

#### Действительно от

СЧПУВерсия ПОSINUMERIK 802C base line4

Выпуск 08.03

#### Документация SINUMERIK®

#### Код тиража

Приведенные ниже издания появились до данного издания.

В графе "Примечание" буквами обозначено, какой статус имеют вышедшие ранее издания.

Обозначение статуса в графе "Примечание":

А ... ... новая документация.

В ..... перепечатка без изменений с новым заказным номером.

С ... переработанное издание с новой версией.

| Выпуск | Заказной номер     | Указание |
|--------|--------------------|----------|
| 04.00  | 6FC5597-3AA20-0PP1 | Α        |
| 08.03  | 6FC5597-4AA21-0PP0 | С        |

#### Товарные знаки

SIMATIC<sup>®</sup>, SIMATIC HMI<sup>®</sup>, SIMATIC NET<sup>®</sup>, SIMODRIVE<sup>®</sup>, SINUMERIK<sup>®</sup> и SIMOTION<sup>®</sup> это зарегистрированные товарные знаки SIEMENS AG.

Прочие обозначения в данной документации также могут быть товарными знаками, использование которых третьими лицами для их целей может нарушить права собственника.

© Siemens AG, 2003. Все права защищены

Передача и копирование этой документации, использование и информирование о ее содержание без предварительного письменного разрешения запрещено. Следствием нарушения является возмещение ущерба. Все права защищены, особенно на случай патентирования или регистрации GM или дизайна.

#### Исключение гарантии

Мы проверили содержание этой документации на предмет соответствия описываемым аппаратным и программным средствам. Но отклонения все таки не могут быть полностью исключены, поэтому мы не гарантируем полного соответствия. Данные в данной документации регулярно проверяются и необходимые исправления включаются в последующие издания. Мы будем благодарны за предложения по улучшению.

© ООО Siemens, 2003. Возможно внесение технических изменений

Siemens Aktiengesellschaft

#### Правила безопасности

Это руководство содержит различные указания на опасности и предупреждающие указания, целью которых является обеспечение личной безопасности пользователя и защиты продукта и всех подключенных к нему устройств от повреждений. Эти указания безопасности обозначены треугольником и - в зависимости от степени возможного риска - подразделяются на следующие категории:

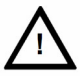

#### Опасность

Это предупреждающее указание означает, следствием несоблюдения соответствующих мер безопасности являются смерть, тяжкие телесные повреждения или значительный материальный ущерб.

#### Предупреждение

Это предупреждающее указание означает, что следствием несоблюдения соответствующих мер безопасности могут стать смерть, тяжкие телесные повреждения или значительный материальный ущерб.

#### Осторожно

Это предупреждающее указание (с предупреждающим знаком) означает, что следствием несоблюдения соответствующих мер безопасности могут стать легкие телесные повреждения или материальный ущерб.

#### Осторожно

Это предупреждающее указание (без предупреждающего знака) означает, что следствием несоблюдения соответствующих мер безопасности может стать материальный ущерб.

#### Внимание

Это предупреждающее указание обращает Ваше внимание на важную информацию по продукту или на определенную часть документации, которая особо важны.

#### Квалифицированный персонал

Прибор может вводиться в эксплуатацию и эксплуатироваться только персоналом, имеющим соответствующую квалификацию. "Квалифицированным персоналом" в соответствии с правилами этого документа являются сотрудники, имеющие авторизацию по вводу в эксплуатацию, заземлению и обозначению устройств, систем и контуров тока согласно правилам безопасности.

Надлежащее использование Просы

Просьба учитывать следующие указания:

#### Предупреждение

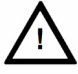

Прибор может использоваться только для указанных в каталоге или в техническом описании сфер применения. Кроме этого прибор может использоваться только в рекомендованном или разрешенном Siemens окружении вместе с системами, компонентами и приборами других изготовителей.

Этот продукт должен транспортироваться, храниться и монтироваться согласно установленным правилам. Для обеспечения правильной и безопасной работы прибора требуется осторожность и аккуратность при ТО и управлении.

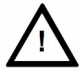

## Содержание

| 1.  | СЧПУ      | SINUMERIK 802C base line                               | 1-1    |
|-----|-----------|--------------------------------------------------------|--------|
|     | 1.1       | Компоненты SINUMERIK 802C base line                    | 1-1    |
|     | 1.2       | Технические параметры                                  | 1-3    |
|     |           |                                                        | 0.4    |
| 2.  | Устано    | овка СЧПУ                                              | Z-1    |
|     | 2.1       | Монтаж и демонтаж SINUMERIK 802C base line             | 2-1    |
|     | 2.2       | Интерфейсы и кабель                                    | 2-4    |
|     | 2.3       | Подключение отдельных компонентов                      | 2-8    |
|     | 2.3.1     | Подключение приводов подачи и шпинделя (Х7)            | 2-8    |
|     | 2.3.2     | Подключение измерительных систем (X3 X6)               | 2-11   |
|     | 2.3.3     | Конфигурирование интерфейса V.24 (Х2) ·····            | 2-12   |
|     | 2.3.4     | Подключение маховичков (Х10)                           | 2-14   |
|     | 2.3.5     | Подключение реле NCREADY (X20)                         | 2-15   |
|     | 2.3.6     | Подключение цифровых входов (Х100 Х105)                | 2-17   |
|     | 2.3.7     | Подключение цифровых выходов (Х200, Х201)              | . 2-19 |
|     | 2.4       | Питание СЧПУ (Х1)                                      | 2-21   |
|     | 2.5       | Индикации LED и другие элементы управления на СЧПУ     | 2-22   |
| 3.  | Установ   | зка приводов                                           | 3-1    |
|     | _         |                                                        |        |
| 4.  | ввод в    | з эксплуатацию                                         | 4-1    |
|     | 4.1       | Общая информация                                       | 4-1    |
|     | 4.1.1     | Степени доступа                                        | 4-2    |
|     | 4.1.2     | Структура машинных (MD) и установочных данных (SD)     | 4-3    |
|     | 4.1.3     | Обработка машинных данных                              | 4-4    |
|     | 4.1.4     | Хранение данных                                        | 4-4    |
|     | 4.2       | Включение и запуск СЧПУ                                | 4-6    |
|     | 4.2.1     | Сообщения при запуске                                  | 4-8    |
|     | 4.3       | Ввод в эксплуатацию PLC                                | 4-9    |
|     | 4.3.1     | Первый ввод в эксплуатацию PLC                         | 4-10   |
|     | 4.3.2     | Режимы ввода в эксплуатацию PLC                        | 4-11   |
|     | 4.3.3     | Ошибки PLC                                             | 4-12   |
|     | 4.3.4     | Раскладка станочного пульта                            | 4-16   |
|     | 4.3.5     | Программирование PLC                                   | 4-18   |
|     | 4.3.6     | Набор команд                                           | 4-21   |
|     | 4.3.7     | Организация программы                                  | 4-28   |
|     | 4.3.8     | Организация данных                                     | 4-29   |
|     | 4.3.9     | Интерфейс к СЧПУ                                       | 4-29   |
|     | 4.3.10    | Тестирование и контроль программы электроавтоматики    | 4-29   |
|     | 4.4       | Загрузка/выгрузка/копирование/сравнение приложений PLC | 4-30   |
|     | 4.5       | Интерфейс пользователя                                 | 4-32   |
|     | 4.6       | Установка необходимой технологии                       | 4-32   |
|     | 4.7       | Первый ввод в эксплуатацию                             | 4-33   |
|     | 4.7.1     | Ввод общих машинных данных                             | 4-33   |
|     | 4.7.2     | Ввод в эксплуатацию осей                               | 4-35   |
|     | 4.7.3     | Ввод в эксплуатацию шпинделя                           | 4-44   |
|     | 4.7.4     | Завершение ввода в эксплуатацию                        | 4-46   |
|     | 4.7.5     | Ввод в эксплуатацию циклов                             | 4-46   |
|     | 4.8       | Серийный ввод в эксплуатацию                           | 4-47   |
| 5   | Обнор     | пение ПО                                               | 5-1    |
| ψ.  | 5.1       | Обновление системного ПО с помощью РС/РС               | 5 T    |
|     | 5.2       | Ошибки обновления                                      | 5-2    |
| SIN | UMERIK    | 802C base line                                         | 111    |
| Ввс | д в эксп. | пуатацию                                               |        |

| 6. | Технич | еское приложение                         | 6-1  |
|----|--------|------------------------------------------|------|
|    | 6.1    | Список машинных и установочных данных    | 6-1  |
|    | 6.1.1  | Машинные данные индикации                | 6-2  |
|    | 6.1.2  | Общие машинные данные                    | 6-4  |
|    | 6.1.3  | Специфические для канала машинные данные | 6-5  |
|    | 6.1.4  | Специфические для оси машинные данные    | 6-6  |
|    | 6.1.5  | Установочные данные                      | 6-15 |
|    | 6.2    | Сигналы интерфейса пользователя PLC      | 6-16 |
|    | 6.2.1  | Диапазоны адресов                        | 6-16 |
|    | 6.2.2  | Постоянная область данных                | 6-17 |
|    | 6.2.3  | Сигналы ЧПУ                              | 6-18 |
|    | 6.2.4  | Специфические для канала сигналы         | 6-20 |
|    | 6.2.5  | Специфические для оси/шпинделя сигналы   | 6-27 |
|    | 6.2.6  | Сигналы с/на ММС                         | 6-30 |
|    | 6.2.7  | Сигналы станочного пульта (сигналы MSTT) | 6-32 |
|    | 6.2.8  | Машинные данные PLC                      | 6-33 |
|    | 6.2.9  | Ошибка пользователя                      | 6-35 |
|    | 6.3    | Однополярный шпиндель                    | 6-37 |

## СЧПУ SINUMERIK 802C base line

#### 1.1 Компоненты SINUMERIK 802C base line

#### Что такое SINUMERIK 802C base line?

В случае SINUMERIK 802C base line речь идет о ЧПУ с микропроцессорным управлением для недорогих станков с аналоговыми приводами.

#### Аппаратные компоненты

SINUMERIK 802C base line это компактная СЧПУ. Она состоит из следующих компонентов (см. рис. 1-1):

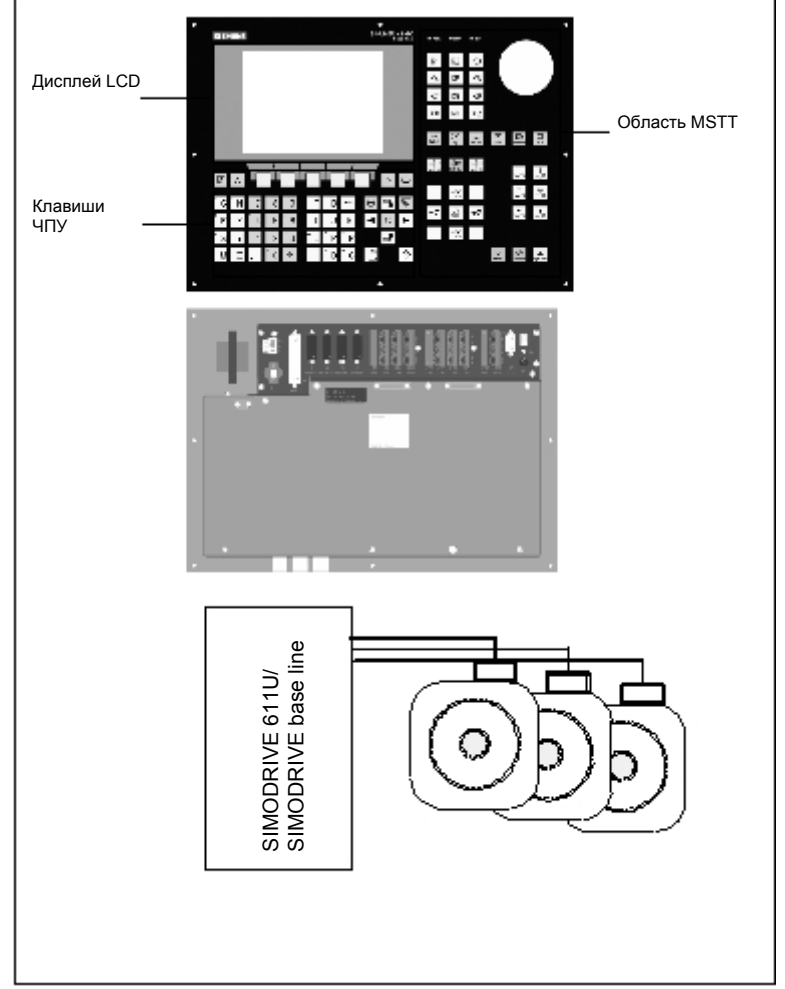

Рис. 1-1 Компоненты SINUMERIK 802C base line (СЧПУ для токарных станков)

| Программные<br>компоненты | SINUMERIK 802C base line состоит из следующих программных компонентов, которые могут быть заказаны пользователем:                                                                                                    |
|---------------------------|----------------------------------------------------------------------------------------------------|
|                           | <ul> <li>Системное ПО на постоянной Flash-памяти СЧПУ         <ul> <li>Вооt-Software</li> <li>загружает прочее системное ПО из постоянной памяти в память</li> <li>попьзователя (DRAM) и запускает систему</li> </ul> </li> </ul>   |
|                           | <ul> <li>ПО ММС (Man Machine Communication),<br/>реализует все рабочие функции.</li> </ul>                                                                                                    |
|                           | <ul> <li>ПО NCK (ядро ЧПУ)</li> <li>реализует все функции ЧПУ. Это ПО управляет одним каналом</li> <li>ЧПУ с макс. 3 осями подачи и одним шпинделем.</li> </ul>                                                                     |
|                           | <ul> <li>ПО PLC (Programmable Logic Control)<br/>циклически выполняет встроенную программу электроавтоматики.</li> </ul>                                                                                                    |
|                           | <ul> <li>встроенная программа электроавтоматики<br/>настраивает SINUMERIK 802C base line на функции станка<br/>(см. также Описание функции, глава "Встроенная программа<br/>пользователя для SINUMERIK 802C base line").</li> </ul> |
|                           | Toolbox                                                                                                    |
|                           | <ul> <li>программа WINPCIN для PC/PG (программатора) для передачи<br/>данных пользователя и программ</li> </ul>                                                                                                    |
|                           | <ul> <li>текстовый менеджер</li> </ul>                                                                                                    |
|                           | <ul> <li>набор циклов, загружается с WINPCIN в СЧПУ</li> </ul>                                                                                                    |
|                           | <ul> <li>библиотека программы пользователя</li> </ul>                                                                                                    |
|                           | <ul> <li>файлы с машинными данными для необходимой технологии</li> </ul>                                                                                                    |
|                           | — инструмент программирования                                                                                                    |
|                           | <ul> <li>Дискеты обновлений</li> <li>программа обновления с системой управления действиями пользователя</li> </ul>                                                                                                    |
|                           | <ul> <li>программный пакет с системным ПО 802C base line для загрузки и<br/>программирования SINUMERIK 802C base line через программу<br/>обновления.</li> </ul>                                                                    |
| Ланные                    | К ланным пользователя относятся.                                                                                                    |
| пользователя              | • машинные данные                                                                                                    |
|                           | • установочные данные                                                                                                    |
|                           | • данные инструмента                                                                                                    |
|                           | • В-параметры                                                                                                    |
|                           |                                                                                                    |
|                           |                                                                                                    |
|                           |                                                                                                    |
|                           |                                                                                                    |
|                           |                                                                                                    |
| Хранение<br>данных        | Измененные данные пользователя после отключения питания сохраняются в<br>течение минимум 50 часов. По истечении этого время они могут быть<br>утеряны.                                                                              |
| $\triangle$               | Предупреждение<br>Во избежание потерь данных необходимо регулярно сохранять данные (см. главу 4.1.4).                                                                                                    |

### 1.2 Технические параметры

#### Подключенная

нагрузка

#### Таблица 1-1 Подключенная нагрузка

| Параметр               | Мин. | Тип. | Макс. | Единица |
|------------------------|------|------|-------|---------|
| Напряжение сети        | 20,4 | 24   | 28,8  | В       |
| Волнистость            |      |      | 3,6   | Vss     |
| Расход тока при 24 В   |      | 1,5  |       | А       |
| Теряемая мощность СЧПУ |      | 35   |       | Вт      |
| Пусковой ток           |      |      | 4     | А       |

Bec

Таблица 1-2 Вес

| Компонент | Вес [гр] |
|-----------|----------|
| СЧПУ      | 4500     |

Размеры

#### Таблица 1-3 Размеры компонентов

| Компонент | Размеры ДхШхГ [мм] |
|-----------|--------------------|
| СЧПУ      | 420 x 300 x 83     |

#### Внешние условия для работы

| Таблица | 1-4 | Внешние | условия | для | рабс | ты |
|---------|-----|---------|---------|-----|------|----|
|         |     |         |         |     |      |    |

| Параметр                    |                      |
|-----------------------------|----------------------|
| Диапазон температур         | 055 <sup>o</sup> C   |
| Доп. отн. влажность воздуха | 595 % без конденсата |
| Давление воздуха            | 7001060 hPa          |

Условия эксплуатации соответствуют IEC 1131–2. Для работы обязательно необходима установка в корпусе (к примеру, шкаф).

#### Условия транспортировки и хранения

Таблица 1-5 Условия транспортировки и хранения

| Параметр                             |                                       |
|--------------------------------------|---------------------------------------|
| Диапазон                             | Транспортировка: –4070 <sup>о</sup> С |
| температур                           | Хранение: -20 55 <sup>о</sup> С       |
| Доп. отн. влажность воздуха          | 595 % без конденсата                  |
| Давление воздуха                     | 7001060 hPa                           |
| Высота транспортировки               | –10003000 м                           |
| Свободное падение в трансп. упаковке | ≤ 1200 мм                             |

#### Качество и класс защиты

Класс защиты I согласно IEC 536.

Клемма РЕ не требуется.

Защита от проникновения посторонних предметов и воды согласно IEC 529.

Для СЧПУ: фронтальная сторона IP 54; задняя сторона IP 00.

## Установка СЧПУ

#### 2.1 Монтаж и демонтаж SINUMERIK 802C base line

#### Предупреждение

Никогда не монтировать устройства под напряжением!

Модули содержат электростатически-чувствительные детали. При обращении с панелей оператора и станочных пультов лицам без защиты ЭЧД запрещено прикасаться как к печатным платам, так и к компонентам.

Принцип действий Благодаря компактной конструкции монтаж и демонтаж СЧПУ является очень простым и удобным.

- 1. Закрепить систему в станочном пульте.
- 2. Прикрутить систему с помощью 8 крепежных винтов (М4 х 16). Макс. допустимый момент затяжки для винтов составляет 1,5 Nm.

#### Внимание

Перед монтажом станочный пульт может быть оборудован аварийным выключателем. Если аварийный выключатель не нужен, то закрыть предусмотренное для него отверстие прилагаемой самоклеющейся крышкой.

#### Демонтаж СЧПУ

Демонтаж СЧПУ осуществляется как описано выше, но в обратной последовательности.

#### Предупреждение

Никогда не демонтировать устройства под током!

#### Монтажные размеры

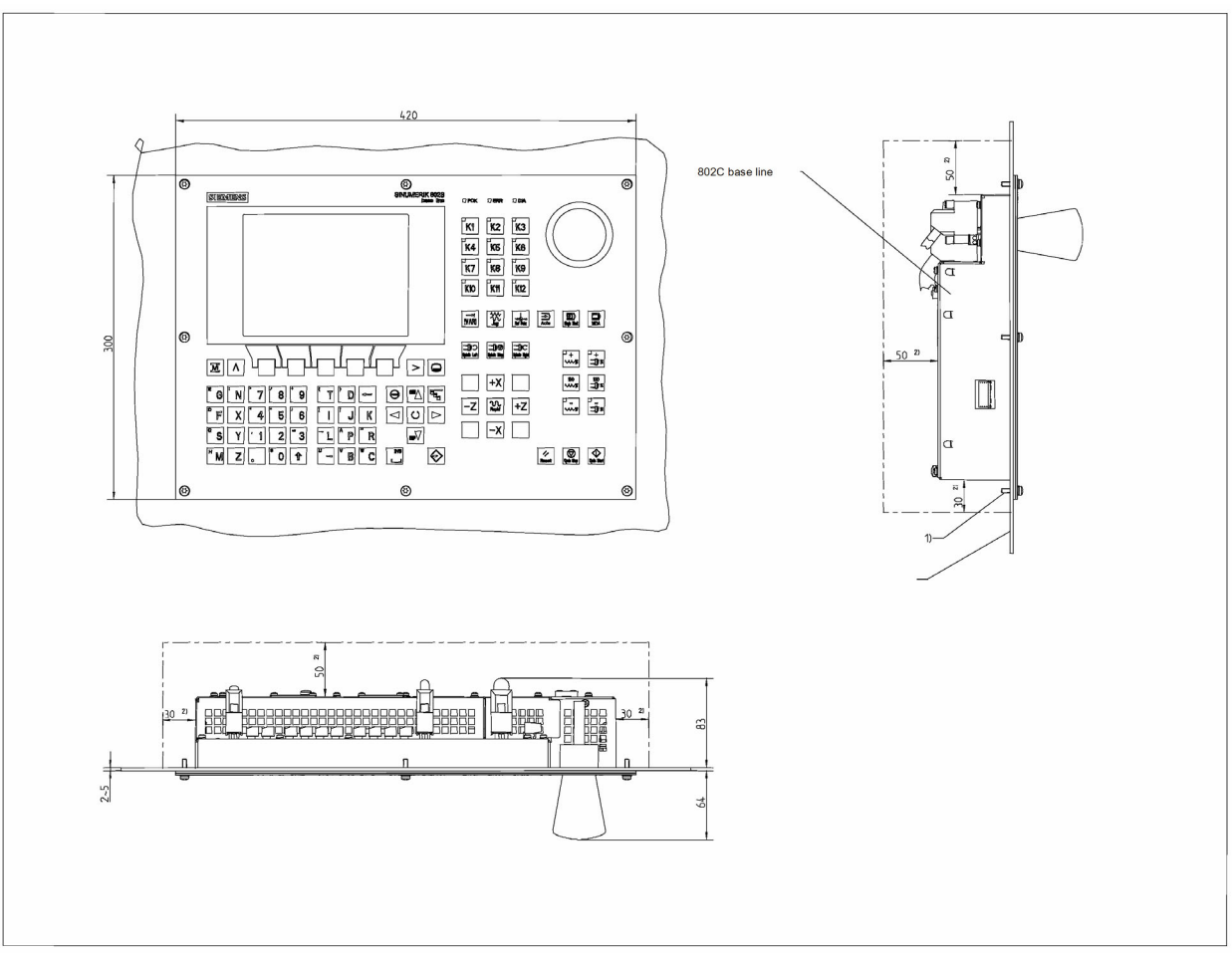

Приведенные размеры должны быть соблюдены при монтаже СЧПУ.

Рис. 2-1 Монтажные размеры для 802C base line

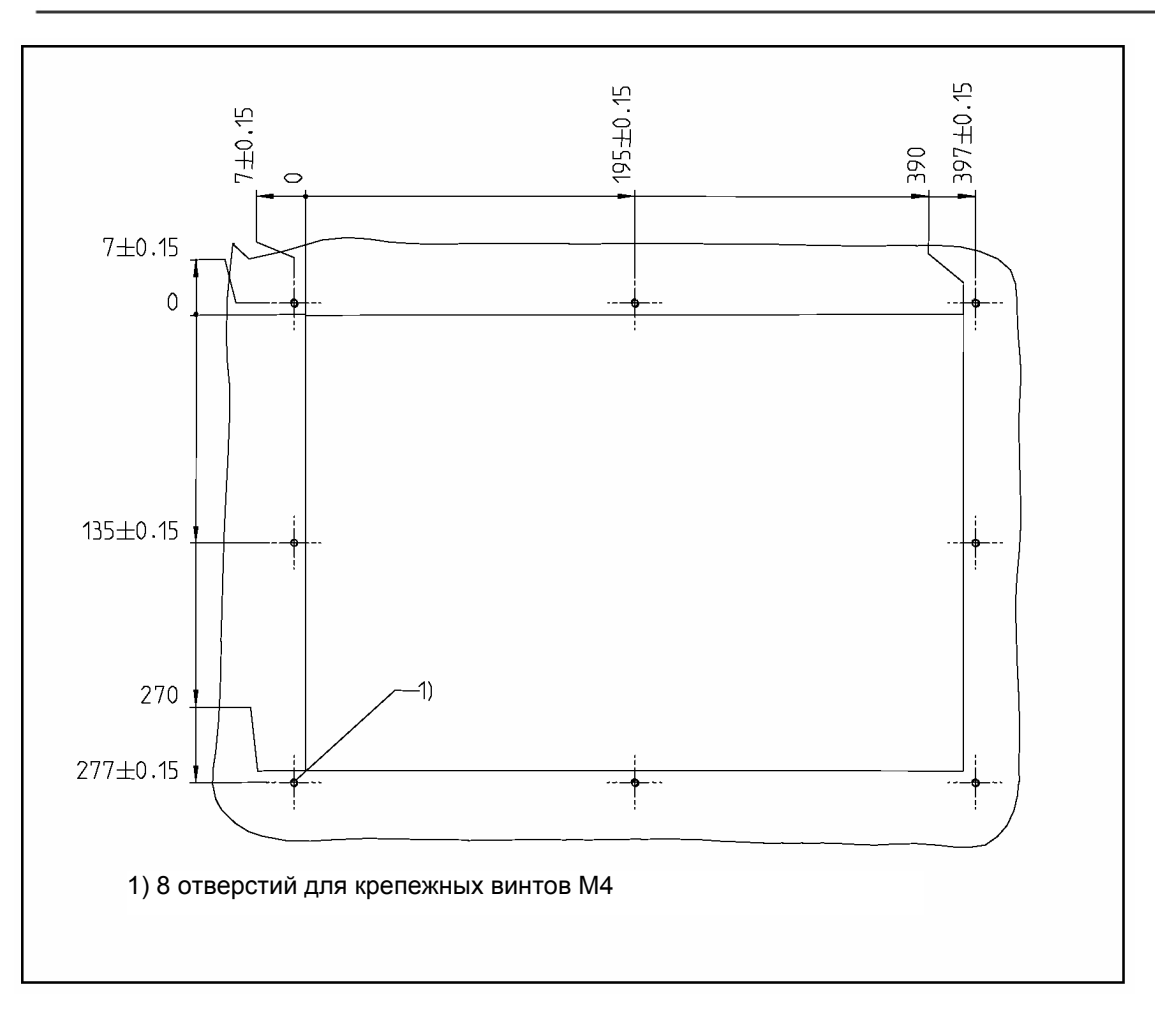

Рис. 2-2 Монтажные размеры для 802C base line

Установка СЧПУ

#### 2.2 Интерфейсы и кабели

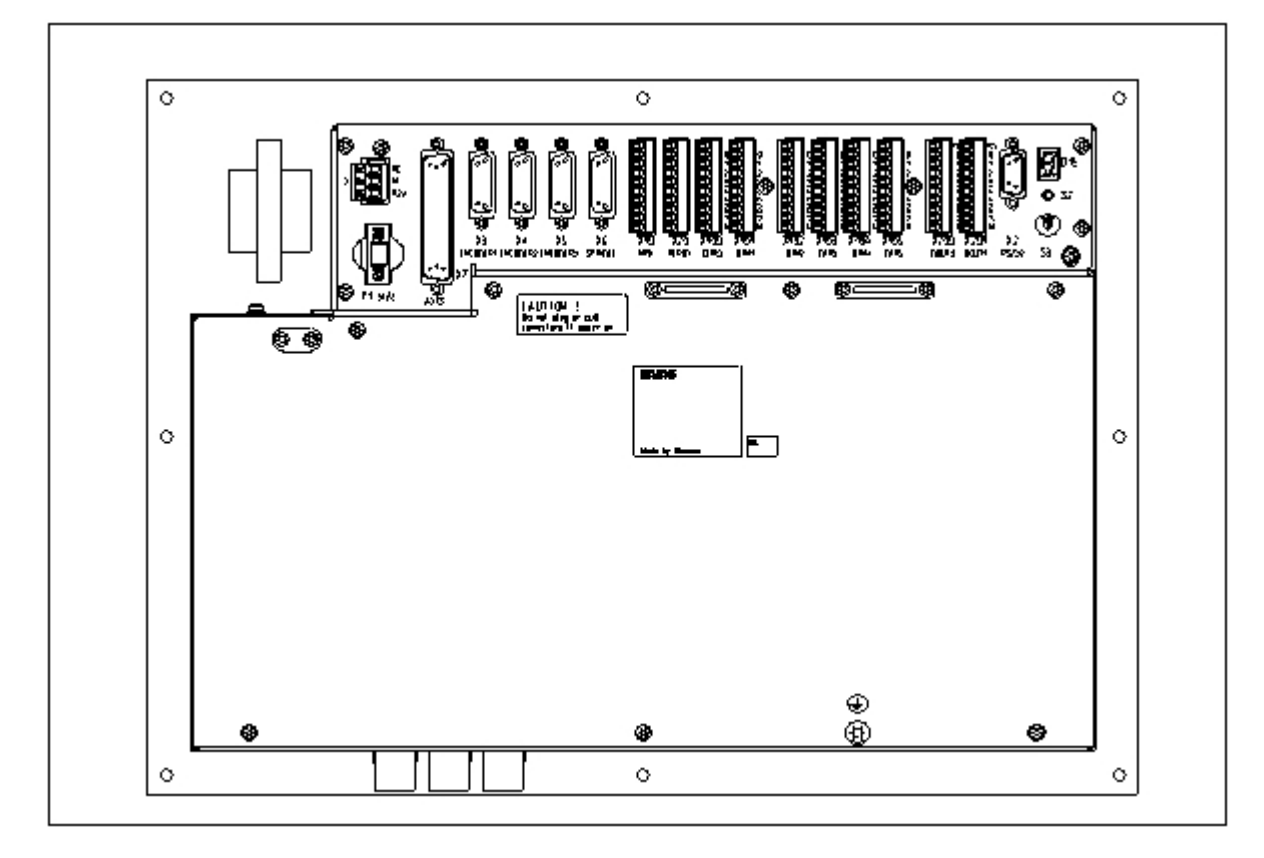

#### Позиция отдельных интерфейсов и элементов

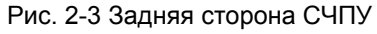

#### Интерфейсы

#### СЧПУ

- X1 сетевые клеммы (24 B DC)
- 3-х контактный блок винтовых клемм для подключения блока питания 24 В
- X2 интерфейс V.24 (V24)
- 9-ти контактный штекерный разъем Sub-D
- X3 до X5 интерфейсы для измерительной системы (ENCODER)
- три 15-ти контактных штекерных разъема Sub-D для подключения инкрементальных датчиков
- X6 интерфейс для шпинделя (ENCODER)
- 15-ти контактная розетка Sub-D для подключения инкрементального датчика для шпинделя (RS422)
- X7 интерфейс для привода (AXIS)
- 50-ти контактная колодка Sub-D для подключения сетевых блоков для макс. четырех аналоговых приводов вкл. шпиндель
- X10 интерфейс для маховичка (MPG)
- 10-ти контактный фронтальный штекер для подключения маховичков

|                        | <ul> <li>Х20 цифровые входы (DI)</li> </ul>                                                  |  |
|------------------------|----------------------------------------------------------------------------------------------|--|
|                        | <ul> <li>10-ти контактный фронтальный штекер для подключения реле NC<br/>READY</li> </ul>    |  |
|                        | DIN/DOUT                                                                                     |  |
|                        | • Х100 до Х105                                                                               |  |
|                        | • 10-ти контактный фронтальный штекер для подключения цифровых входов                        |  |
|                        | • Х200 и Х201                                                                                |  |
|                        | <ul> <li>10-ти контактный фронтальный штекер для подключения<br/>цифровых выходов</li> </ul> |  |
| Элементы<br>управления | Переключатель ввода в эксплуатацию<br>(переключатель IBN) S3                                 |  |
| Предохранитель         | Предохранитель F1, внешняя установка для простой замены пользователем.                       |  |
| S2 и D15               | Эти элементы доступны только для внутреннего устранения ошибок.                              |  |

#### Соединительный кабель

Компоненты соединяются, как представлено на схемах соединения 2-4 и 2-5. Необходимые для этого кабели могут быть взяты из следующей схемы соединения.

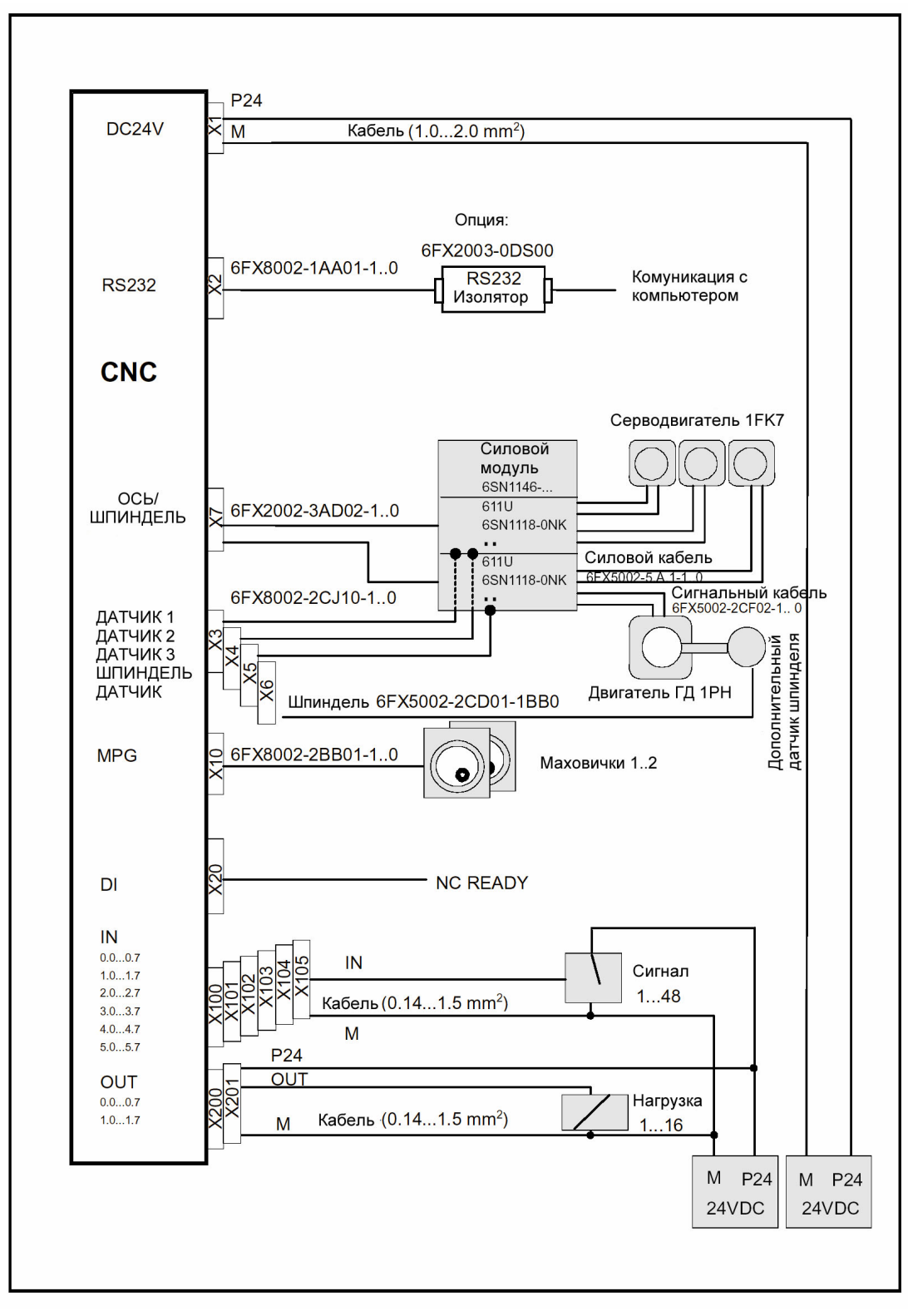

Рис. 2-4 Схема соединения для SINUMERIK 802C base line c SIMODRIVE 611U

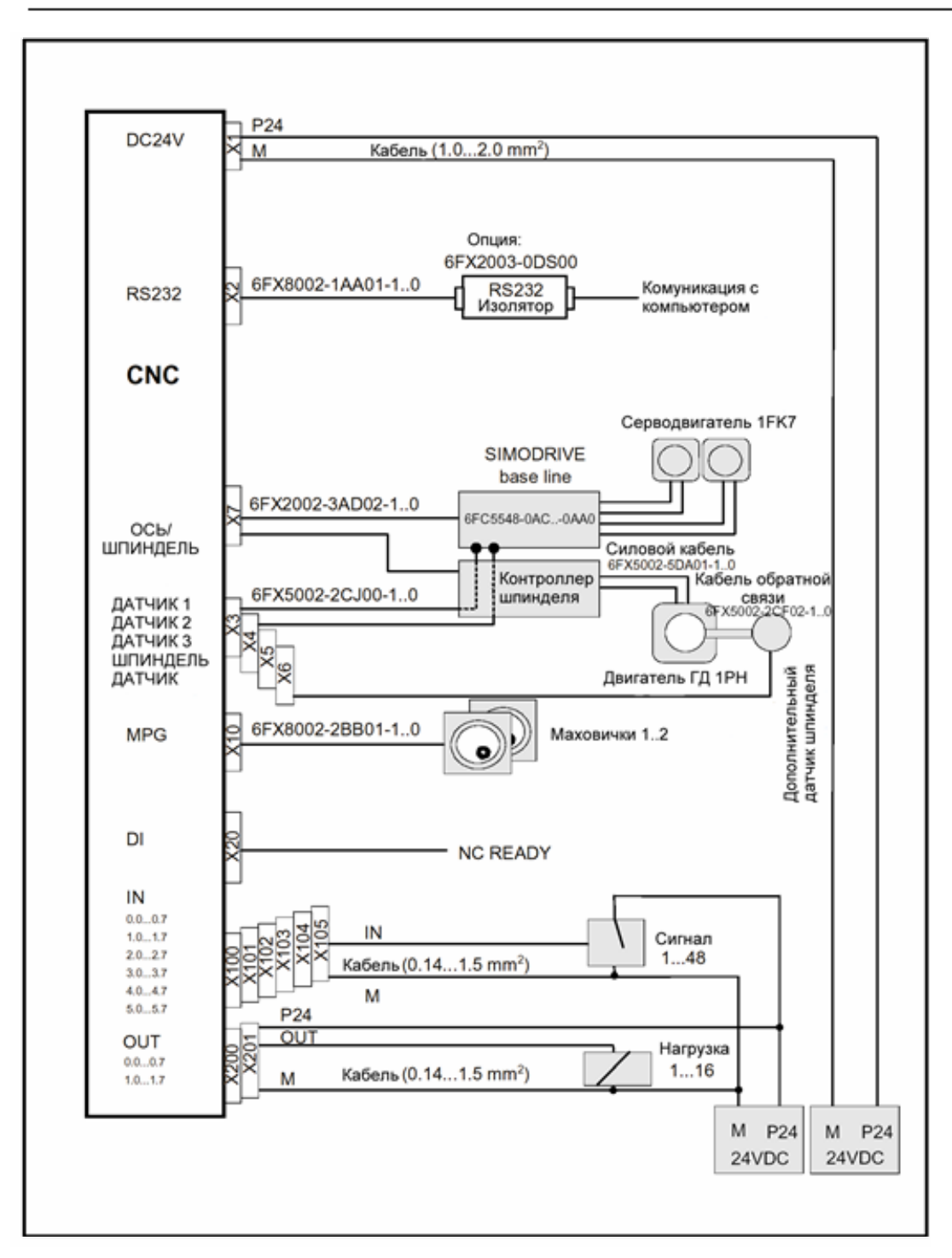

Рис. 2-5 Схема соединения для SINUMERIK 802C base line с SIMODRIVE base line

#### 2.3 Подключение отдельных компонентов

#### Подключение компонентов

Просьба учитывать следующие указания:

#### Внимание

Использовать только экранированные кабели и убедиться, что экран подсоединен к металлу или к корпусу штекера с металлическим покрытием на стороне СЧПУ. Мы рекомендуем не заземлять экран на стороне привода, чтобы защитить аналоговый сигнал заданного значения от низкочастотных помех.

Входящие в принадлежности кабели с разъемами предлагают оптимальную защиту от помех.

Общий принцип действий: Для подключения отдельных компонентов действовать как описано ниже:

- 1. Подключить кабель согласно рис. 2-4 или 2-5.
- 2. Закрепить штекерное соединение Sub-D с помощью винтов с накаткой в предусмотренной позиции.

#### 2.3.1 Подключение приводов подачи и шпинделя (Х7)

#### Разводка контактов штекерного разъема со стороны СЧПУ

| Интерфейс для привода подачи |                                         |  |  |
|------------------------------|-----------------------------------------|--|--|
| Обозначение                  | X7                                      |  |  |
| штекера:                     | AXIS, для осей 1-4                      |  |  |
| Тип штекера:                 | 50-ти контактный штекерный разъем Sub-D |  |  |
| Таблица 2-1 Разводка         | контактов штекерного разъема Х7         |  |  |
|                              | ¥7                                      |  |  |

|      |        |     |      | 711    |     |       |        |     |
|------|--------|-----|------|--------|-----|-------|--------|-----|
| Кон. | Сигнал | Тип | Кон. | Сигнал | Тип | Конт. | Сигнал | Тип |
| 1    | AO1    | AO  | 18   | н.у.   |     | 34    | AGND1  | AO  |
| 2    | AGND2  | AO  | 19   | н.у.   |     | 35    | AO2    | AO  |
| 3    | AO3    | AO  | 20   | н.у.   |     | 36    | AGND3  | AO  |
| 4    | AGND4  | AO  | 21   | н.у.   |     | 37    | AO4    | AO  |
| 5    | н.у.   |     | 22   | М      | VO  | 38    | н.у.   |     |
| 6    | н.у.   |     | 23   | М      | VO  | 39    | н.у.   |     |
| 7    | н.у.   |     | 24   | М      | VO  | 40    | н.у.   |     |
| 8    | н.у.   |     | 25   | М      | VO  | 41    | н.у.   |     |
| 9    | н.у.   |     | 26   | н.у.   |     | 42    | н.у.   |     |
| 10   | н.у.   |     | 27   | н.у.   |     | 43    | н.у.   |     |
| 11   | н.у.   |     | 28   | н.у.   |     | 44    | н.у.   |     |
| 12   | н.у.   |     | 29   | н.у.   |     | 45    | н.у.   |     |
| 13   | н.у.   |     | 30   | н.у.   |     | 46    | н.у.   |     |
| 14   | SE1.1  | к   | 31   | н.у.   |     | 47    | SE1.2  | К   |
| 15   | SE2.1  | К   | 32   | н.у.   |     | 48    | SE2.2  | К   |
| 16   | SE3.1  | К   | 33   | н.у.   |     | 49    | SE3.2  | К   |
| 17   | SE4.1  | К   |      |        |     | 50    | SE4.2  | K   |

| Названия сигналов     | Объяснение                     |
|-----------------------|--------------------------------|
| AOn                   | заданное значение              |
| AGNDn                 | аналоговая масса               |
| SEn.1; SEn.2          | реле разрешения регулятора     |
| Μ                     | масса (не подключается)        |
| n = 14                | номер оси                      |
|                       |                                |
| Спецификация сигнала: | +/-10 В для аналоговых выходов |
|                       |                                |
| Уровень сигнала       | RS422                          |
|                       |                                |
| Тип сигнапа           |                                |
| VO                    |                                |
| k<br>10               |                                |
| IX                    |                                |
|                       |                                |
| Осевые подчинения     |                                |
| 1                     | ось Х                          |

| 1 | ось Х    |
|---|----------|
| 2 | ось Ү    |
| 3 | ось Z    |
| 4 | шпиндель |

Таблица 2-2 Рзводка кабелей (для типа 6FX2 002-3AD01)

| Сторона СЧПУ |         | Кабель           | Сторона                | привода |
|--------------|---------|------------------|------------------------|---------|
|              | КОНТАКТ | Цвет жилы        | Обозначение<br>сигнала | КОНТАКТ |
|              | 14      | черный           | 1-ая ось               | 1,9     |
|              | 47      | коричневый       |                        | 1,65    |
|              | 34      | красный          |                        | 1,14    |
| 1 34 m 1     | 1       | оранжевый        |                        | 1,56    |
| 808          | 15      | желтый           | 2-ая ось               | 2,9     |
|              | 48      | зеленый          |                        | 2,65    |
| 888          | 2       | голубой          |                        | 2,14    |
| 888          | 35      | фиолетовый       |                        | 2,56    |
| 0000         | 16      | серый            | З-ья ось               | 3,9     |
|              | 49      | розовый          |                        | 3,65    |
|              | 36      | белый/черный     |                        | 3,14    |
|              | 3       | белый/коричневый |                        | 3,56    |
| 50 33 17     | 17      | белый/красный    | Шпиндель               | 4,9     |
| $\sim$       | 50      | белый/оранжевый  |                        | 4,65    |
|              | 4       | белый/желтый     |                        | 4,14    |
|              | 37      | белый/зеленый    |                        | 4,56    |

#### Приводы с аналоговым интерфейсом

Сигналы:

Выводится один сигнал напряжения и один сигнал разрешения.

- AOn (ЗАДАННОЕ ЗНАЧЕНИЕ, SW)
- Аналоговый сигнал напряжения в диапазоне ± 10 В для вывода заданного значения скорости
- AGNDn (ОПОРНЫЙ ПОТЕНЦИАЛ ДЛЯ ЗАДАННОГО ЗНАЧЕНИЯ, BS)
- Опорный потенциал (Analog Ground, аналоговая масса) для сигнала заданного значения; внутреннее подключение к логической массе.
- SEn (SERVO ENABLE, разрешение регулятора, RF)

Пара релейных контактов, которая регулирует разрешение блока питания, к примеру, привода SIMODRIVE, управляемого через программу PLC.

#### Сигнальные параметры

Заданное значение выводится как аналоговый дифференциальный сигнал.

Таблица 2–3 Электрические параметры сигнальных выходов для пошагово подключаемых устройств

| Параметр            | Мин.  | Макс. | Единица |
|---------------------|-------|-------|---------|
| Диапазон напряжения | –10,5 | 10,5  | В       |
| Выходной ток        | -3    | 3     | мА      |

Релейный контакт

Таблица 2-4 Электрические параметры релейных контактов

| Параметр                   | Макс. | Единица |
|----------------------------|-------|---------|
| Напряжение коммутации      | 50    | В       |
| Ток коммутации             | 1     | A       |
| Коммутационная способность | 30    | BA      |

Длина кабеля: макс. 35 м

#### 2.3.2 Подключение измерительных систем (Х3 ... Х6)

#### Разводка контактов штекерного разъема со стороны СЧПУ

| Интерфейс для измерительных систем (инкрементальный датчик) |                                         |  |  |  |
|-------------------------------------------------------------|-----------------------------------------|--|--|--|
| Обозначение штеке-                                          | X3 X6                                   |  |  |  |
| pa:                                                         | ENCODER                                 |  |  |  |
| Тип штекера:                                                | 15-ти контактный штекерный разъем Sub-D |  |  |  |

Таблица 2-5 Разводка контактов штекеров Х3 ... Х6

| Кон-<br>такт | Сигнал | Тип | Кон-<br>такт | Сигнал | Тип |                                |
|--------------|--------|-----|--------------|--------|-----|--------------------------------|
| 1            | н.у.   |     | 9            | М      | vo  | 1                              |
| 2            | н.у.   |     | 10           | Z      | 1   |                                |
| 3            | н.у.   |     | 11           | Z_N    | 1   |                                |
| 4            | P5_MS  | VO  | 12           | B_N    | 1   |                                |
| 5            | н.у.   |     | 13           | В      | 1   | j <sup>°</sup> L <u></u> ''''' |
| 6            | P5_MS  | VO  | 14           | A_N    | 1   | ]                              |
| 7            | М      | VO  | 15           | A      | 1   | ]                              |
| 8            | н.у.   |     |              |        |     | 1                              |

| OOBACHENNE                |
|---------------------------|
| Дорожка А                 |
| Дорожка В                 |
| Нулевая референтная точка |
| Сетевое напряжение +5,2 В |
| Масса                     |
|                           |

Спецификация сигнала:

Тип сигнала

VO

Т

\_

RS422

Выход напряжения (питание) Вход 5 В (сигнал 5 В)

#### Возможные типы датчиков

Инкрементальные датчики 5 В могут подключаться напрямую.

Признаки Датчики должны отвечать следующим требованиям: Метод передачи: дифференциальная передача с прямоугольными сигналами 5 В Выходные сигналы: дорожка А как истинный или отрицательный сигнал (U<sub>a1</sub>, U<sub>a1</sub>) дорожка В как истинный или отрицательный сигнал (U<sub>a2</sub>, U<sub>a2</sub>) нулевой сигнал N как истинный или отрицательный сигнал (U<sub>a0</sub>, U<sub>a2</sub>) Макс. выходная частота: 1.5 МГц Сдвиг фаз между дорожкой А и дорожкой В: 90° ± 30° Расход тока: макс. 300 мА SINUMERIK 802C base line 2-11

## **Длины кабеля** Макс. допустимая длина кабеля зависит от технических параметров питания датчика и от частоты передачи. При использовании соединительных кабелей с разъемами SIEMENS для обеспечения безошибочной работы необходимо убедиться, что нет превышения следующих значений: Таблица 2-6 Питание датчика макс. допустимые длины кабеля

| Напряжение<br>сети | Допуск       | Расход тока        | Макс. длина<br>кабеля |
|--------------------|--------------|--------------------|-----------------------|
| 5 B DC             | 4,75 B5,25 B | <u>&lt; 300 мА</u> | 25 м                  |
| 5 B DC             | 4,75 B5,25 B | < 220 мА           | 35 м                  |

Таблица 2-7 Частота передачи и мак. допустимые длины кабеля

| Тип датчика     | Частота | Макс. длина кабеля |
|-----------------|---------|--------------------|
| Инкрементальный | 1 МГц   | 10 м               |
|                 | 500 кГц | 35 м               |

#### 2.3.3 Конфигурирование интерфейса V.24 (X2)

#### Разводка контактов штекерного разъема со стороны СЧПУ

Интерфейс V.24

Обозначение штекера: Х2

V.24

Тип штекера:

9-ти контактный штекерный разъем Sub-D

Таблица 2-8 Разводка контактов штекерного разъема Х2

| Кон. | Имя | Тип | Кон. | Имя | Тип |   |  |
|------|-----|-----|------|-----|-----|---|--|
| 1    |     |     | 6    | DSR | I   | ] |  |
| 2    | RxD | I   | 7    | RTS | 0   |   |  |
| 3    | TxD | 0   | 8    | CTS | I   |   |  |
| 4    | DTR | 0   | 9    |     |     | ] |  |
| 5    | М   | VO  |      |     |     |   |  |

#### Объяснение сигналов:

| RxD        | Receive Data (принимаемые данные)                                                   |
|------------|-------------------------------------------------------------------------------------|
| TxD        | Transmit Data (отправляемые данные)                                                 |
| RTS<br>CTS | Request to send (включение блока передачи)<br>Clear to send (готовность к передаче) |
| DTR        | Data Terminal Ready (конечное устройство готово)                                    |
| DSR        | Data Set Ready (готовность к работе)                                                |
| M          | масса                                                                               |

Уровень сигнала

V.24

| Тип сигнала |                                        |
|-------------|----------------------------------------|
| I           | вход (I = Input)                       |
| 0           | выход (O = Output)                     |
| VO          | выход напряжения (VO = Voltage Output) |

Кабель для WINPCIN Таблица 2–9 Кабель для WINPCIN: Разводка контактов для штекерного разъема Sub-D

| 9-ти пол. | Имя   | 25-ти пол. |
|-----------|-------|------------|
| 1         | экран | 1          |
| 2         | RxD   | 2          |
| 3         | TxD   | 3          |
| 4         | DTR   | 6          |
| 5         | м     | 7          |
| 6         | DSR   | 20         |
| 7         | RTS   | 5          |
| 8         | стѕ   | 4          |
| 9         |       |            |

#### или

| 9-ти пол. | Имя   | 9-ти пол. |
|-----------|-------|-----------|
| 1         | экран | 1         |
| 2         | RxD   | 3         |
| 3         | TxD   | 2         |
| 4         | DTR   | 6         |
| 5         | M     | 5         |
| 6         | DSR   | 4         |
| 7         | RTS   | 8         |
| 8         | СТЅ   | 7         |
| 9         |       |           |

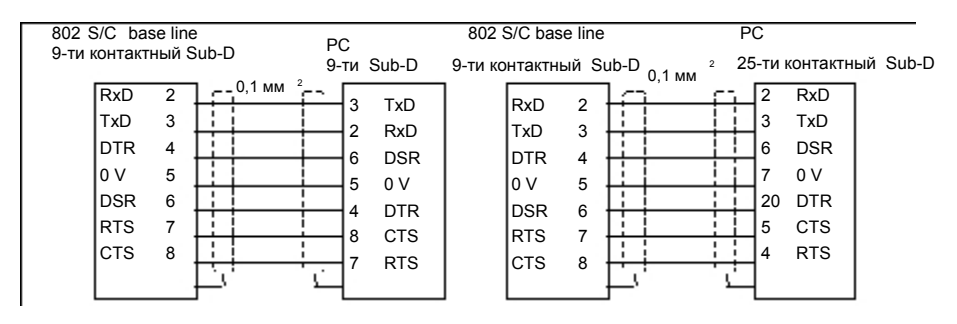

Рис. 2-5 Коммуникационный штекерный разъем V.24 (X2)

#### 2.3.4 Подключение маховичков (Х10)

#### Разводка контактов штекерного разъема со стороны СЧПУ

Интерфейс для маховичка

Обозначение штекера: Х10 MPG

Тип штекера: 10-ти контактный штекерный разъем Mini-Combicon

Таблица 2-10 Разводка контактов штекерного разъема Х10

| X10     |       |     |     |       |    |  |
|---------|-------|-----|-----|-------|----|--|
| Контакт | Имя   | Тип |     |       |    |  |
| 1       | A1    | 1   | ] [ | 0     | 1  |  |
| 2       | A1_N  | I   | ]   | 0     |    |  |
| 3       | B1    |     | ]   | 2     |    |  |
| 4       | B1_N  |     | ]   | 21    |    |  |
| 5       | P5_MS | VO  | ]   | - X I |    |  |
| 6       | M5_MS | VO  | ]   | ŏI    |    |  |
| 7       | A2    | 1   | ]   | 0     |    |  |
| 8       | A2_N  |     | ]   | 0     |    |  |
| 9       | B2    |     | ] [ | 0     | 10 |  |
| 10      | B2_N  | I   | ]   |       |    |  |

#### Обозначение сигналов

| A1, A1_N | дорожка А, истинный и отрицательный (маховичок 1) |
|----------|---------------------------------------------------|
| B1, B1_N | дорожка В, истинный и отрицательный (маховичок 1) |
| A2, A2_N | дорожка А, истинный и отрицательный (маховичок 2) |
| B2, B2_N | дорожка В, истинный и отрицательный (маховичок 2) |
| P5_MS    | сетевое напряжение 5,2 В для маховичков           |
| Μ        | масса (питание)                                   |

#### Уровень сигнала

RS422

#### Тип сигнала

| VO | выход напряжения (VO = Voltage Output) |
|----|----------------------------------------|
| I  | вход (сигнал 5 В) (I = Input)          |

Маховички Можно подключить два электронных маховичка, отвечающих следующим требованиям: Метод передачи: прямоугольный сигнал 5 В (уровень TTL или RS422) Сигналы: дорожка А как истинный или отрицательный сигнал (U<sub>a1</sub>, U<sub>a1</sub>) дорожка В как истинный или отрицательный сигнал (U<sub>a2</sub>, U<sub>a2</sub>) а2) Макс. выходная частота: 500 кГц

| Сдвиг фаз между          |                             |
|--------------------------|-----------------------------|
| дорожкой А и дорожкой В: | $90^{\circ} \pm 30^{\circ}$ |
| Питание:                 | 5 В, макс. 250 мА           |

#### 2.3.5 Подключение реле NCREADY (X20)

#### Разводка контактов штекерного разъема со стороны СЧПУ

Интерфейс для NCREADY

#### Обозначение штекера: Х20

DI

Тип штекера: 10-ти контактный штекерный разъем

Таблица 2-11 Разводка контактов штекерного разъема Х2

| A20     |            |              |        |  |  |  |
|---------|------------|--------------|--------|--|--|--|
| Контакт | Сигнал     | Тип          |        |  |  |  |
| 1       | NCRDY_1    | K            |        |  |  |  |
| 2       | NCRDY_2    | К            |        |  |  |  |
| 3       | 10 / BERO1 | не определен |        |  |  |  |
| 4       | I1 / BERO2 | не определен |        |  |  |  |
| 5       | 12 / BERO3 | не определен |        |  |  |  |
| 6       | 13 / BERO4 | не определен | l lă l |  |  |  |
| 7       | 14 / MEPU1 | не определен |        |  |  |  |
| 8       | 15 / MEPU2 | не определен |        |  |  |  |
| 9       | L-         | VI           | 20     |  |  |  |
| 10      | L-         | VI           |        |  |  |  |

#### Объяснение сигналов:

| NCRDY_12 | Контакт NC-READY, макс. ток составляет 2 А при 150 В DC или 125 В AC |
|----------|----------------------------------------------------------------------|
| 10 16    | Быстрый цифровой вход 0 … 6                                          |
| L-       | Опорный потенциал для цифрового входа                                |

#### Тип сигнала

κ

Коммутационный контакт

#### Выход NC-READY

Сигнал готовности через релейный контакт (замыкатель); может быть интегрирован в ИС АВАРИЙНОГО ОТКЛЮЧЕНИЯ

#### Таблица 2-12 Электрические параметры релейного контакта NCREADY

| Параметр                     | Макс. | Единица |
|------------------------------|-------|---------|
| Коммутационное напряжение DC | 50    | В       |
| Ток коммутации               | 1     | А       |
| Коммутационная способность   | 30    | BA      |

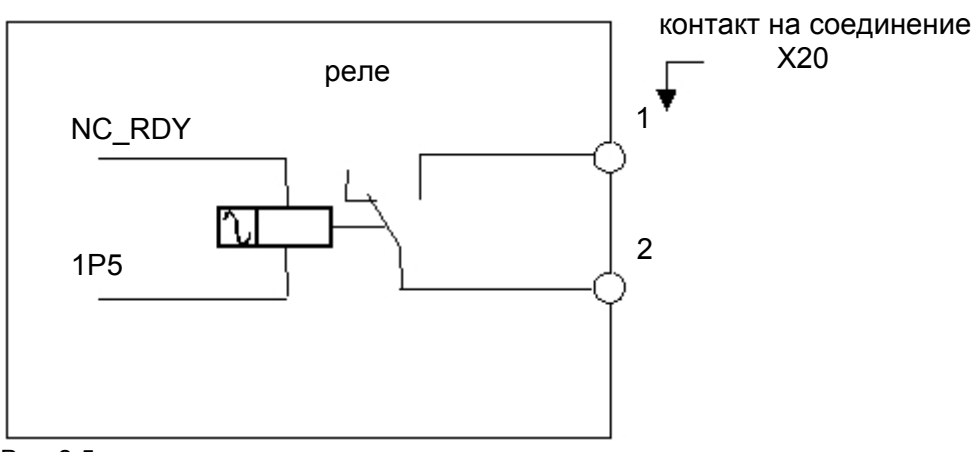

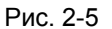

NCREADY это внутреннее реле ЧПУ. На рисунке выше числа 1 и 2 обозначают оба контакта этого реле. Реле размыкается, если ЧПУ не готова, и замыкается, как только ЧПУ готова к работе.

#### Подключение цифровых входов (Х100 ... Х105) 2.3.6

#### Разводка контактов штекерного разъема

Интерфейс для цифровых входов

| Обозначение штекера: | X100, X101, X102, X103, X104, X105 |
|----------------------|------------------------------------|
|                      | IN                                 |
|                      |                                    |

Тип штекера:

10-ти контактный штекерный разъем

#### Таблица 2-13 Разводка контактов штекеров

|         |      |     | X100   |
|---------|------|-----|--------|
| Контакт | Имя  | Тип |        |
| 1       | н.у. |     | X100   |
| 2       | DI0  | DI  |        |
| 3       | DI1  | DI  |        |
| 4       | DI2  | DI  |        |
| 5       | DI3  | DI  |        |
| 6       | DI4  | DI  |        |
| 7       | DI5  | DI  |        |
| 8       | DI6  | DI  |        |
| 9       | DI7  | DI  |        |
| 10      | М    | VI  |        |
|         |      |     | X101   |
| Контакт | Имя  | Тип |        |
| 1       | н.у. |     | ¥101   |
| 2       | DI8  | DI  |        |
| 3       | DI9  | DI  |        |
| 4       | DI10 | DI  |        |
| 5       | DI11 | DI  |        |
| 6       | DI12 | DI  |        |
| 7       | DI13 | DI  |        |
| 8       | DI14 | DI  |        |
| 9       | DI15 | DI  |        |
| 10      | М    | VI  |        |
|         |      |     | X102   |
| Контакт | Имя  | Тип |        |
| 1       | н.у. |     | X102   |
| 2       | DI16 | DI  |        |
| 3       | DI17 | DI  | 16     |
| 4       | DI18 | DI  |        |
| 5       | DI19 | DI  | 19 0 0 |
| 6       | DI20 | DI  |        |
| 7       | DI21 | DI  |        |
| 8       | DI22 | DI  |        |
| 9       | DI23 | DI  |        |
| 10      | М    | VI  | · ·    |

|         |      | _    | X103        |
|---------|------|------|-------------|
| Контакт | Имя  | Тип  |             |
| 1       | Н.V. |      | <u>X103</u> |
| 2       | DI24 | DI   |             |
| 3       | DI25 | DI   | 24          |
| 4       | DI26 | DI   |             |
| 5       | DI27 | DI   | 27          |
| 6       | DI28 | DI   |             |
| 7       | DI29 | DI   | 30 0 1      |
| 8       | DI30 | DI   |             |
| 9       | DI31 | DI   | ] "         |
| 10      | М    | VI   |             |
|         |      |      | X104        |
| (онтакт | Имя  | Тип  | J           |
| 1       | н.у. |      | ¥104        |
| 2       | DI32 | DI   |             |
| 3       | DI33 | DI   |             |
| 4       | DI34 | DI   | 33          |
| 5       | DI35 | DI   |             |
| 6       | DI36 | DI   |             |
| 7       | DI37 | DI   |             |
| 8       | DI38 | DI   |             |
| 9       | DI39 | DI   |             |
| 10      | М    | VI   |             |
|         |      |      | X105        |
| (онтакт | Имя  | Тип  |             |
| 1       | н.у. |      | X105        |
| 2       | DI40 | DI   |             |
| 3       | DI41 | DI   | 40          |
| 4       | DI42 | DI   |             |
| 5       | DI43 | DI   |             |
| 6       | DI44 | DI   |             |
| 7       | DI45 | DI   | 40 0 + + .  |
| 8       | DI46 | DI   |             |
| 9       | DI47 | DI   |             |
| 10      | М    | I VI |             |

#### Обозначение сигналов

| DI047 цифровые вход |
|---------------------|
|---------------------|

#### Тип сигнала

| VI | вход напряжения (VI = Voltage Input)    |
|----|-----------------------------------------|
| DI | вход (сигнал 24 В) (DI = Digital Input) |

Таблица 2-14 Электрические параметры цифровых входов

| Параметр                             | Значение | Единица | Указание             |
|--------------------------------------|----------|---------|----------------------|
| Сигнал "1", диапазон напряжения      | 1530     | В       |                      |
| Сигнал "1", расход тока              | 215      | мА      |                      |
| Сигнал "0", диапазон напряже-<br>ния | -35      | В       | или вход от-<br>крыт |
| Задержка сигнала 0 1                 | 0,53     | мсек    |                      |
| Задержка сигнала 1 0                 | 0,53     | мсек    |                      |

#### 2.3.7 Подключение цифровых выходов (Х200, Х201)

#### Разводка контактов штекерного разъема

Интерфейс для цифровых выходов

Обозначение штекера: Х200, Х201

OUT

Тип штекера: 10-ти контактный штекерный разъем

|         |         |     | X200                                                                                                    |
|---------|---------|-----|----------------------------------------------------------------------------------------------------|
| Контакт | Имя     | Тип |                                                                                                    |
| 1       | 1P24    | VI  | X200                                                                                                    |
| 2       | DO0/CW  | 0   |                                                                                                    |
| 3       | DO1/CCW | 0   |                                                                                                    |
| 4       | DO2     | 0   |                                                                                                    |
| 5       | DO3     | 0   |                                                                                                    |
| 6       | DO4     | 0   |                                                                                                    |
| 7       | DO5     | 0   |                                                                                                    |
| 8       | DO6     | 0   |                                                                                                    |
| 9       | DO7     | 0   | יוי <u>–</u>                                                                                                    |
| 10      | М       | VI  |                                                                                                    |
|         |         |     | X201                                                                                                    |
| Контакт | Имя     | Тип |                                                                                                    |
| 1       | 2P24    | VI  | X201                                                                                                    |
| 2       | DO8     | 0   |                                                                                                    |
| 3       | DO9     | 0   | ů ů látřa do látřa do |
| 4       | DO10    | 0   |                                                                                                    |
| 5       | DO11    | 0   |                                                                                                    |
| 6       | DO12    | 0   |                                                                                                    |
| 7       | DO13    | 0   |                                                                                                    |
| 8       | DO14    | 0   |                                                                                                    |
| 9       | DO15    | 0   | 1                                                                                                    |
| 10      | М       | VI  | 1                                                                                                    |

#### Объяснение сигналов:

DO0 ... DO13 цифровой выход 0...13, макс. ток 500 мА.

| DO0/CW  | цифровой выход 0 / однополярный шпиндель, по часовой стрелке (CW), макс. ток 500 мА.      |
|---------|-------------------------------------------------------------------------------------------|
| DO1/CCW | цифровой выход 1 / однополярный шпиндель, против часовой стрелки (ССW), макс. ток 500 мА. |
| 1P24, M | питание для цифровых выходов 07                                                           |
| 2P24, M | питание для цифровых выходов 815                                                          |

#### Тип сигнала

| VI | вход напряжения (VI = Voltage Input) |
|----|--------------------------------------|
| 0  | выход (сигнал 24 В) (О =Output)      |

#### Установка СЧПУ

| Параметр                  | Значение | Единица | Указание                                            |
|---------------------------|----------|---------|-----------------------------------------------------|
| Сигнал "1", ном. напряже- | 24       | В       |                                                     |
| ние падение напряжения    | макс. 3  | В       |                                                     |
| Сигнал "1", выходной ток  | 0,5      | A       | Коэффициент<br>одновременности<br>0,5 на 16 выходов |
| Сигнал "0", ток утечки    | макс. 2  | мА      |                                                     |

#### Таблица 2-16 Электрические параметры цифровых выходов

## 2.4 Питание СЧПУ (Х1)

#### Блок винтовых клемм

Блок питания 24 В DC, необходимый для питания СЧПУ, подключается к блоку винтовых клемм X1.

#### Признаки блока питания

Напряжение 24 В DC должно производиться как функциональное малое напряжение с безопасной электрической изоляцией (согласно IEC 204–1, раздел 6.4, PELV).

Таблица 2-17 Электрические параметры блока питания

| Параметр                              | Мин. | Макс. | Единицы | Условия                                            |
|---------------------------------------|------|-------|---------|----------------------------------------------------|
| Среднее значение диапазона напряжения | 20,4 | 28,8  | В       |                                                    |
| Волнистость                           |      | 3,6   | Vss     |                                                    |
| Непериодическое<br>перенапряжение     |      | 35    | В       | 500 мсек конт.<br>50 сек повтор-<br>ная готовность |
| Ном. расход тока                      |      | 1,5   | А       |                                                    |
| Пусковой ток                          |      | 4     | A       |                                                    |

#### Разводка контактов на стороне СЧПУ

Таблица 2-18 Разводка контактов блока винтовых клемм Х1

| Клемма |     |         |
|--------|-----|---------|
| 1      | PE  | PE      |
| 2      | М   | масса   |
| 3      | P24 | 24 B DC |

#### 2.5 Индикации LED и другие элементы управления на СЧПУ

#### LED ошибок и состояния

На фронтальной стороне СЧПУ имеется три LED.

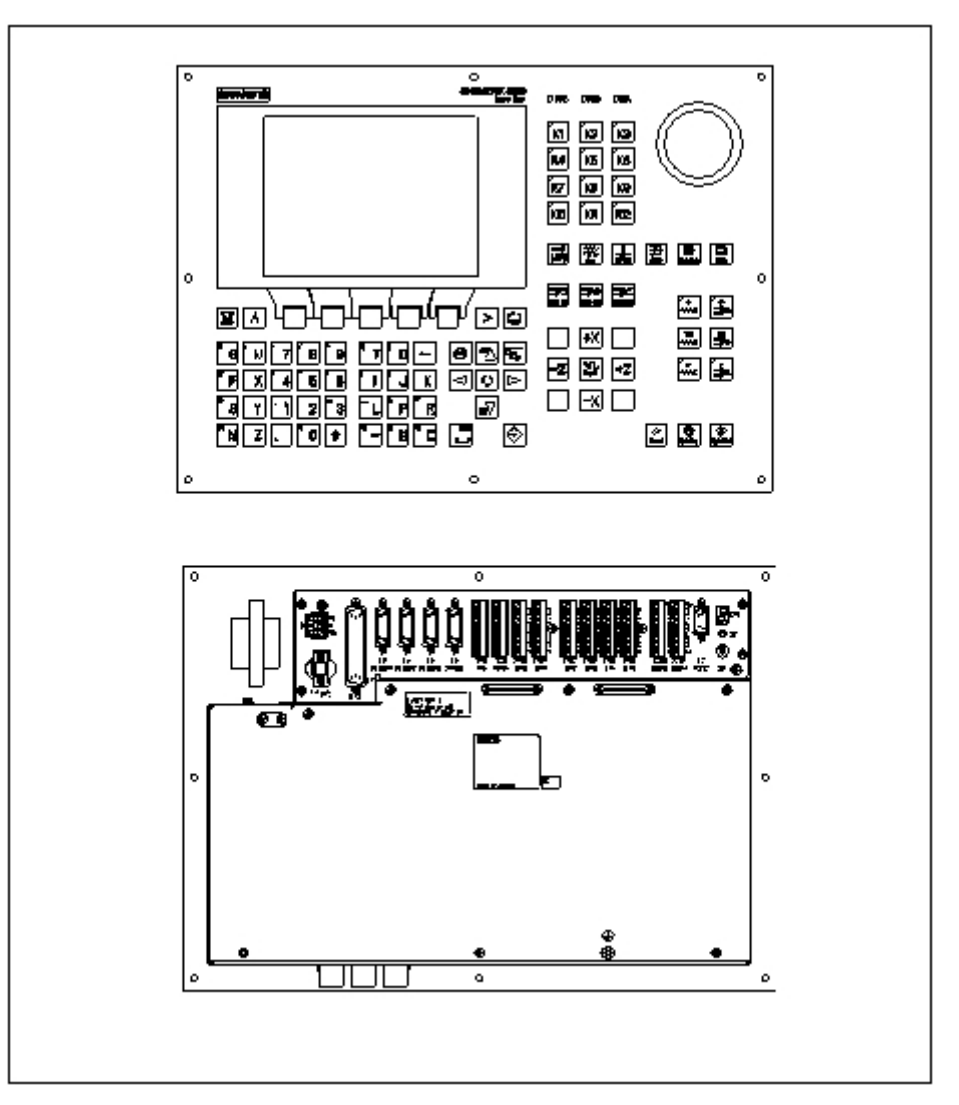

Рис. 2-6 Панель оператора и интерфейсы пользователя

ERR (красный) Сборная ошибка Этот LED указывает на сбой в СЧПУ.

## **РОК (зеленый)** Роwer ОК Питание готово.

**DIA (желтый)** Диагностика Этот LED показывает различные состояния диагностики. При обычных условиях работы этот LED мигает 1:1.

> SINUMERIK 802C base line Ввод в эксплуатацию

| Переключатель<br>IBN (S3) | Этот поворотный г<br>Позиция 0:<br>Позиции 1-4:<br>(см. также раздел -                                                                             | ереключатель оказывает поддержку при старте.<br>обычный режим<br>старт<br>4.2, таблица 4-2) |
|---------------------------|----------------------------------------------------------------------------------------------------|---------------------------------------------------------------------------------------------|
| Предохранитель<br>(F1)    | Эта конструкция позволяет пользователю в случае необходимости быстро и<br>удобно заменить предохранитель.                                          |                                                                                             |
| S2 и D15                  | Имеются только для внутреннего исправления ошибок.                                                                                                 |                                                                                             |
| Винт заземления           | Для обеспечения правильной и безопасной работы системы необходимо зазем<br>лить СЧПУ через винт заземления  ⊕, находящийся на задней стороне СЧПУ. |                                                                                             |

Установка СЧПУ
# Установка приводов

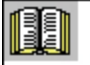

Ссылки на литературу Документация изготовителя по приводам.

Установка приводов

## Ввод в эксплуатацию

## 4.1 Общая информация

## Условия ввода в эксплуатацию

- Необходимо:
  - руководство пользователя: Управление/программирование SINUMERIK 802C base line
  - РС/РС (программатор), только для сохранение данных и серийного ввода в эксплуатацию
  - Тооlbox на CD. CD поставляется либо с СЧПУ, либо может быть заказано отдельно.
    - Содержание
    - WINPCIN для передачи данных через интерфейс V.24 с/на PC/PG
    - пакет циклов для токарной и фрезерной обработки
  - Механическая и электрическая установка прибора должна быть полностью завершена.

#### Внимание

Установка прибора см. Указания по монтажу в главе 2.

• СЧПУ и ее компоненты были запущены без ошибок.

 
 Ввод в эксплуатацию
 Ввод в эксплуатацию SINUMERIK 802C base line может быть осуществлен следующим образом:

- 1. Проверить, запущен ли датчик.
- 2. Запустить PLC.
- 3. Установить необходимую технологию.
- 4. Установить общие машинные данные.
- 5. Установить специфические для оси/станка машинные данные.
  - Компенсировать датчик со шпинделем.
  - Компенсировать заданное значение со шпинделем.
- 6. Осуществить пробный ход (режим Dry) с осями и шпинделями.
- 7. Оптимизировать привод.
- 8. Завершить ввод в эксплуатацию; сохранить данные.

## 4.1.1 Степени доступа

Степени защиты SINUMERIK 802C base line имеет многоступенчатую концепцию регулирования прав доступа к определенным областям данных. Имеются степени защиты 0 до 7, при этом ступень защиты 0 обладает максимальными, а степень защиты 7 минимальными правами доступа.

СЧПУ поставляется со стандартными паролями для степеней защиты 2 и 3. При необходимости эти пароли могут быть изменены соответствующим авторизованным лицом.

| Степень<br>защиты | Деактивируется              | Область данных           |
|-------------------|-----------------------------|--------------------------|
| 0                 |                             | Siemens, зарезервировано |
| 1                 |                             | Siemens, зарезервировано |
| 2                 | Пароль: EVENING (стандарт)  | Изготовитель станка      |
| 3                 | Пароль: CUSTOMER (стандарт) | Авторизованный опе-      |
|                   |                             | ратор, отладчик          |
| 4                 | Нет пароля или              | Авторизованный опе-      |
|                   | IS пользователя с PLC →NCK  | ратор, отладчик          |
| 5                 | IS пользователя с PLC →NCK  |                          |
| 6                 | IS пользователя с PLC →NCK  |                          |
| 7                 | IS пользователя с PLC →NCK  |                          |

Таблица 4-1 Концепция степеней защиты

#### Степени защиты 2 ... 3

Для степеней защиты 2 и 3 необходим пароль. Пароли могут изменяться после активации. Если, к примеру, пароли забыты, то необходима новая инициализация СЧПУ (т.е. перезагрузка; для этого переключатель IBN должен стоять на позиции 1). Таким образом, все пароли сбрасываются на стандартные установки для этой версии ПО.

Если пароль был стерт, то можно использовать степень защиты 4.

Пароль действует до его стирания посредством программной клавиши для стирания паролей. ВКЛЮЧЕНИЕ СЕТИ (т.е. выключение и повторное включение питания) не сбрасывает пароль.

## Степени защиты 4 ... 7

Если пароль не вводится, то автоматически устанавливается степень защиты 4. При необходимости степени защиты 4 до 7 могут быть установлены через интерфейс пользователя из программы пользователя.

См. главу 6.1.1 "Машинные данные индикации".

Установка степеней доступа объясняется в руководстве пользователя "Управление/программирование".

## 4.1.2 Структура машинных (MD) и установочных данных (SD)

**Номер и имя** Машинные данные (MD) и установочные данные (SD) различаются либо на основе их имен. Имя и номер индицируются на дисплее.

Параметр:

- активация
- степень защиты
- единица
- стандартное значение
- диапазон значения

**Активация** Степени активации перечислены согласно их приоритету. Все изменения в данных активируются после:

- ВКЛЮЧЕНИЕ СЕТИ (ро) включение/выключение SINUMERIK 802C base line
- NEW\_CONF (cf), с подтверждением \_\_\_\_ программная клавиша для активации MD (на панели оператора)
  - клавиша RESET на панели оператора
  - изменения на границах кадра могут осуществляться при управлении программой.
- RESET (re) клавиша RESET на панели оператора или M2/M30 в конце программы
- СРАЗУ ЖЕ (so) сразу же после ввода значения
- Степень защиты Для индикации машинных данных необходимо активировать степень защиты 4 (или выше). Для старта или ввода машинных данных требуется степень защиты 2 или выше (пароль "EVENING").
- Единица В зависимости от того, какое значение было введено для машинных данных MD SCALING\_SYSTEM\_IS\_METRIC, используются следующие физические единицы:

| MD10240 = 1        | MD10240 = 0             |  |
|--------------------|-------------------------|--|
| ММ                 | дюйм                    |  |
| мм/мин             | дюймов/мин              |  |
| м/сек <sup>2</sup> | дюймов/сек <sup>2</sup> |  |
| м/сек <sup>3</sup> | дюймов/сек <sup>3</sup> |  |
| мм/об.             | дюймов/об.              |  |

Если физические единицы не могут использоваться, то поле содержит "--".

#### Внимание

Стандартная установка для машинных данных MD10240 SCALING\_SYSTEM\_IS\_METRIC = 1 (метрическая).

## Стандартные данные

Стандартное значение для машинных или установочных данных.

SINUMERIK 802C base line Ввод в эксплуатацию

#### Диапазон значений (мин. и макс. значения)

... определяет предельные значения ввода. Если диапазон значений не указывается, то предельные значения ввода определяются типом данных; в этом случае поле имеет обозначение "\*\*\*".

## 4.1.3 Обработка машинных данных

#### Методы

- Индикация
- Ввод через клавиши и интерфейс V.24
- Создание архивных копий и загрузка/выгрузка данных через интерфейс V.24

Эти архивные копии содержат

- \_\_\_\_ машинные данные
- итоги по строке и
- номера машинных данных.

#### Отмена при загрузке MD

Если в СЧПУ загружаются неправильные MD, то выводится ошибка.

Как только загрузка завершена, то ошибка индицируется вместе с количеством ошибок.

## 4.1.4 Хранение данных

## Внутреннее хранение данных

Данные, остающиеся в памяти на ограниченный промежуток времени, могут быть внутренне сохранены в постоянную память СЧПУ.

Внутренне сохранение данных должно осуществляться прежде всего тогда, когда СЧПУ была отключена дольше 50 часов (включение СЧПУ минимум на 10 мин в день).

Рекомендуется всегда после внесения существенных изменений в данные осуществлять их внутреннее сохранение.

#### Внимание

При внутреннем сохранении данных создается копия сохраненных на определенный промежуток времени данных и помещается в постоянную память. Выборочное сохранение данных (к примеру, сохранение только машинных данных без программ обработки деталей) невозможно.

Внутреннее сохранение данных:

Вызвать с помощью клавиши "ETC" меню "Diagnosis" (Диагностика) и после опцию "Start-up" (IBN), и после нажать программную клавишу "Save data" (со-хранить данные).

Загрузка внутренних сохраненных данных:

Запустить СЧПУ с помощью переключателя IBN (позиция 3).

Если данные, которые находились в сохраненной области памяти, были потеряны, то при включении находящиеся в постоянной области памяти данные автоматически снова загружаются в память.

#### Внимание

Появляется сообщение "4062 Data backup copy has been loaded" (была загружена архивная копия данных).

#### Внешнее сохранение данных

Дополнительно к внутреннему сохранению данных возможно и необходимо внешнее сохранение данных пользователя СЧПУ.

Для внешнего сохранения данных необходим PC/PG (программатор) с интерфейсом V.24 и утилита WINPCIN (входит в Toolbox).

Внешнее сохранение данных всегда осуществляется после внесения существенных изменений в данные и после завершения ввода в эксплуатацию.

#### Варианты внешнего сохранения данных:

Внешнее сохранение данных:

- Блок данных полностью считывается и при этом создается файл для серийного ввода в эксплуатацию. Этот файл используется для серийного ввода в эксплуатацию и для восстановления состояния СЧПУ после замены аппаратных компонентов или после потери данных.
- Загрузка или выгрузка файлов осуществляется по областям. Следующие данные пользователя могут выбираться как отдельные файлы:

#### Данные

- машинные данные
- установочные данные
- данные инструмента
- R-параметры
- смещения нулевой точки
- данные коррекции (LEC)

Программы обработки детали

Стандартные циклы

#### Внешнее сохранение данных:

С помощью меню "Services" (Службы) - "Data outp." (вывод данных) следующие данные пользователя как отдельные файлы через интерфейс V.24 могут передаваться на внешний PC.

#### Загрузка внешних сохраненных данных в СЧПУ:

Нажать в меню "Services" (Службы) программную клавишу "Start Data inp." (старт ввода данных).

## 4.2. Включение и запуск СЧПУ

## Принцип действий

- Провести визуальный контроль системы, особое внимание обратить на следующие моменты:
  - правильный механический монтаж, правильно закрепленные электрические соединения
  - напряжение сети
  - соединения для смазки и заземления.
- Включить СЧПУ.

## Внимание

СЧПУ запускается, если память и переключатель IBN S3 установлены правильно (см. рис. 2-6).

## Переключатель IBN S3 (аппаратный)

СЧПУ оснащена переключателем IBN, который оказывает поддержку при запуске СЧПУ.

Установка переключателя осуществляется с помощью отвертки.

#### Таблица 4-2 Позиции переключателя IBN

| Позиция | Значение                                                                               |
|---------|----------------------------------------------------------------------------------------|
| 0       | Обычный запуск                                                                         |
| 1       | Запуск со стандартными машинными данными (данные пользователя определяются версией ПО) |
| 2       | Актуализация системного ПО                                                             |
| 3       | Запуск с последними сохраненными данными                                               |
| 4       | Остановка PLC                                                                          |
| 5       | Резерв                                                                                 |
| 6       | Подчинена                                                                              |
| 7       | Подчинена                                                                              |

Выбранная позиция переключателя действует при следующем запуске и индицируется на дисплее при запуске СЧПУ.

## Переключатель IBN (программный)

В дополнение к установленному на аппаратных средствах переключателю IBN следующие функции могут быть выполнены и через меню "Diagnosis" (Диагностика) - "Start-up" (IBN) - "Start-up switch" (переключатель IBN):

- Обычный запуск (переключатель IBN в позиции 0)
- Запуск со стандартными машинными данными (переключатель IBN в позиции 1)
  - Запуск с последними сохраненными данными (переключатель IBN в позиции 3)

Эти функции ввода в эксплуатацию имеют более высокий по сравнению с аппаратным переключателем IBN приоритет.

## Запуск СЧПУ

При первом включении СЧПУ автоматически определяется исходное состояние СЧПУ.

Все области памяти инициализируются и в них загружаются сохраненные ранее стандартные данные.

Область PLC остаточных меток явно стирается. Переход СЧПУ в режим работы "JOG/реферирование", и желтый LED DIAG начинает мигать (см. рис. 2–6).

Такое первичное состояние является условием для безошибочного старта СЧПУ.

Если СЧПУ уже включена, то старт может быть осуществлен и через меню "Diagnosis" (Диагностика) (см. руководство пользователя).

## Обычный запуск (переключатель IBN в позиции 0)

| Результат                                              |                                                                                                    |
|--------------------------------------------------------|----------------------------------------------------------------------------------------------------|
| Данные пользователя<br>имеются, нет ошибок<br>загрузки | СЧПУ переходит в режим работы<br>"JOG/реферирование",<br>желтый LED DIAG (см. рис. 4-1) мигает.                                                                                                    |
| Данные в памяти<br>пользователя содер-<br>жат ошибки   | Сохраненные данные пользователя загружаются<br>из постоянной памяти в память пользователя<br>(как при позиции переключателя IBN 3).<br>Если в постоянной памяти нет действительных<br>данных пользователя, то загружаются стандарт-<br>ные данные (как при позиции переключателя<br>IBN 1).<br>Все отклонения от обычного запуска индициру-<br>ются на дисплее. |

## Запуск со стандартными машинными данными (переключатель IBN в позиции 1)

| Результат                                                          |  |  |
|--------------------------------------------------------------------|--|--|
| Область памяти пользователя, в которую не были загружены стандарт- |  |  |
| ные данные, стирается, и стандартные машинные данные загружаются   |  |  |
| из постоянной памяти в память пользователя.                        |  |  |

## Запуск с последними сохраненными данными (переключатель IBN в позиции 3)

| Результат                                                         |
|-------------------------------------------------------------------|
| Сохраненные в постоянной памяти данные пользователя загружаются в |
| память пользователя.                                              |
|                                                                   |

| Регулятор кон- | См. руководство пользователя "Управле- |
|----------------|----------------------------------------|
| трастности     | ние/программирование".                 |

## 4.2.1 Сообщения при запуске

## Индикации на дисплее

При загрузке СЧПУ на дисплее последовательно индицируются тестовые образцы или информация по запуску, которые информируют о прогрессе запуска.

После безошибочной загрузки СЧПУ она переходит в режим работы "JOG/реферирование", и желтый LED DIA начинает мигать (см. рис. 4-1).

## Ошибки при запуске

Возникшие при запуске ошибки либо индицируются на дисплее, либо сигнализируются через LED (см. рис. 4-1 ниже). В этом случае мигает LED ERR; а LED DIA нет.

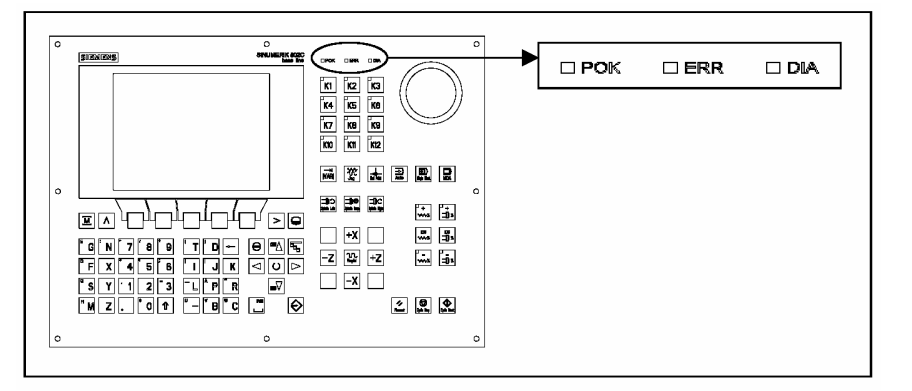

Рис. 4-1 Индикация LED

Таблица 4-3 Ошибки при запуске

| Сообщение об ошибке | Помощь                                    |  |  |
|---------------------|-------------------------------------------|--|--|
| ОШИБКА              | 1. Выключить и снова включить             |  |  |
| ИСКЛЮЧЕНИЕ          | СЧПУ (ВКЛЮЧЕНИЕ СЕТИ)                     |  |  |
| ОШИБКА              | 2. При необходимости связаться с Hotline. |  |  |
| DRAM                | 3. Актуализировать ПО.                    |  |  |
| ОШИБКА              | 4. Заменить аппаратные                    |  |  |
| BOOTEN              | компоненты                                |  |  |
| ОШИБКА              |                                           |  |  |
| HET BOOTEN2         |                                           |  |  |
| ОШИБКА              |                                           |  |  |
| НЕТ СИСТЕМЫ         | -                                         |  |  |
| ОШИБКА              |                                           |  |  |
| ЗАГРУЗКА ЧПУ        |                                           |  |  |
|                     | -                                         |  |  |
|                     |                                           |  |  |
|                     |                                           |  |  |
|                     | -                                         |  |  |
|                     |                                           |  |  |
|                     |                                           |  |  |
|                     | 4                                         |  |  |
|                     |                                           |  |  |
| ВНУТРЕННЯЯ ОШИБКА 1 |                                           |  |  |

## 4.3. Ввод в эксплуатацию PLC

## Общая информация

В случае PLC речь идет о программном управлении от запоминающего устройства для простых станков. Оно не имеет собственного аппаратного обеспечения, а используется в СЧПУ SINUMERIK 802C base line как программное PLC.

Задачей PLC является управление относящимися к станку функциональными процессами.

PLC циклически выполняет программу электроавтоматики. Цикл PLC всегда выполняется с одной и той же последовательностью команд.

- Актуализация отображения процесса (входы, выходы, интерфейсы пользователя, датчики времени)
- Обработка коммуникационных запросов (панель оператора, утилита для программирования PLC 802)
- Выполнение программы электроавтоматики
- Обработка ошибок
- Вывод отображения процесса (выходы, интерфейс пользователя)

PLC циклические выполняет программу электроавтоматики, всегда с первого до последнего рабочего этапа. Программа электроавтоматики осуществляет обращение только через отображение процесса, а не прямо к аппаратным входам и выходам. Аппаратные входы и выходы актуализируются PLC в начале и в конце выполнения программы. Поэтому сигналы остаются стабильными в течение цикла PLC.

Программа электроавтоматики может быть создана с помощью утилиты для программирования PLC 802 на языке программирования S7-200 и контактный план (PKC). Под контактным планом понимается графический язык программирования, на котором программирование осуществляется с помощью электрических схем.

Данное руководство подробно описывает программную структуру и командный блок PLC.

## 4.3.1 Первый ввод в эксплуатацию PLC

SINUMERIK 802C base line поставляется с программой симуляции.

Программа электроавтоматики SAMPLE находится в постоянной памяти. Эта демонстрационная программа и документация находится на CD в Toolbox в "PLC802SC base line Library", относящейся к SINUMERIK 802S/C base line.

Программа симуляции используется для первой проверки функций СЧПУ после монтажа.

#### Внутренняя программа симуляции

Программа симуляции является важной составной частью системного ПО 802С base line. Она позволяет использовать СЧПУ и без каких-либо подключений к входным и выходным клеммам. Программа электроавтоматики обрабатывает все фиксированные клавиши и стандартные установки осевой клавиатуры (стандарт).

Оси и шпиндели переключаются в режим симуляции. Реальные движения осей не осуществляются. Сигнал пользователя "Деактивировать ось/шпиндель" установлен для каждой оси. По этой причине движения обоих осей и шпинделя симулируются лишь виртуально. Таким образом, пользователь с помощью этой программы может проверить взаимодействие встроенных в СЧПУ компонентов.

## Принцип действий

Установить MD20700 на ноль.

- Выбрать через программные клавиши "Диагностика" "IBN" "PLC" опцию "Симуляция".
- Можно индицировать актуальную выбранную установку через "Диагностика" - "Сервисная индикация" - "Использование PLC".
- Выбрать необходимую клавишу и проверить установку посредством нажатия этой клавиши.

## Поддерживаемые

клавиши

- Выбор режимов работы

#### Внимание

Клавиша для размера шага активна только в режиме работы JOG (т.е. в периодическом режиме). Можно использовать функцию переключения для установки размера шага 1, 10, 100 или 1000. Проверить реакцию системы, нажимая клавиши для направления оси.

Подвод к референтной точке не поддерживается.

#### Стандартная программа электроавтоматики

СЧПУ поставляется с универсальной программой. Пользователь может выбрать необходимую технологию (токарная или фрезерная обработка) с помощью машинных данных пользователя PLC.

## 4.3.2 Режимы ввода в эксплуатацию PLC

Существует две различные возможности активации различных типов запуска для PLC.

## Таблица 4-4 Типы запуска

| Переключа-<br>тель IBN                                     | Панель оператора<br>Меню "Start Up" (IBN)                                                                | Выбор про-<br>граммы PLC                                             | Со-<br>стояние<br>про-<br>граммы | Остаточные<br>данные<br>(сохранены) | MD для PLC<br>на интер-<br>фейсе поль-<br>зователя           |
|------------------------------------------------------------|----------------------------------------------------------------------------------------------------|----------------------------------------------------------------------|----------------------------------|-------------------------------------|--------------------------------------------------------------|
| Обычный запуск<br>, позиция 0                              | <u>CNC IBN*</u><br>Обычный запуск                                                                        | Программа элек-<br>, троавтоматики                                   | Работа                           | <br>Неизменные                      | Принять актив-<br>, ные PLC-MD                               |
| позиция 0<br>Запуск со стан-<br>дартными значе-            | Запуск со стандартными<br>значениями                                                                     | троавтоматики<br>Программа элек-<br>троавтоматики                    | Работа                           | Стерты                              | ные PLC-MD<br>Стандартные<br>PLC-MD                          |
| Запуск с последни-<br>ми сохраненными<br>данными позиция 3 | Запуск с последними со-<br>храненными данными                                                            | Программа элек-<br>троавтоматики                                     | Работа                           | Сохранен-<br>ные данные             | Coxpaненные<br>PLC-MD                                        |
| Останов PLC после<br>ВКЛ СЕТИ позиция<br>4                 |                                                                                                    | Неизменные                                                           | Ос-<br>танов                     | Неизменные                          | Принять<br>активные<br>PLC-MD                                |
|                                                            | PLC IBN **                                                                                               |                                                                      |                                  |                                     |                                                              |
|                                                            | Повторный пуск                                                                                           | Программа элек-                                                      | Работа                           | Неизменные                          | Принять актив-<br>, ные PLC-MD                               |
|                                                            | Повторный пуск с после-<br>дующим Debug Mode<br>Повторный пуск с после-<br>дующей симуляцией             | Программа элек-<br>троавтоматики<br>Программа си-<br>муляции         | Ос-<br>танов<br>Работа           | Неизменные<br>Неизменные            | Принять актив-<br>ные PLC-MD<br>Принять актив-<br>ные PLC-MD |
|                                                            | Стирание до первичного<br>состояния<br>Стирание до первичного<br>состояния с последую-<br>щим Debug Mode | Программа элек-<br>троавтоматики<br>Программа элек-<br>троавтоматики | <br>Работа<br> Останов           | Стерты<br>Стерты                    | Принять актив-<br>ные PLC-MD<br>Принять актив-<br>ные PLC-MD |

\* программная клавиша "Диагностика" / "IBN" / "Переключатель IBN" / "CNC"

\* программная клавиша "Диагностика" / "IBN" / "Переключатель IBN" / "PLC"

Позиция переключателя для "Останов PLC" может быть активирована при работе или при запуске.

Debug Mode (тестовый режим, см. "Управление/программирование", глава 7) оставляется PLC и после запуска СЧПУ в режиме работы "Останов PLC". Все выбранные для запуска режимы работы, которые были установлены либо через программные клавиши, либо аппаратно через переключатель IBN, активируются только при следующем запуске СЧПУ. Если же аппаратный переключатель IBN устанавливается на "Останов PLC" (позиция 4), то установка активна сразу же. Тип запуска, установленный с помощью программных клавиш на панели оператора, всегда имеет более высокий приоритет, чем установка через аппаратный переключатель IBN.

Пример:

- Аппаратный переключатель IBN в позиции 3
- Повторный пуск через панель оператора
- ⇒ "Повторный пуск" активен со следующего запуска СЧПУ

Режим "Работа" активирует циклический режим.

В режиме "Стоп" запускаются следующие действия:

- Все аппаратные выходы деактивируются
- Реле "NC Ready" не активно
- Нет циклического режима (активная программа электроавтоматики не выполняется)
- Отображение процесса не актуализируется (оно "заморожено")
- Аварийное отключение активно

Для запуска режимов работы "Останов" или "Работа" можно использовать и утилиту для программирования PLC 802.

Исправленный или новый проект может быть загружен в СЧПУ только в режиме работы "Останов". Программа электроавтоматики как правило активна только при следующем запуске или при активном режиме работы "Работа".

## 4.3.3 Ошибки PLC

СЧПУ индицирует макс. 8 ошибок PLC (системные ошибки или ошибки пользователя).

Управление информацией ошибок осуществляется PLC на цикл PLC. В зависимости от момента возникновения ошибки сохраняются PLC в списке ошибок или стираются оттуда.

В общем и целом, последняя возникшая (т.е. самая новая) ошибка всегда стоит в списке на первом месте.

При возникновении более 8 ошибок индицируются первые семь ошибок и последняя ошибка (имеющая наивысший приоритет стирания).

## Реакции на ошибки и условия стирания

PLC также осуществляет управление реакциями на ошибки. Реакции на ошибки всегда активны, независимо от того, сколько ошибок активно. В зависимости от вида реакции на ошибку PLC запускает подходящую реакцию.

Для каждой ошибки необходимо определить условие стирания. PLC стандартно использует условие SELF-CLEARING (автоматическое стирание).

Условиями стирания являются:

- POWERONCLEAR: Стирание ошибки осуществляется через выключение и повторное включение (СЕТЬ ВКЛ) СЧПУ.
- CANCELCLEAR: Стирание ошибки осуществляется через нажатие клавиш для "Отмена" или "Reset" (аналогично ошибкам СЧПУ).
- SELF-CLEARING: Ошибка стирается, т.к. причина ошибки была устранена или отсутствует.

Необходимые реакции на ошибки для каждой ошибки определяются в PLC. Стандартно PLC использует реакцию SHOWALARM (бит0 - бит5 = 0).

## Возможными реакциям на ошибки являются:

- Остановка PLC: Программа электроавтоматики более не выполняется, реле "Готовность ЧПУ" отключается и аппаратные выходы деактивируются (OUTDS).
- АВАРИЙНОЕ PLC сообщает на СЧПУ после обработки программы элек-ОТКЛЮЧЕНИЕ: троавтоматики на интерфейсе пользователя сигнал "АВАРИЙНОЕ ОТКЛЮЧЕНИЕ".

SINUMERIK 802C base line Ввод в эксплуатацию Блокировка подачи: PLC сообщает на СЧПУ после обработки программы электроавтоматики на интерфейсе пользователя сигнал "Блокировка подачи".

- Блокировка ввода: PLC сообщает на NCU после обработки программы электроавтоматики на интерфейсе пользователя сигнал "Блокировка ввода".
- Старт ЧПУ заблокирован: PLC сообщает на СЧПУ после обработки программы электроавтоматики сигнал "Старт ЧПУ заблокирован".
- SHOWALARM (индикация ошибки): Для этой ошибки нет реакции на ошибку (бит0 - бит5 = 0).

## Приоритет условий стирания

Условия стирания имеют следующий приоритет:

- NETZ-EIN CLEAR системные ошибки (высший приоритет)
- CANCEL CLEAR системные ошибки
- SELF-CLEARING системные ошибки
- POWER-ON CLEAR ошибки пользователя
- CANCEL CLEAR ошибки пользователя
- SELF-CLEARING ошибка пользователя (низший приоритет)

| Системные<br>ошибки    | См. руководство по диа                                                                                                    | агностике                                                                                                  |  |  |
|------------------------|----------------------------------------------------------------------------------------------------|----------------------------------------------------------------------------------------------------|--|--|
| Ошибки<br>пользователя | ики Интерфейс пользователя "1600хххх" предоставляет пользователк зователя добласти для установки ошибки пользователя.                                                  |                                                                                                    |  |  |
|                        | • Подобласть 0:                                                                                                    | 4 x 8 бит для установки ошибок пользователя (фронт 0 -> 1)                                                 |  |  |
|                        |                                                                                                    | Байт 0: Бит0 => 1-ая ошибка пользователя "700000"<br>Байт 3: Бит7 => 32-ая ошибка пользователя "700031"    |  |  |
|                        | • Подобласть 1:                                                                                                    | Переменные ошибок пользователя                                                                             |  |  |
|                        | Соответствующий бит (подобласть 0) при смене фронта с 0 на 1 активиру<br>вую ошибку пользователя.<br>Подобласть 1 предназначена для дополнительной информации пользова |                                                                                                    |  |  |
|                        | Подобласть 2 может использоваться для анализа активных реакций на ошиб-<br>ки.                                                                                         |                                                                                                    |  |  |
|                        | Подобласть 1 может считываться или записываться только как двойное слово. Подобласть 2 может только считываться.                                                       |                                                                                                    |  |  |
|                        | Можно стирать ошибки<br>щий бит в области пер-                                                                                                    | с автоматическим стиранием, сбрасывая соответствую-<br>еменных "1600хххх" в подобласти 0 (фронт 1 -> 0).   |  |  |
|                        | Оставшиеся ошибки по<br>ет соответствующее ус<br>дится заново.                                                                                                    | ользователя стираются PLC, как только оно определя-<br>словие стирания. Если ошибка остается, то она выво- |  |  |

#### Активация ошибок пользователя

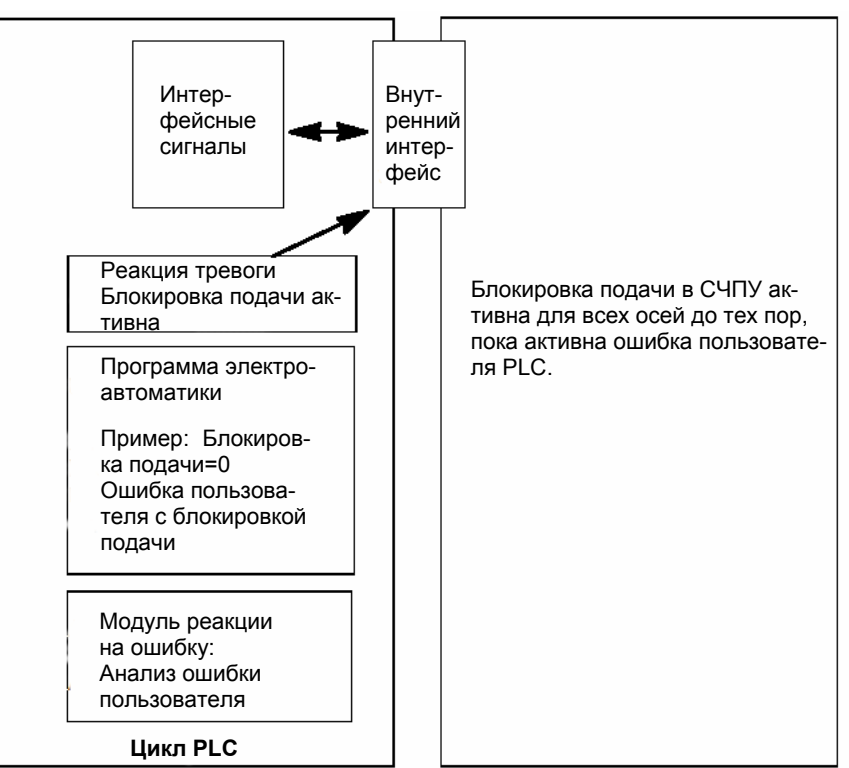

Рис. 4-2 Ошибка пользователя с реакцией на ошибку "Блокировка подачи"

## Конфигурирование ошибок пользователя

Каждой ошибке подчиняется байт конфигурации. Ошибки пользователя могут быть сконфигурированы пользователем в машинных данных 14516\_MN\_USER\_DATA\_PLC\_ALARM.

Стандартная установка MD 14516: 0 => ошибка пользователя SHOW ALARM/SELF- CLEARING

Структура байта конфигурации:

- Бит0 Бит5 : реакции на ошибку
- Бит6 Бит7 : условие стирания

| Реакции на ошиб-<br>ку: | Бит0 - Бит 5 = 0:<br>Бит0 = 1:<br>Бит1 = 1:<br>Бит2 = 1:<br>Бит3 = 1:<br>Бит4 = 1:<br>Бит5 = | Showalarm (стандарт)<br>старт ЧПУ заблокирован<br>блокировка ввода<br>блокировка подачи для всех осей<br>АВАРИЙНОЕ ОТКЛЮЧЕНИЕ<br>остановка PLC<br>зарезервирован |
|-------------------------|----------------------------------------------------------------------------------------------|----------------------------------------------------------------------------------------------------|
| Критерий стира-<br>ния: | Бит6 + Бит7 = 0:                                                                             | ошибка с условием стирания<br>SELF-CLEARING (стандарт)                                                                                                    |
|                         | Бит6 = 1:                                                                                    | ошибка с условием стирания<br>CANCELCLEAR                                                                                                    |
|                         | Бит7 = 1:                                                                                    | ошибка с условием стирания<br>POWERONCLEAR                                                                                                    |

Тексты ошибок Пользователь имеет две возможности определять собственные ошибки.

 Через программную клавишу "Обработка текста PLC" (см. руководство "Управление/ программирование", глава 7) Через "Менеджер текста" на Toolbox-CD
 Процесс объясняется в файле Readme на Toolbox-CD.
 Тексты ошибок имеют следующую структуру:
 Номер ошибки
 Маркер 1
 Маркер 2
 Текст

#### Внимание

Текст должен находиться между апострофами (" ")!

Придерживаться заданной структуры текста.

Таблица 4-5 Пример

| Номер ошибки | Маркер 1 | Маркер 2 | Текст                        |  |
|--------------|----------|----------|------------------------------|--|
| 700000       | 0        | 0        | "Ошибка пользо-<br>вателя 1" |  |

700000 0 0 "" // 1-ая ошибка пользователя, текст подчиняется пользователем 700001 0 0 "" // 2-ая ошибка пользователя, текст подчиняется пользователем 700002 0 0 "" // 3-ья ошибка пользователя, текст подчиняется пользователем 700003 0 0 "" // 4-ая ошибка пользователя, текст подчиняется пользователем 700004 0 0 "" // 5-ая ошибка пользователя, текст подчиняется пользователем 700005 0 0 "" // 6-ая ошибка пользователя, текст подчиняется пользователем

700031 0 0 "" // 32. ошибка пользователя, текст подчиняется пользователем

Номер

В этом месте должен появиться текст ошибки

Строка комментария (не появляется в диалоговом окне панели оператора)

Если пользователь не присваивает текста ошибке пользователя, то на панели оператора появляется только номер ошибки.

Символ % в тексте ошибки это код для дополнительной переменной. Тип переменной указывает, каким способом представляются переменные.

Возможны следующие типы переменных:

- %D ... целочисленное десятичное число
- % І ... целочисленное десятичное число
- %U ... десятичное число без знака
- %О ... целочисленное восьмеричное число
- %Х ... целочисленное шестнадцатеричное число
- %В ... двоичное представление значения 32 бит
- % F... 4-х байтное число с плавающей запятой

Примеры текстов для ошибок пользователя

- 700000 "" // только номер ошибки пользователя
- 700001 "Аппаратный конечный выключатель X + ось"
- 700002 "%D" // только переменная как целочисленное десятичное число
- 700003 "Номер ошибки с фиксированным текстом ошибки и переменной %Х"
- 700004 "% U номер ошибки с переменной и фиксированным текстом ошибки"
- 700005 "Контроль вращения оси активен: %U"

| Индикация на панели опера- | 700005 Контроль вращения оси               |
|----------------------------|--------------------------------------------|
| тора:                      | активен: 1                                 |
| или                        | 700005 Контроль вращения оси<br>активен: 3 |

## 4.3.4 Раскладка клавиатуры станочного пульта

Станочный пульт в стандартном исполнении был разработан для недорогих токарных станков (две оси и один шпиндель).

Пользователь может свободно использовать клавиши К1-К12 и соответствующие LED для собственных целей.

Клавиши K22-K30 должны использоваться как клавиши осей (см. демонстрационную программу SAMPLE). Программист может подчинить клавиши в соответствии с используемым на его предприятии типом станка.

Клавиши К31-К36 служат для коррекции осей и шпинделя.

#### Внимание

SINUMERIK 802S/C base line поставляется с полосками для надписей (10 включено в объем поставки, 3 из них стандартно вложены для токарных станков), охватывающими все комбинации для токарных и фрезерных технологий.

Кроме этого, пользователь может осуществить специфическое для него согласование клавиш К1 до К12. Принцип действий подробно объясняется в Toolbox.

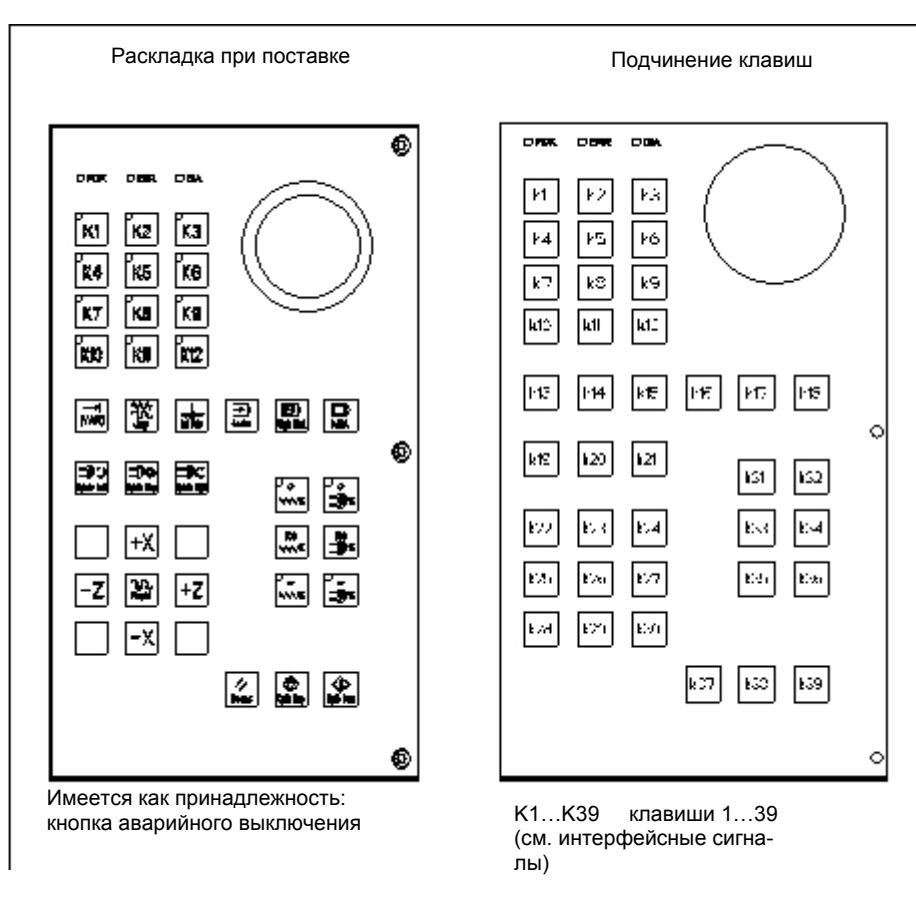

Рис. 4-3 Раскладка клавиатуры станочного пульта

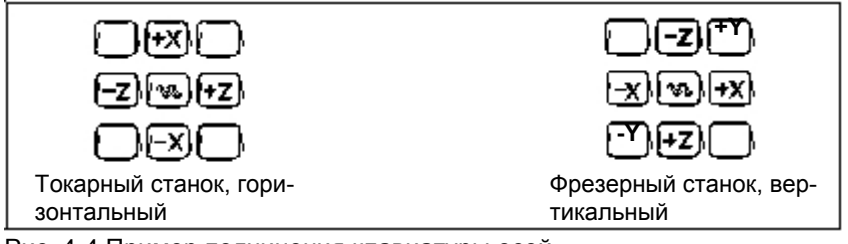

Рис. 4-4 Пример подчинения клавиатуры осей

## 4.3.5 Программирование PLC

Программа электроавтоматики создается с помощью утилиты для программирования PLC 802.

В руководстве по системе автоматизации S7-200 описывается использование этой утилиты для S7-200. Утилита для программирования PLC 802 является частью этой документации.

По сравнению с базовой системой S7-200 MicroWin необходимо учитывать следующее:

- Утилита для программирования PLC802 поставляется на немецком языке.
- Программа электроавтоматики может быть запрограммирована только с помощью контактного плана.
- Поддерживается только подмножество языка программирования S7-200.
- Компиляция программы электроавтоматики осуществляется либо offline на программаторе (PG)/PC, либо полуавтоматически при загрузке в СЧПУ.
- Проект может быть загружен в СЧПУ (Download).
- Также возможна загрузка проекта из СЧПУ (Upload).
- Прямая адресация данных невозможна; поэтому при процессе не возникает ошибок программирования.
- Управление данными/информацией процесса должно осуществляться пользователем в соответствии с их специальным типом.

#### Пример:

| Информация 1 | Значение Т  | Размер памяти DWord | (32 бита) |
|--------------|-------------|---------------------|-----------|
| Информация 2 | Процентовка | Размер памяти байт  | (8 бит)   |

Данные пользователя

| Байт 0 | DWord (информация 1) |
|--------|----------------------|
| Байт 4 | Байт (информация 2)  |

Одновременное обращение к этим двум данным запрещено; необходимо соблюдать релевантные правила обращения к данным.

Таким образом, для всех данных необходимо соблюдать ориентацию данных в модели памяти (выравнивание) и тип данных.

## Пример:

| Бит маркера   | MB0.1, MB3.5       |
|---------------|--------------------|
| Байт маркера  | MB0, MB1, MB2      |
| Слово маркера | MW0, MW2, MW4      |
|               | MW3, MW5 запрещены |
| <b>—</b> ~    |                    |

Двойное слово маркера MD0, MD4, MD8 MD1, MD2, MD3, MD5 ... запрещены

Таблица 4-6 Разрешенные в СЧПУ типы данных PLC

| Тип дан-<br>ных | Размер  | Ориен-<br>тация<br>адреса | Область для<br>логических<br>операций | Область для<br>операций<br>вычисления    |
|-----------------|---------|---------------------------|---------------------------------------|------------------------------------------|
| BOOL            | 1 бит   | 1                         | 0, 1                                  | -                                        |
| BYTE            | 1 байт  | 1                         | 00 FF                                 | 0 +255                                   |
| WORD            | 2 байта | 2                         | <u>0000 FFFF</u>                      | <u>-32 768 + 32 767</u>                  |
| DWORD (двой-    | 4 байта | 4                         | 0000 0000                             | -2 147 483 648                           |
| ное слово)      |         |                           | FFFF FFFF                             | +2 147 483 647                           |
| REAL            | 4 байта | 4                         | -                                     | +/-10 <sup>-37</sup> +/-10 <sup>38</sup> |

| Проект PLC         | Утилита для программирования PLC802 управляет проектом (логические операции, символы и комментарии). Функция загрузки служит для сохранения всех важных данных проекта в СЧПУ.                                                                                                    |  |  |
|--------------------|----------------------------------------------------------------------------------------------------|--|--|
|                    | СЧПУ может сохранять до 4.000 операторов и 1.000 символов. На необходи-<br>мую память PLC влияют следующие компоненты:                                                                                                    |  |  |
|                    | • Количество операторов                                                                                                    |  |  |
|                    | • Количество и длина символьных имен                                                                                                    |  |  |
|                    | • Количество и длина комментариев                                                                                                    |  |  |
| S7-200             | Контактный план это графический язык программирования, составные час-<br>ти которого схожи с элементами электрической схемы.                                                                                                    |  |  |
| Контактный<br>план | Создание программы с помощью контактного плана (РКС) означает использова-<br>ние графических элементов для создания логических цепей. Для создания про-<br>граммы можно использовать следующие элементы:                                                                                                    |  |  |
|                    | <ul> <li>Символы контактов обозначают коммутационные контакты, через которые<br/>может проходить ток. При этом учитывать, что ток проходит через замы-<br/>катель только тогда, когда его контакт закрыт (логическое значение 1),<br/>или ток проходит через размыкатель или отрицательный контакт (NOT),<br/>если соответствующий контакт открыт (логическое значение 0).</li> </ul> |  |  |
|                    | <ul> <li>Символы катушек представляют реле или выход, актуализируемые через<br/>поток сигналов.</li> </ul>                                                                                                    |  |  |
|                    | <ul> <li>Функциональные блоки (ФБ) представляют функции (к примеру, таймеры,<br/>счетчик или операция вычисления), осуществляемые в тот момент, когда<br/>ток достигает ФБ.</li> </ul>                                                                                                    |  |  |
|                    | Сеть РКС состоит из множества в.н. элементов, вместе образующих замкну-<br>тый контур тока. Ток протекает от левой токопроводящей шины (в контакт-<br>ном плане представлена вертикальной линией в левом окне) через замкну-<br>тые контакты и активирует катушки или ФБ.                                                                                                    |  |  |

## Обзор команд

| Операнды | Описание                  | Диапазон                                     |
|----------|---------------------------|----------------------------------------------|
| V        | Данные                    | <u>V0.0 до V79999999.7 (см. таблицу 4-8)</u> |
| Т        | Таймер                    | Т0 до Т15                                    |
| С        | Счетчик                   | С0 до С31                                    |
| I        | Образ цифровых<br>входов  | Ю.0 до 17.7                                  |
| Q        | Образ цифровых<br>выходов | Q0,0 до Q7,7                                 |
| М        | Маркер                    | М0.0 до М127.7                               |
| SM       | Спецмаркер                | SM0.0 до SM 0.6 (см. таблицу 4-10)           |
| AC       | Аккумулятор               | AC0 AC3                                      |

Таблица 4-8 Создание адресов для диапазона V (см. интерфейс пользователя)

| Типовой код<br>(DB Nr.) | Диапазон Nr.<br>(канал/ось Nr.) | Под-<br>диапазон | Сдвиг     | Адрессация |
|-------------------------|---------------------------------|------------------|-----------|------------|
| 00                      | 00                              | 0                | 000       | символьная |
| (00-79)                 | (00-99)                         | (0-9)            | (000-999) | (8 цифр)   |

| Доступ через:  | Тип памяти | SINUMERIK 802C base line |  |
|----------------|------------|--------------------------|--|
| Bit (Byte.Bit) | V          | 14000000.0-79999999.7    |  |
|                | I          | 0.0 – 7.7                |  |
|                | Q          | 0.0 – 7.7                |  |
|                | М          | 0.0 – 127.7              |  |
|                | SM         | 0.0 – 0.6                |  |
|                | Т          | 0 – 15                   |  |
|                | С          | 0 – 31                   |  |
|                | L          | 0.0 – 59.7               |  |
| Byte           | VB         | 1400000-79999999         |  |
|                | IB         | 0 – 7                    |  |
|                | QB         | 0 – 7                    |  |
|                | MB         | 0 – 127                  |  |
|                | SMB        | 0                        |  |
|                | LB         | 0 – 59                   |  |
|                | AC         | 0 – 3                    |  |
| Word           | VW         | 14000000–79999998        |  |
|                | IW         | 0 – 6                    |  |
|                | QW         | 0 – 6                    |  |
|                | MW         | 0 – 126                  |  |
|                | Т          | 0 – 15                   |  |
|                | С          | 0 – 31                   |  |
|                | LW         | 0 – 58                   |  |
|                | AC         | 0 – 3                    |  |
| Double Word    | VD         | 14000000–79999994        |  |
|                | ID         | 0 – 4                    |  |
|                | QD         | 0 - 4                    |  |
|                | MD         | 0 – 124                  |  |
|                | LD         | 0 – 56                   |  |
|                | AC         | 0 – 3                    |  |

Таблица 4-9 Диапазоны операндов 802C base line

Таблица 4–10 Определение битов спецметок (SM-биты)

| Биты SM | Описание                                                                                        |
|---------|-------------------------------------------------------------------------------------------------|
| SM 0.0  | Маркер с ОДНИМ определенным сигналом                                                            |
| SM 0.1  | Исходная позиция: первый цикл PLC "1", следующие циклы "0"                                      |
| SM 0.2  | Потеря буферных данных – только для первого цикла PLC<br>("0" - данные ok, "1" – потеря данных) |
| SM 0.3  | СЕТЬ ВКЛ: первый цикл PLC "1", следующие циклы "0"                                              |
| SM 0.4  | Цикл 60 сек (переменно: 30 сек. "0", потом 30 сек. "1")                                         |
| SM 0.5  | Цикл 1 сек (переменно: 0,5 сек. "0", потом 0,5 сек. "1")                                        |
| SM 0.6  | Цикл PLC (попеременно один цикл "0", потом один цикл "1")                                       |

## 4.3.6 Набор команд

Подробное описание команд см. помощь Online утилиты для программирования PLC 802 ("Помощь" > "Содержание и указатель", "Команды PKC для SIMATIC") и в системном руковолстве по системе автоматизации S7-200 т CPU22x.

Таблица 4–11 Набор команд

| БАЗОВЫЕ БУЛЕВЫ ОПЕРАТОРЫ      |                                       |              |                         |
|-------------------------------|---------------------------------------|--------------|-------------------------|
| Оп                            | ератор                                | Символ РКС   | Действ. операнды        |
| Load<br>And<br>Or             | normal open<br>n=1 close n=0<br>open  | Bit<br>      | V, I, Q, M, SM, T, C, L |
| Load Not<br>And Not<br>Or Not | normal close<br>n=0 close n=1<br>open | Bit          | V, I, Q, M, SM, T, C, L |
| Output                        | prior 0, n=0<br>prior 1, n=1          |              | V, I, Q, M,T, C, L      |
| Set<br>(1 бит)                | prior 0, not set<br>prior 1 or ↑      | Bit<br>s     | V, I, Q, M, T, C, L     |
| Сброс (1 бит)                 | prior 0, no reset<br>prior 1 or ↑     | Bit<br>——(R) | Γ V, I, Q, M, T, C, L   |

| ДРУГИЕ БУЛЕВЫ ОПЕРАТОРЫ |                                      |            |                  |  |
|-------------------------|--------------------------------------|------------|------------------|--|
| Ог                      | тератор                              | Символ РКС | Действ. операнды |  |
| Edge Up                 | prior ↑ close<br>(1 PLC cycle)       |            |                  |  |
| Edge Down               | prior ↓ close<br>(1 PLC cycle)       | N          |                  |  |
| Logical Not             | prior 0, later 1<br>prior 1, later 0 |            |                  |  |
| No operation            |                                      |            | n = 0 255        |  |

| 0                                      | ОПЕРАЦИЙ СРАВНЕНИЯ ВҮТЕ (без знака) |                  |                                                |  |  |
|----------------------------------------|-------------------------------------|------------------|------------------------------------------------|--|--|
| Оп                                     | ератор                              | Символ РКС       | Действ. операнды                               |  |  |
| Load Byte =<br>And Byte =<br>Or Byte = | a = b close<br>a ≠ b open           | a<br> B          | a: VB, IB, QB, MB,<br>SMB, AC,<br>Constant, LB |  |  |
| Load Byte ≥<br>And Byte ≥<br>Or Byte ≥ | a ≥ b close<br>a < b open           | ,> =B<br>b       | b: VB, IB, QB, MB,<br>SMB, AC,<br>Constant, LB |  |  |
| Load Byte ≤<br>And Byte ≤<br>Or Byte ≤ | a ≤ b close<br>a > b open           | _a<br>_=_B <br>b |                                                |  |  |

| ОПЕРАЦИИ СРАВНЕНИЯ WORD (со знаком)    |                           |                 |    |                                              |
|----------------------------------------|---------------------------|-----------------|----|----------------------------------------------|
| Опера                                  | тор                       | Символ РКС      |    | Действ. операнды                             |
| Load Word =<br>And Word =<br>Or Word = | a = b close<br>a ≠ b open | a<br>──┤ ==1    | a: | VW, T, C, IW, QW,<br>MW, AC, Constant,<br>LW |
| Load Word ≥<br>And Word ≥<br>Or Word ≥ | a ≥ b close<br>a < b open | a<br>→ =  <br>b | b: | VW, T, C, IW, QW,<br>MW, AC, Constant,<br>LW |
| Load Word ≤<br>And Word ≤<br>Or Word ≤ | a ≤ b close<br>a > b open | a<br>           |    |                                              |

| ΟΠΕΡΑΙ                                    | ОПЕРАЦИИ СРАВНЕНИЯ DOUBLE WORD (со знаком) |                                   |                                                                  |  |  |
|-------------------------------------------|--------------------------------------------|-----------------------------------|------------------------------------------------------------------|--|--|
| Опера                                     | Оператор                                   |                                   | Действ. операнды                                                 |  |  |
| Load DWord =<br>And DWord =<br>Or DWord = | a = b close<br>a ≠ b open                  | → a<br>==D<br>b                   | a: VD, ID, QD, MD, AC,<br>Constant, LD<br>b: VD, ID, QD, MD, AC, |  |  |
| Load DWord ≥<br>And DWord ≥<br>Or DWord ≥ | a ≤ b close<br>a < b open                  | <sup>a</sup><br>> <sub>b</sub> =D | Constant, LD                                                     |  |  |
| Load DWord ≤<br>And DWord ≤<br>Or DWord ≤ | a ≤ b close<br>a > b open                  |                                   |                                                                  |  |  |

| ОПЕРАЦИИ СРАВНЕНИЯ REAL WORD (со знаком)  |                           |            |                                                                  |  |
|-------------------------------------------|---------------------------|------------|------------------------------------------------------------------|--|
| Операт                                    | гор                       | Символ РКС | Действ. операнды                                                 |  |
| Load RWord =<br>And RWord =<br>Or RWord = | a = b close<br>a ≠ b open | a<br>      | a: VD, ID, QD, MD, AC,<br>Constant, LD<br>b: VD, ID, QD, MD, AC, |  |
| Load RWord ≥<br>And RWord ≥<br>Or RWord ≥ | a ≥ b close<br>a < b open | a<br>      | Constant, LD                                                     |  |
| Load RWord ≤<br>And RWord ≤<br>Or RWord ≤ | a ≤ b close<br>a > b open | a<br>      |                                                                  |  |

| ОПЕРАЦИИ ВРЕМЕНИ (TIMER)         |                                                        |                          |                                         |                                                                                     |
|----------------------------------|--------------------------------------------------------|--------------------------|-----------------------------------------|-------------------------------------------------------------------------------------|
| Опер                             | ратор                                                  | Символ РКС               | Дей                                     | ств. операнды                                                                       |
| Timerv-<br>Retentive<br>On Delay | EN=1, Start<br>EN=0, Stop<br>If T∨alue ≥ PT,<br>Tbit=1 | Txxx<br>TONR<br>IN<br>PT | Enable:<br>Txxx:<br>Preset:<br>100 мсек | (IN)<br>S0<br>T0 - T15<br>(PT)<br>VW, T, C, IW, QW,<br>MW, AC, Constant<br>T0 - T15 |
| Timer On<br>Delay                | EN=1, Start<br>EN=0, Stop<br>If Tvalue ≥ PT,<br>Tbit=1 | Txxx<br>TON<br>IN<br>PT  | Enable:<br>Txxx:<br>Preset:<br>100 мсек | (IN)<br>S0<br>T0 - T15<br>(PT)<br>VW, T, C, IW, QW,<br>MW, AC, Constant<br>T0 - T15 |
| Timer Of Delay                   | If T <sub>Value</sub> <  PT,<br>T <sub>bit</sub> =1    | Txxx<br>TOF<br>IN<br>PT  | Enable:<br>Txxx:<br>Preset:<br>100 мсек | (IN)<br>S0<br>T0 - T15<br>(PT)<br>VW, T, C, IW, QW,<br>MW, AC, Constant<br>T0 - T15 |

| ОПЕРАЦИИ СЧЕТА   |                                                                                                    |                                  |                                                                                                    |  |  |
|------------------|----------------------------------------------------------------------------------------------------|----------------------------------|----------------------------------------------------------------------------------------------------|--|--|
| Опер             | атор                                                                                               | Символ РКС                       | Действ. операнды                                                                                                    |  |  |
| Count Up         | CU ≯, Value+1<br>R=1, Reset<br>If C <sub>Value</sub> ≥ PV,<br>C <sub>bit</sub> =1                  | CXXX<br>CU CTU<br>R<br>PV        | Cnt Up: (CU)<br>S1<br>Reset: (R)<br>S0<br>Cxxx: C0 - 31<br>Preset: (PV)<br>VW, T, C, IW,<br>QW, MW, AC,<br>Constant, LW                       |  |  |
| Count<br>Up/Down | CU ↗, Value+1<br>CD ↗, Value-1<br>R=1, Reset<br>If C <sub>Value</sub> ≥ PV,<br>C <sub>bit</sub> =1 | CXXX<br>CU CTUD<br>CD<br>R<br>PV | Cnt Up: (CU)<br>S2<br>Cnt Dn: (CD)<br>S1<br>Reset: (R)<br>S0<br>Cxxx: C0 - 31<br>Preset: (PV)<br>VW, T, C, IW,<br>QW, MW, AC,<br>Constant, LW |  |  |
| Count Down       | If C <sub>Value</sub> = 0,<br>C <sub>bit</sub> =1                                                  | CXXX<br>CD CTD<br>LD<br>PV       | Cnt Down: (CD)<br>S2<br>Reset: (R)<br>S0<br>Cxxx: C0 - 31<br>Preset: (PV)<br>VW, T, C, IW,<br>QW, MW, AC,<br>Constant, LW                     |  |  |

| ОПЕРАЦИИ ВЫЧИСЛЕНИЯ             |                                                                                     |                                    |                                                                                                    |
|---------------------------------|-------------------------------------------------------------------------------------|------------------------------------|----------------------------------------------------------------------------------------------------|
| Операт                          | ор                                                                                  | Символ РКС                         | Действ. операнды                                                                                    |
| Word Add Word<br>Subtract       | lf EN = 1,<br>b = a + b<br>b = b - a                                                | ADD_I<br>EN ENO<br>IN1<br>IN2 OUT  | Enable: EN<br>In: VW, T, C, IW, QW,<br>MW, AC, Constant, LW<br>Out: VW, T, C, IW, QW, MW,<br>AC, LW |
| DWord Add<br>DWord Subtract     | lf EN = 1,<br>b = a + b<br>b = b - a                                                | SUB_DI<br>EN ENO<br>IN1<br>IN2 OUT | Enable: EN<br>In: VD, ID, QD, MD, AC,<br>Constant, LD<br>Out: VD, ID, QD, MD, AC,<br>LD             |
| Multiply                        | lf EN = 1,<br>b = a x b                                                             | MUL<br>EN ENO<br>IN1<br>IN2 OUT    | Enable: EN<br>In: VW, T, C, IW, QW, MW,<br>AC, Constant, LW<br>Out: VD, ID, QD, MD, AC,<br>LD       |
| Divide                          | If EN = 1,<br>b = b ? a<br>Out:<br>16 bit<br>remainder<br>Out+2:<br>16 bit quotient | DIV<br>EN ENO<br>IN1<br>IN2 OUT    | Enable: EN<br>In: VW, T, C, IW, QW, MW,<br>AC, Constant, LW<br>Out: VD, ID, QD, MD, LD              |
| Add Subtract<br>Real Numbers    | lf EN = 1,<br>b = a + b<br>b = b - a                                                | ADD_R<br>EN ENO<br>IN1<br>IN2 OUT  | Enable: EN<br>In: VD, ID, QD, MD, AC,<br>Constant, LD<br>Out: VD, ID, QD, MD, AC,<br>LD             |
| Multiply Divide<br>Real Numbers | lf EN = 1,<br>b = a x b<br>b = b ? a                                                | MUL_R<br>EN ENO<br>IN1<br>IN2 OUT  | Enable: EN<br>In: VD, ID, QD, MD, AC,<br>Constant, LD<br>Out: VD, ID, QD, MD, AC,<br>LD             |

| УВЕЛИЧЕНИЕ, УМЕНЬШЕНИЕ         |                                                |                            |                                                                                                    |  |
|--------------------------------|------------------------------------------------|----------------------------|----------------------------------------------------------------------------------------------------|--|
| Операт                         | ор                                             | Символ РКС                 | Действ. операнды                                                                                    |  |
| Increment<br>Decrement<br>Byte | lf EN = 1,<br>a = a + 1<br>a = a - 1           | INC_B<br>EN ENO<br>IN OUT  | Enable: EN<br>In: VB, IB, QB, MB, AC,<br>Constant LB<br>Out: VB, IB, QB, MB, AC,<br>LB              |  |
| Increment<br>Decrement<br>Word | lf EN = 1,<br>a = a + 1<br>a = a - 1<br>a = /a | INC_W<br>EN ENO<br>IN OUT  | Enable: EN<br>In: VW, T, C, IW, QW, MW,<br>AC, Constant, LW<br>Out: VW, T, C, IW, QW, MW,<br>AC, LW |  |
| Increment<br>Decrement.        | lf EN = 1,<br>a = a + 1<br>a = a - 1           | INC_DW<br>EN ENO<br>IN OUT | Enable: EN<br>In: VD, ID, QD, MD, AC,<br>Constant, LD<br>Out: VD, ID, QD, MD, AC,<br>LD             |  |

| ЛОГИЧЕСКИЕ ОПЕРАЦИИ                |                                                        |                                     |                                                                                                    |  |
|------------------------------------|--------------------------------------------------------|-------------------------------------|----------------------------------------------------------------------------------------------------|--|
| Опер                               | атор                                                   | Символ РКС                          | Действ. операнды                                                                                    |  |
| Byte AND<br>Byte OR<br>Byte XOR    | If EN = 1,<br>b = a AND b<br>b = a OR b<br>b = a XOR b | WAND_B<br>EN ENO<br>IN1<br>IN2 OUT  | Enable: EN<br>In: VB, IB, QB, MB, AC,<br>Constant, LB<br>Out: VB, IB, QB, MB, AC, LB                |  |
| Word AND<br>Word OR<br>Word XOR    | If EN = 1,<br>b = a AND b<br>b = a OR b<br>b = a XOR b | WAND_W<br>EN ENO<br>IN1<br>IN2 OUT  | Enable: EN<br>In: VW, T, C, IW, QW, MW,<br>AC, Constant, LW<br>Out: VW, T, C, IW, QW, MW,<br>AC, LW |  |
| DWord AND<br>DWord OR<br>DWord XOR | If EN = 1,<br>b = a AND b<br>b = a OR b<br>b = a XOR b | WXOR_DW<br>EN ENO<br>IN1<br>IN2 OUT | Enable: EN<br>In: VD, ID, QD, MD, AC,<br>Constant, LD<br>Out: VD, ID, QD, MD, AC, LD                |  |
| Invert Byte                        | lf EN = 1,<br>a = /a                                   | INV_B<br>EN ENO<br>IN OUT           | Enable: EN<br>In: VB, IB, QB, MB, AC,<br>Constant, LB<br>Out: VB, IB, QB, MB, AC, LB                |  |
| Invert Word                        | lf EN = 1,<br>a = /a                                   | - INV_W<br>EN ENO<br>- IN OUT       | Enable: EN<br>In: VW, T, C, IW, QW, MW,<br>AC, Constant, LW<br>Out: VW, T, C, IW, QW, MW,<br>AC, LW |  |
| Invert DWord                       | lf EN = 1,<br>a = /a                                   | INV_DW<br>EN ENO<br>IN OUT          | Enable: EN<br>In: VD, ID, QD, MD, AC,<br>Constant, LD<br>Out: VD, ID, QD, MD, AC, LD                |  |

| ОПЕРАЦИИ СДВИГА И ВРАЩЕНИЯ Опе- |                                                  |                                  |                                                                                                    |
|---------------------------------|--------------------------------------------------|----------------------------------|----------------------------------------------------------------------------------------------------|
| рато                            | 0                                                | Символ РКС                       | Действ. операнды                                                                                                    |
| Shift Right<br>Shift Left       | If EN = 1,<br>a = a SR c bits<br>a = a SL c bits | SHL_B<br>EN ENO<br>IN<br>N OUT   | Enable: EN<br>In: VB, IB, QB, MB, AC,<br>Constant, LB<br>Out: VB, IB, QB, MB, AC<br>Count: VB, IB, QB, MB, AC,                                   |
| Shift Right<br>Shift Left       | If EN = 1,<br>a = a SR c bits<br>a = a SL c bits | SHL_W<br>EN ENO ~<br>IN<br>N OUT | Enable: EN<br>In: VW, T, C, IW, QW, MW,<br>AC, Constant, LW<br>Out: VW, T, C, IW, QW, MW<br>AC, LW<br>Count: VB, IB, QB, MB,<br>AC, Constant, LB |
| DWord Shift R<br>DWord Shift L  | If EN = 1,<br>a = a SR c bits<br>a = a SL c bits | SHL_DW<br>EN ENO<br>IN<br>N OUT  | Enable: EN<br>In: VD, ID, QD, MD, AC,<br>Constant, LD<br>Out: VD, ID, QD, MD, AC, LD<br>Count: VB, IB, QB, MB,<br>AC, Constant, LB               |

| ОПЕРАЦИИ ПРЕОБРАЗОВАНИЯ                                                                                              |                             |                                                                                         |  |  |
|----------------------------------------------------------------------------------------------------|-----------------------------|-----------------------------------------------------------------------------------------|--|--|
| Оператор                                                                                                    | Символ РКС                  | Действ. операнды                                                                        |  |  |
| Convert Double If EN = 1,<br>Word Integer to convert the<br>a Real double word<br>integer i to a<br>real number o.   | DI_REAL<br>EN ENO<br>IN OUT | Enable: EN<br>In: VD, ID, QD, MD, AC,<br>Constant, LD<br>Out: VD, ID, QD, MD, AC,<br>LD |  |  |
| Convert a Real If EN = 1,<br>to a Double convert the real<br>Word Integer number i to a<br>double word<br>integer o. | TRUNC<br>EN ENO<br>IN OUT   | Enable: EN<br>In: VD, ID, QD, MD, AC,<br>Constant, LD<br>Out: VD, ID, QD, MD, AC,<br>LD |  |  |

| Оператор                                 |                                                | Символ РКС                                                     | Дейс    | тв. операнды             |
|------------------------------------------|------------------------------------------------|----------------------------------------------------------------|---------|--------------------------|
| Jump to Label                            | If EN = 1, go to<br>label n.                   | (                                                              | Enable: | EN Label:<br>WORD: 0-127 |
| Label                                    | Label marker for the jump.                     |                                                                | Label:  | WORD: 0-127              |
| Conditional<br>Return from<br>Subroutine | If EN = 1, exit th subroutine.                 | e(ret)                                                         | Enable: | EN                       |
| Conditional End                          | If EN = 1, END<br>terminates the<br>main scan. | (END)                                                          | Enable: | EN                       |
| Subroutine                               | If EN ↗, go to<br>subroutine n.                | п<br>SBR<br>EN<br>x1<br>x2<br>x3<br>(х опционные<br>параметры) | Label:  | Constant : 0-63          |

| ПЕРЕМЕЩЕНИЕ (MOVE) И ЗАМЕНА (SWAP) |                                             |                            |                                                                                                    |  |  |  |
|------------------------------------|---------------------------------------------|----------------------------|----------------------------------------------------------------------------------------------------|--|--|--|
| Оператор                           |                                             | Символ РКС                 | Действ. операнды                                                                                    |  |  |  |
| Move Byte                          | If EN = 1,<br>copy i to o.                  | MOV_B<br>EN ENO<br>IN OUT  | Enable: EN<br>In: VB, IB, QB, MB, AC,<br>Constant, LB<br>Out: VB, IB, QB, MB, AC, LB                |  |  |  |
| Move Word                          | If EN = 1,<br>copy i to o.                  | MOV_W<br>EN ENO<br>IN OUT  | Enable: EN<br>In: VW, T, C, IW, QW, MW,<br>AC, Constant, LW<br>Out: VW, T, C, IW, QW, MW,<br>AC, LW |  |  |  |
| Move DWord                         | If EN = 1,<br>copy i to o.                  | MOV_DW<br>EN ENO<br>IN OUT | Enable: EN<br>In: VD, ID, QD, MD, AC,<br>Constant, LD<br>Out: VD, ID, QD, MD, AC, LD                |  |  |  |
| Move Real                          | If EN = 1,<br>copy i to o.                  | MOV_R<br>EN ENO<br>IN OUT  | Enable: EN<br>In: VD, ID, QD, MD, AC,<br>Constant, LD<br>Out: VD, ID, QD, MD, AC, LD                |  |  |  |
| Swap Bytes                         | If EN = 1,<br>exchange MSB<br>and LSB of w. | SWAP<br>EN ENO<br>IN       | Enable: EN<br>In: VW, IW, QW, MW, T, C,<br>AC, LW                                                   |  |  |  |

## 4.3.7 Организация программы

Программист должен разделить программу электроавтоматики на различные завершенные сегменты (т.е. подпрограммы). Язык программирования S7- 200 позволяет создавать структурированные программы электроавтоматики. Существует два типа программ – главные программы и подпрограммы. Возможно восемь уровней программы.

Цикл PLC может быть кратным циклу интерполяции СЧПУ (цикл IPO). Изготовитель станка должен настроить цикл PLC согласно своим требованиям (см. машинные данные "PLC\_IPO\_TIME\_RATIO"). Соотношение IPO/ PLC в 1:1 дает макс. быструю циклическую обработку.

**Пример:** Программист с помощью определенного им счетчика циклов программирует цикловое управление в главной программе. Цикловое управление определяет все циклические сигналы в подпрограмме (UP0); UP1/UP2 вызывается каждые два цикла, а UP 3 управляет всеми сигналами с шагом в три цикла.

## 4.3.8 Организация данных

Данные разделены на три области:

- оперативные данные
- постоянные данные
- машинные данные для PLC (эти машинные данные активны после СЕТЬ ВКЛ.)

В случае большинства данных, к примеру, отображений процесса, таймеров и счетчиков, речь идет об оперативных данных, которые стираются при каждом запуске.

Пользователю для постоянных данных доступна определенная область (диапазон данных 14000000 - 140000хх). Все данные, которые должны сохраняться и после выключения-включения (СЕТЬ ВКЛ), могут быть сохранены в этой области.

Пользователь может использовать машинные данные PLC (см. интерфейс пользователя) для загрузки своей программы со стандартными данными или параметрирования различных сегментов программы.

## 4.3.9 Интерфейс к СЧПУ

Этот интерфейс может быть выбран на панели оператора с помощью программных клавиш "Диагностика" - "IBN" - "Соединение STEP7".

Интерфейс V.24 остается активным после повторного пуска или обычного запуска. Соединение с СЧПУ ("STEP7 connect" активен) может быть проверено в меню "PLC" - "Информация" утилиты для программирования PLC 802. Если интерфейс активен, то, к примеру, в этом окне индицируется активный режим работы PLC (работа/остановка).

## 4.3.10 Тестирование и контроль программы электроавтоматики

Анализ и проверка на наличие ошибок программы электроавтоматики может осуществляться с помощью следующих методов:

- Меню "PLC Status" (состояние PLC) (OP)
- Меню "Status list" (список состояний) (OP)
- Утилита для программирования PLC 802 (информацию см. меню "Помощь" > "Содержание и указатель", "Устранение ошибок" или документацию по системе автоматизации S7-200, раздел тестирования и контроля программ)

# 4.4 Загрузка/выгрузка/копирование/сравнение приложений PLC

Пользователь может сохранять приложения PLC в СЧПУ, копировать их или заменять их другими проектами PLC.

Это возможно с помощью

- утилиты для программирования 802
- WINPCIN (двоичный файл)

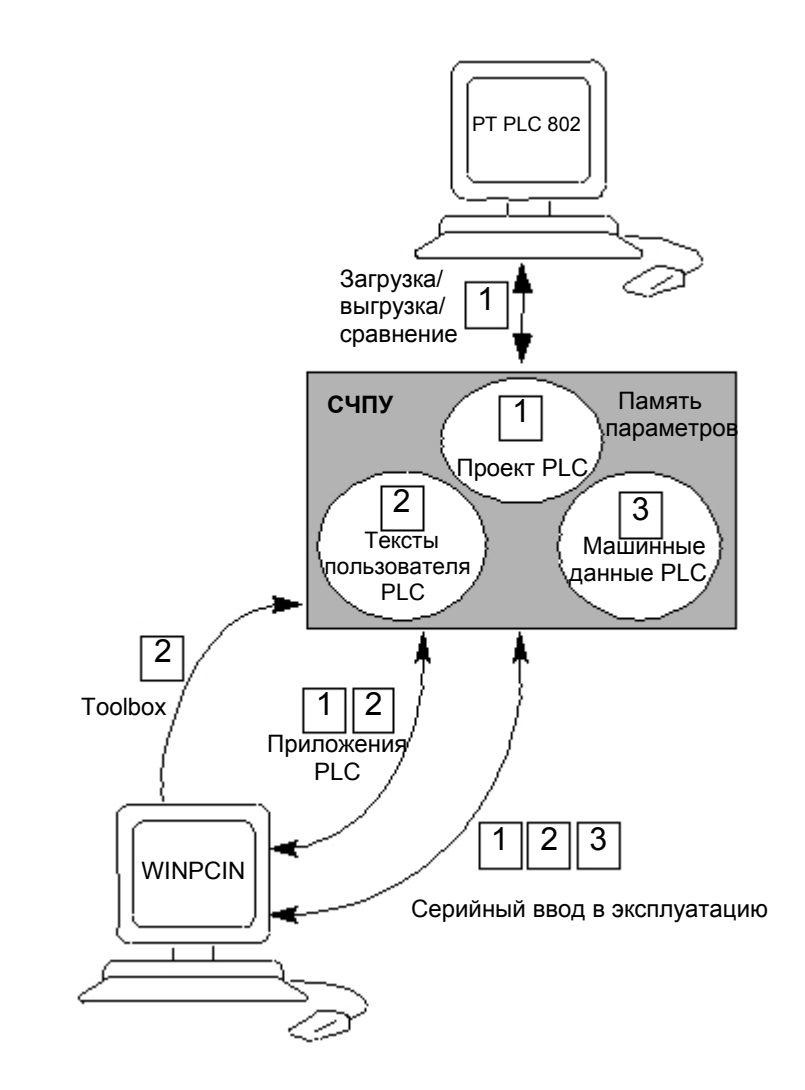

Рис. 4–5 Приложения PLC в СЧПУ

Загрузка

Эта функция служит для записи переданных данных в постоянную память (память загрузки) СЧПУ.

- Загрузка проекта PLC с помощью утилиты для программирования PLC802 ("Соединение STEP7" вкл.)
- Серийный ввод в эксплуатацию с помощью утилиты WINPCIN (PLC-MD, проект PLC и тексты ошибок пользователя) или опции "Ввод данных"

|                       | Загруженная программа электроавтоматики передается из постоянной па-<br>мяти в память пользователя при следующем запуске СЧПУ. С этого момен-<br>та программа активна.                                                                                      |
|-----------------------|----------------------------------------------------------------------------------------------------|
| Выгрузка              | Приложения PLC могут сохраняться с помощью утилиты для программирова-<br>ния PLC 802 или утилиты WINPCIN.                                                                                                    |
|                       | <ul> <li>Выгрузка проекта PLC с помощью утилиты для программирования PLC<br/>802 (соединение STEP7 вкл.)</li> </ul>                                                                                                    |
|                       | <ul> <li>Выгрузка проекта из СЧПУ для изменения актуального проекта в утилите<br/>для программирования PLC 802.</li> </ul>                                                                                                    |
|                       | <ul> <li>Серийный ввод в эксплуатацию с помощью данных ввода в эксплуатацию,<br/>утилиты WINPCIN (PLC-MD, проект PLC и тексты ошибок пользователя) и<br/>опции "Data out" (Вывод данных)</li> </ul>                                                         |
|                       | <ul> <li>Выгрузка приложений PLC с помощью утилиты WINPCIN (данные проекта<br/>PLC и тексты ошибок пользователя) и опции "Вывод данных".</li> </ul>                                                                                                    |
| Сравнение             | Проект в утилите для программирования PLC 802 сравнивается с проектом<br>в постоянной памяти (память загрузки) СЧПУ.                                                                                                    |
| Индикация вер-<br>сии | Информация по версии вызывается через программную клавишу "Диагно-<br>стика" - "Сервисная индикация" - "Версия (ПРОЕКТ)".                                                                                                    |
|                       | Индицируется переданный проект, включая программу электроавтоматики, ко-<br>торая активна после запуска СЧПУ в PLC.                                                                                                    |
|                       | Кроме этого программист может использовать первую строку комментариев в<br>заголовке программы утилиты для программирования PLC 802 для собственной<br>дополнительной информации, которая также выводится в индикации версии<br>(см. "Индикации свойств""). |

## 4.5 Интерфейс пользователя

Интерфейс пользователя охватывает все сигналы, передаваемые между CNC/PLC и HMI/PLC. Кроме этого PLC декодирует команды вспомогательных функций для прямой обработки в программе электроавтоматики.

## 4.6 Установка необходимой технологии

Обзор При поставке SINUMERIK 802C base line через стандартные машинные данные настроена таким образом, что она работает как СЧПУ для токарных станков (2 оси, 1 шпиндель). Если необходимо установить другую технологию (к примеру, фрезерование), то требуется загрузить файл с соответствующими машинными данными из Toolbox в СЧПУ. Файл с машинными данными технологии должен быть загружен после успешного запуска, но перед вводом в эксплуатацию СЧПУ. Принцип действий Для изменения установленной технологии действовать следующим образом: Установить соединение V.24 между PG/PC и СЧПУ. Включить СЧПУ и дождаться ее безошибочного запуска. Нажать в меню "Службы" программную клавишу "Старт ввода данных" (использовать стандартные установки для интерфейса V.24). Выбрать файл "techmill.ini" (в Toolbox); он содержит необходимые для фрезерования машинные данные технологии. Передать с помощью WINPCIN в PG/PC. Провести СЕТЬ ВКЛ, если файл был передан без ошибок. Теперь в SINUMERIK 802C base line предустановленна необходимая технология. Пример: techmill. ini Стандарт: 3 оси (X, Y и Z), 1 шпиндель, нет поперечной оси, G17 и т.п. Для возврата SINUMERIK 802C base line на токарную обработку необходимо осуществить СЕТЬ ВКЛ со стандартными машинными данными (переключатель IBN в позиции 1). Внимание Все области памяти инициализируются и загружаются с сохраненными стандартными значениями (машинными данными). Базовая конфигурация SINUMERIK 802С должна осуществляться при вводе в эксплуатацию и перед общей конфигурацией (ввод MD).

Это не требуется только при серийном вводе в эксплуатацию. Сконфигурированные машинные данные содержаться в файле для серийного ввода в эксплуатацию.

SINUMERIK 802C base line Ввод в эксплуатацию

## 4.7 Первый ввод в эксплуатацию

## Инициализация СЧПУ

- Включить СЧПУ.
- SINUMERIK 802C base line автоматически загружает стандартные машинные данные.

## 4.7.1 Ввод общих машинных данных

## Обзор

Для облегчения работы ниже приводится список важнейших машинных данных для отдельных подобластей. Если требуется более подробная информация, то пользователь отсылается к соответствующей главе/разделу этого руководства. Машинные данные и сигналы интерфейсов подробно объясняются в описаниях функций, на которые имеются ссылки в соответствующих списках.

#### Внимание

Общие машинные данные уже выбраны (стандартные значения), поэтому необходимо изменить лишь некоторые параметры машинных данных.

## Ввод машинных данных (MD)

Перед вводом машинных данных необходимо ввести пароль для степени защиты 2 или 3.

Следующие области машинных данных выбираются и (при необходимости) изменяются с помощью программных клавиш:

- общие машинные данные
- машинные данные осей
- прочие машинные данные
- машинные данные индикации

Эти данные сразу же после ввода записываются в память данных.

Активация машинных данных зависит от типа активации, установленного для соответствующих машинных данных (см. главу 4.1.2).

#### Внимание

Так как эти данные находятся в памяти с ограниченным временем хранения, необходимо осуществить сохранение данных (см. главу 4.1.4).

## Машинные данные

Список ниже содержит все общие машинные данные и установочные данные, которые при необходимости могут изменяться.

| Номер | Описание                                                                          | Станд.значение |
|-------|-----------------------------------------------------------------------------------|----------------|
| 10074 | Соотношение коэффициента задачи PLC к вы-<br>полнению главной программы           | 2              |
| 11100 | Количество групп вспомогательных функций                                          | 1              |
| 11200 | Стандартные машинные данные загружаются при следующем СЕТЬ ВКЛ.                   | O <sub>H</sub> |
| 11210 | Сохранение только измененных MD.                                                  | 0FH            |
| 11310 | Пороговое значение для изменения направ-<br>ления маховичка                       | 2              |
| 11320 | Импульсы маховичка на фиксированное положение (номер маховичка): 01               | 1              |
| 20210 | Макс. угол для кадров коррекции с WRK                                             | 100            |
| 20700 | Блокировка старта ЧПУ без референтной точки                                       | 1              |
| 21000 | Постоянная для контроля конечной точки окружности                                 | 0.01           |
| 22000 | Группа вспомогательных функций (номер вспо-<br>могательной функции в канале): 049 | 1              |
| 22010 | Тип вспомогательной функции (номер вспо-<br>могательной функции в канале): 049    | "33            |
| 22030 | Значение вспомогательной функции (номер вспомогательной функции в канале): 049    | 0              |
| 22550 | Новая коррекция инструмента для М-функции                                         | 0              |

## Установочные данные

| Номер | Объяснение              | Станд. значение |
|-------|-------------------------|-----------------|
| 41110 | Подача JOG              | 0               |
| 41200 | Число оборотов шпинделя | 0               |
| 42000 | Стартовый угол          | 0               |
| 42100 | Подача пробного хода    | 5000            |
# 4.7.2 Ввод в эксплуатацию осей

Обзор

SINUMERIK 802C base line предназначена для макс. трех осей подачи серводвигателя (X, Y и Z). Сигналы привода серводвигателя выводятся на соединении **X7** для:

- оси X (SW1, BS1, RF1.1, RF1.2)
- оси Y (SW2, BS2, RF2.2, RF2.2)
- оси Z (SW3, BS3, RF3.1, RF3.2)
- шпинделя (SW4, RF4.1, RF4.2)

#### Симуляция/привод серводвигателя

С помощью осевых MD 30130\_CRTLOUT\_TYPE и 30240\_ENC\_TYPE для выхода заданного значения и возврата импульсов можно переключаться между симуляцией и фактическим режимом привода.

| MD    | Симуляция                                                                                                    | Обычный режим                                                                                                    |
|-------|----------------------------------------------------------------------------------------------------|----------------------------------------------------------------------------------------------------|
| 30130 | Значение = 0. Для тестирова-<br>ния оси происходит внутрен-<br>ний возврат фактического зна-<br>чения как фактического значе-<br>ния. Нет вывода заданного<br>значения на соединении X7. | Значение = 1.Сигналы заданного<br>значения для режима шагового<br>двигателя выводятся на соедине-<br>нии X7. С помощью серводвигателя<br>возможно фактическое перемеще-<br>ние оси. |
| 30240 | Значение = 0                                                                                                    | Значение = 2.Внутренний возврат<br>импульса с выхода заданного зна-<br>чения на вход фактического значе-<br>ния "ВКЛ"                                                               |

#### Машинные данные для осей и шпинделя

| Номер | Объяснение                                                                                                    | Станд. значение |
|-------|----------------------------------------------------------------------------------------------------|-----------------|
| 30130 | Тип вывода заданного значения:                                                                                           | 0               |
| 30200 | Количество датчиков                                                                                                    | 1               |
| 30240 | 30240 Тип регистрации фактического значения (фак-<br>тическое значение положения) (датчик Nr.)                           |                 |
|       | <ol> <li>Симуляция</li> <li>Генератор прямоугольных импульсов, стан-<br/>дартный датчик (умножение импульсов)</li> </ol> |                 |
| 30350 | Вывод осевых сигналов с осями симуляции                                                                                  | 0               |
| 31020 | Шагов на оборот (датчик Nr.)                                                                                             | 2048            |
| 31030 | Шаг винта                                                                                                    | 10              |
| 31040 | Датчик смонтирован прямо на станке (датчик Nr.)                                                                          | 0               |
| 31050 | Знаменатель силового редуктора (параметр Nr.) 05                                                                         | 1               |
| 31060 | Числитель силового редуктора (блок парамет-<br>ров Nr.): 05                                                              | 1               |
| 31070 | Знаменатель передаточного отношения датчика (датчик Nr.)                                                                 | 1               |
| 31080 | Числитель передаточного отношения датчика (датчик Nr.)                                                                   | 1               |
| 32100 | Направление перемещения (не направление регулирования)                                                                   | 1               |
| 32110 | Знак факт. значения (напр. регулирования) (датчик Nr.)                                                                   | 1               |
| 32200 | Коэффициент усиления контура (блок R-<br>параметров Nr.): 05                                                             | 1               |
| 32250 | Ном. выходное напряжение                                                                                                 | 80              |
| 32260 | Ном. число оборотов двигателя: 0                                                                                         | 3000            |

| Номер                     | Объяснение                                                                       | Станд.значение                   |
|---------------------------|----------------------------------------------------------------------------------|----------------------------------|
| 32700                     | Интерполяционная компенсация (датчик Nr.) 0,1                                    | 0                                |
| 33050                     | Путь перемещения для смазки от PLC                                               | 100 000 000                      |
| 35010                     | Переключение редуктора возможно. Шпиндель имеет различные ступени редуктора      | 0                                |
| 35040                     | Reset шпинделя                                                                   | 0                                |
| 35100                     | Макс. число оборотов шпинделя                                                    | 10000                            |
| 35110                     | Макс. число оборотов для переключения ре-<br>дуктора (ступень редуктора Nr.): 05 | 500,                             |
| 35120                     | Мин. число оборотов для переключения ре-<br>дуктора (ступень редуктора Nr.): 05  | 50,                              |
| 35130                     | Макс. число оборотов ступени редуктора<br>(ступень редуктора Nr.): 05            | 500,                             |
| 35140                     | Мин. число оборотов ступени редуктора (сту-<br>пень редуктора Nr.): 05           | 5,                               |
| 35150                     | Допуск для числа оборотов шпинделя                                               | 0.1                              |
| 35160                     | Ограничение числа оборотов шпинделя с PLC                                        | 1000                             |
| 35220                     | Число оборотов для уменьшенного ускорения                                        | 1.0                              |
| 35230                     | Уменьшенное ускорение                                                            | 0.0                              |
| 35300                     | Число оборотов включения управления положением                                   | 500                              |
| 35350                     | Направление вращения при позиционировании                                        | 3                                |
| 35400                     | Число оборотов качания                                                           | 500                              |
| 35410                     | Ускорение при маятниковом движении                                               | 16                               |
| 35430                     | Направление старта при маятниковом движении                                      | 0                                |
| 35440                     | Время качания для направления МЗ                                                 | 1                                |
| 35450                     | Время качания для направления М4                                                 | 0.5                              |
| 35510                     | Разрешение подачи для при остановленном шпинделе                                 | 0                                |
| 36000                     | Точный останов                                                                   | 0.04                             |
| (только<br>SPOS)          | грубый                                                                           |                                  |
| 36010                     | Точный останов                                                                   | 0.01                             |
| (только<br>SPOS)          | точный                                                                           |                                  |
| 36020                     | Задержка точного останова                                                        | 1                                |
| (только<br>SPOS)          | точного                                                                          |                                  |
| 36030<br>(только<br>SPOS) | Допуск состояния<br>покоя                                                        | 0.2                              |
| 36040<br>(только<br>SPOS) | Задержка контроля состояния покоя                                                | 0.4                              |
| 36050<br>(только<br>SPOS) | Допуск зажима                                                                    | 0.5                              |
| 36060                     | Макс. скорость/число оборотов                                                    | 5 (ось);                         |
| (только<br>SPOS)          | "Ось/шпиндель остановлен"                                                        | 0.0138<br>(шпиндель)             |
| 36200                     | Пороговое значение для контроля скорости (блок R-параметров Nr.): 05             | 11500 (ось);<br>31,94 (шпиндель) |
| 36300                     | Предельная частота датчика                                                       | 300000                           |
| 36302                     | Предельная частота повторного включения датчика (гистерезис)                     | 99.9                             |

| Номер | Объяснение                                                       | Станд. значение |
|-------|------------------------------------------------------------------|-----------------|
| 36310 | 36310 Контроль нулевых меток (датчик Nr.) 0,1                    |                 |
|       | 0: Контроль нулевых меток выкл., датчик аппа-                    |                 |
|       | ратного контроля вкл.                                            |                 |
|       | 1–99, >100: Количество определенных ошибок                       |                 |
|       | нулевых меток при контроле                                       |                 |
|       | тоо. контроль нулевых меток выкл., датчик ап-                    |                 |
|       | паратного контроля выкл.                                         |                 |
| 36400 | Допуск контура                                                   | 1               |
| 36610 | Длительность рампы торможения для ошибочных состояний            | 0.05            |
| 36620 | Задержка отключения разрешения регулятора                        | 0.1             |
| 36700 | Автоматическая компенсация дрейфа                                | 0               |
| 36710 | Предельное значение дрейфа для автоматической компенсации дрейфа | 1               |
| 36720 | Базовое значение дрейфа                                          | 0               |

#### Согласование датчиков с осями/шпинделями

#### Машинные данные для согласования датчиков

| Номер | Описание                                                      | Шпиндель            |                     |  |
|-------|---------------------------------------------------------------|---------------------|---------------------|--|
| 31040 | Датчик смонтирован прямо на<br>станке (датчик Nr.)            | 0                   | 1                   |  |
| 31020 | Шагов на оборот (датчик Nr.)                                  | Инкр. /об           | Инкр. /об           |  |
| 31080 | Числитель передаточного отношения<br>датчика (датчик Nr.)     | Оборот<br>двигателя | Оборот<br>нагрузки  |  |
| 31070 | Знаменатель передаточного от-<br>ношения датчика (датчик Nr.) | Оборот<br>датчика   | Оборот<br>датчика   |  |
| 31060 | Числитель силового редуктора<br>(блок параметров Nr.): 05     | Оборот<br>двигателя | Оборот<br>двигателя |  |
| 31050 | Знаменатель силового редуктора (параметр Nr.) 05              | Оборот<br>нагрузки  | Оборот<br>нагрузки  |  |

#### Пример 1 для согласования датчика:

Шпиндель с круговым датчиком на двигателе (500 импульсов). Внутренний коэффициент умножения равен 4. Внутренняя дискретность вычисления составляет 1,000 инкрементов на градус.

|                         | 360 градусов   | v | MD 31080 | v | 1000 |
|-------------------------|----------------|---|----------|---|------|
| Внутреннее разрешение – | MD 31020 x 4   | X | MD 31070 | ^ | 1000 |
|                         | 360 x 1 x 1000 | _ | - 180    |   |      |
| впутреппее разрешение – | 500 x 4 x 1    |   | - 100    |   |      |

Инкремент датчика соответствует 180 внутренним инкрементам. Таким образом, инкремент датчика соответствует 0.18 градусам (самая точная возможность позиционирования).

#### Пример 2 для согласования датчика:

Шпиндель с круговым датчиком на двигателе (2,048 импульсов), внутреннее умножение = 4, существует 2 ступени числа оборотов:

| Ступень редуктора 1<br>Ступень редуктора 2<br>Ступень редуктора 1 | I: Двигател<br>2: Двигател<br>I | ь/Шпин<br>ь/Шпин            | ідель =<br>ідель = | = 2.5/1<br>= 1/1   |                          |                                            |
|-------------------------------------------------------------------|---------------------------------|-----------------------------|--------------------|--------------------|--------------------------|--------------------------------------------|
| Внутреннее разрешение                                             | _ 360 градус                    | ов                          | MD 31              | )80                | MD 31050                 | - х 1000 инко /градус                      |
|                                                                   | MD 31020                        | x x<br>) 31020 x 4 MD 31070 |                    | MD 31060           |                          |                                            |
| Внутреннее разрешение                                             | 360<br>=<br>4 x 2048            | x                           | 1<br>x<br>1        | 1<br>2.5           | х 1000 импу              | пьсов/градус = 17.5781                     |
| Инкремент датчика со ка соответствует 0.11                        | ответствуе<br>75781 граду       | т 17.578<br>/сам (са        | 81 внут<br>амая то | ренним<br>чная воз | инкремента<br>зможность  | ам. Инкремент датчи-<br>позиционирования). |
| Ступень редуктора 2                                               | 2                               |                             |                    |                    |                          |                                            |
| 36<br>Internal resolution =<br>M                                  | 60 degrees<br>x<br>D 31020 x 4  | MD 3 <sup>2</sup><br>MD 31  | 1080<br>x<br>070   | MD 31              | 1050<br>x 1000ir<br>1060 | ncr/deg                                    |
| Internal resolution =4                                            | 360<br>x<br>x 2048              | 1<br>x<br>1                 | 1<br>x<br>1        | 1000puls           | es/deg = 43.             | 945                                        |

Инкремент датчика соответствует 43.945 внутренним инкрементам. Инкремент датчика соответствует 0,043945 градусам (самая точная возможность позиционирования).

#### Стандартные установки машинных данных для аналоговых осей двигателя

Список машинных данных ниже содержит стандартные машинные данные и рекомендованные для них установки, если к системе подключены аналоговые оси двигателя.

После установки этих машинных данных оси, что касается машинных данных, готовы к движению. Необходимо внести лишь некоторые точные настройки.

| Номер | Описание                                                                                                    | Стан-<br>дартное<br>значение | Установка<br>или ком-<br>ментарий                                            |
|-------|----------------------------------------------------------------------------------------------------|------------------------------|------------------------------------------------------------------------------|
| 30130 | Тип вывода заданного значения: 0                                                                                               | 0                            | 1                                                                            |
| 30240 | Тип регистрации фактического<br>значения (фактическое значение<br>положения) (датчик Nr.)<br>0: Симуляция<br>2: внешний датчик | 0                            | 2                                                                            |
| 31020 | Шагов на оборот (датчик Nr.)                                                                                                   | 2048                         | Шагов на<br>оборот<br>датчика                                                |
| 31030 | Шаг винта                                                                                                    | 10                           | Шаг винта                                                                    |
| 31050 | Знаменатель силового редуктора (параметр Nr.): 05                                                                              | 1                            | Передаточное<br>отношение сило-<br>вого редуктора                            |
| 31060 | Числитель силового редук-<br>тора (параметр Nr.): 05                                                                           | 1                            | Передаточные<br>отношения си-<br>лового редукто-<br>ра (MD31080:MD<br>31050) |
| 31070 | Знаменатель передаточного отно-<br>шения датчика (параметр Nr.):<br>05                                                         | 1                            | Передаточное<br>отношение сило-<br>вого редуктора                            |

| Номер | Описание                                                                     | Станд.<br>значение | Установка или<br>комментарий                                                              |
|-------|------------------------------------------------------------------------------|--------------------|-------------------------------------------------------------------------------------------|
| 31080 | Числитель передаточного<br>отношения датчика (пара-<br>метр Nr.): 05         | 1                  | Передаточные от-<br>ношения силового<br>редуктора<br>(MD31080:MD<br>31050)                |
| 32000 | Макс. скорость оси                                                           | 10000              | 30,000 (макс. ско-<br>рость оси)                                                          |
| 32100 | Направление перемещения (не направление регулирования)                       | 0                  | Обращение направ-<br>ления движения                                                       |
| 32110 | Знак фактического значения (направ-<br>ление регулирования) (датчик Nr.)     | 0                  | Обращение изме-<br>рительной системы                                                      |
| 32200 | Козффициент усиления контура (блок<br>параметров регулирования Nr.): 05      | 1,0                | 1.0 (усиление регу-<br>лятора положения)                                                  |
| 32250 | Ном. выходное напряже-<br>ние                                                | 80%                | Определенное в MD32260<br>число оборотов достига-<br>ется на заданном значе-<br>нии в 8 В |
| 32260 | Ном. число оборотов двигателя: 0                                             | 3000               | Чиспо оборотов двигателя                                                                  |
| 34070 | Скорость позиционирования<br>при реферировании                               | 300                | Скорость пози-<br>ционирования<br>при реферирова-<br>нии                                  |
| 34200 | Тип системы измерения                                                        | 1                  | Zero Pulse                                                                                |
|       | 1: Zero Pulse (на дорожку датчика)                                           |                    |                                                                                           |
| 36200 | Пороговое значение для кон-<br>троля скорости (блок пара-<br>метров Nr.): 05 | 11500              | Контроль порогового<br>значения для кон-<br>троля скорости в оси                          |
|       |                                                                              | 31,94              | Пороговое значе-<br>ние для контроля<br>числа оборотов в<br>шпинделе                      |

Для устранения проблем при контроле необходимо установить приведенные ниже машинные данные.

| Номер | Описание                                                          | Стандартное<br>значение | Установка или комментарий                                                  |
|-------|-------------------------------------------------------------------|-------------------------|----------------------------------------------------------------------------|
| 36000 | Точный останов грубый                                             | 0.04                    | Точный останов грубый                                                      |
| 36010 | Точный останов точный                                             | 0.01                    | Точный останов точный                                                      |
| 36020 | Задержка точного останова точного                                 | 1.0                     | Время задержки<br>позиционирования                                         |
| 36060 | Макс. скорость/число оборо-<br>тов "Ось/шпиндель останов-<br>лен" | 5.0                     | Скорость порого-<br>вого значения<br>для "Ось в со-<br>стоянии покоя"      |
|       |                                                                   | 0.013889                | Скорость порогово-<br>го значения для<br>"Шпиндель в со-<br>стоянии покоя" |

#### Пример параметрирования

Датчик: 2500 [10.000 импульсов на оборот двигателя] Силовой редуктор: 1:1 Ход винта: 35 мм Число оборотов двигателя: 1200 об/мин MD 30130 =1 MD 30240 =2 MD 31020 =2500 =80% MD 32250 MD 32260 =1200 об/мин MD 32000 =12.000 мм/мин Аппаратное обеспечение привода должно быть установлено таким обра-

Аппаратное обеспечение привода должно быть установлено таким образом, чтобы при 8 В достигалось точно 1200 об/мин.

Усиление контура Стандартная установка для усиления контура составляет K<sub>v</sub>=1 (соответствует отклонению, обусловленному запаздыванием, в 1 мм при скорости в 1 м/мин).

Усиление контура может или должно быть согласовано с соответствующими механическими условиями. Слишком высокое усиление приводит к колебаниям, слишком низкое усиление – к слишком высокому отклонению, обусловленному запаздыванием. Поэтому привод обязательно должен соблюдать установленное число оборотов (MD32250, MD32260). Дополнительно к этому требуется непрерывная характеристика скорости при прохождении нуля.

#### Индикации поведения оси

 Servo Trace Для графического представления заданного числа оборотов осей в меню "Диагностика" была встроена функция "Servo Trace".
 Функция Trace выбирается через "Диагностика" - "Сервисная индикация" -"Servo Trace" (см. руководство пользователя "Управление/программирование").

#### Динамическое согласование для резьбы G331/G332

| Функция   | Динамическая реакция шпинделя и участвующих осей на функцию G331/G332<br>(резьбовая интерполяция) может быть согласована с "более медленным" кон-<br>туром управления. Обычно это относится к оси Z, которая согласуется с за-<br>медленной реакцией шпинделя. |
|-----------|----------------------------------------------------------------------------------------------------|
|           | Если осуществляется точное согласование, то существует возможность отка-<br>за от компенсирующего патрона для нарезания внутренней резьбы. Как мини-<br>мум можно достичь более высокого числа оборотов шпинделя/меньших траек-<br>торий коррекции.            |
| Активация | Значения для согласования вводятся в MD 32910 DYN_MATCH_TIME [n]<br>обычно для осей. Согласование возможно только, если MD 32900                                                                                                    |

DYN MATCH ENABLE для оси/шпинделя были установлены на 1.

1

Если функция G331/G332 активна, то блок параметров n (0...5) оси из MD 32910, работающий согласно ступени редуктора шпинделя, активируется автоматически. Ступень редуктора зависит от числа оборотов шпинделя в M40 или устанавливается напрямую через M41 до M45 (см. также главу 4.5.3 "Ввод в эксплуатацию шпинделя").

| Номер | Объяснение                                                                   | Станд. значение |
|-------|------------------------------------------------------------------------------|-----------------|
| 32900 | Согласование динамической реакции                                            | 0               |
| 32910 | Постоянная времени динамического согла-<br>сования (блок параметров Nr.): 05 | 0.0             |

#### Определение значения

Динамическое значение шпинделя сохраняется для каждой отдельной ступени в MD 32200 POSCTRL\_GAIN[n] как усиление замкнутого контура управления. Согласование оси с этими значениями должно быть осуществлено в MD 32910 DYN\_MATCH\_TIME [n] в соответствии со следующим оператором:

Для записи, которая должна быть внесена в MD 32910, требуется единица времени "секунда". Значения в MD 32200 POSCTRL\_GAIN[n] для шпинделя и оси должны быть соответственно конвертированы:

К <sub>v</sub>[n] <sub>шпиндель</sub> = POSCTRL\_GAIN[n]<sub>шпиндель</sub> ------60 1000 К <sub>v</sub>[n]<sup>ось</sup> = POSCTRL\_GAIN[n]<sub>ось</sub> ------60

Если другие ступени редуктора используются с G331/G332, то согласование должно быть осуществлено и в этих блоках параметров.

#### Пример согласования динамической реакции оси Z/шпинделя:

1. ступень редуктора -> блок параметров[1], ввести для  $K_{v_i}$  шпинделя MD 32200 POSCTRL\_GAIN[1] = 0,5, ввести для  $K_{v_i}$  оси Z MD 32200 POSCTRL\_GAIN[1] = 2,5 Искомое значение для оси Z в

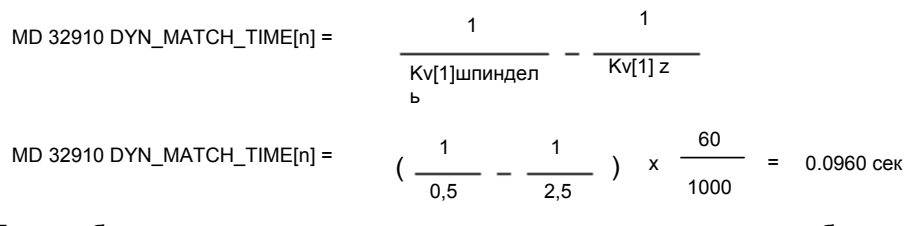

При необходимости на практике – для точного согласования – необходимо определить точное значение.

При перемещении оси (к примеру, оси Z) и шпинделя точное значение для POSCTRL\_GAIN выводится на сервисной индикации.

MD 32900 DYN\_MATCH\_ENABLE должны быть установлены = 1. Пример: Сервисная индикация для оси Z с POSCTRL\_GAIN: 2.437 в 1.000/мин

Точное вычисление:

MD 32910 DYN\_MATCH\_TIME[1] = 
$$\left(\frac{1}{0.5} - \frac{1}{2.437}\right) \times \frac{60}{1000} = 0.0954 \text{ cer}$$

SINUMERIK 802C base line Ввод в эксплуатацию На практике это значение может быть оптимизировано. Для этого резьба сначала тестируется с компенсирующим патроном и вычисленными значениями. После значения осторожно изменяются, чтобы дифференциальная траектория в компенсирующем патроне приближалась к значению ноль.

Теперь значения для POSCTRL\_GAIN, которые выводятся в сервисной индикации для оси и шпинделя, должны быть идентичными.

#### Внимание

Если MD 32900 DYN\_MATCH\_ENABLE для оси сверления были установлены на "1", то они должны быть установлены на "1" и для всех интерполяционных осей. Благодаря этому увеличивается точность перемещения вдоль контура. Но значения для этих осей в MD 32910 DYN\_MATCH\_TIME [n] должны оставаться на "0".

#### Компенсация люфта

| Обзор             | Нарушение пути оси из-за механического люфта может быть исправлено<br>(см. техническое руководство "Описание функций").                                                                                                    |
|-------------------|----------------------------------------------------------------------------------------------------|
| Функция           | Специфическое для оси фактическое значение при каждом изменении на-<br>правления перемещения исправляется через значение компенсации люфта<br>(MD32450 BACKLASH).                                                                                                    |
| Активация         | Компенсация люфта активна во всех режимах работы только после рефе-<br>рирования.                                                                                                    |
| Компенсация погре | шности ходового винта (SSFK)                                                                                                    |
| Обзор             | Значения коррекции определяются на основе измеренной кривой погреш-<br>ностей и через специальные системные переменные при запуске вводятся<br>в СЧПУ. Таблицы значений коррекции (см. техническое руководство "Опи-<br>сание функций") должны создаваться в форме программ ЧПУ.                                                                                |
| Функция           | Компенсация погрешности ходового винта (SSFK) изменяет специфическое<br>для оси фактическое положение на подчиненное значение коррекции.                                                                                                    |
|                   | Если значения коррекции слишком велики, то может быть выведено сооб-<br>щение об ошибке (к примеру, контроль контура, ограничение заданного зна-<br>чения числа оборотов).                                                                                                    |
| Активация         | SSFK активируется во всех режимах работы только при выполнении сле-<br>дующих условий:                                                                                                    |
|                   | Количество промежуточных точек коррекции должно быть определено. Они активны только после СЕТЬ ВКЛ (MD: MM_ENC_MAX_POINTS).                                                                                                    |
|                   | Осторожно                                                                                                    |
| $\Lambda$         | Через изменение MD MM_CEC_MAX_POINTS[t] или MM_ENC_COMP_MAX<br>_POINTS память пользователя ЧПУ автоматически реорганизуется при запуске<br>СЧПУ. Все находящиеся в памяти пользователя данные пользователя (к примеру<br>машинные данные приводов и MMC, коррекции инструмента, программы обра-<br>ботки деталей, таблицы значений коррекции и т.д.) стираются. |

- Ввести значение коррекции для промежуточной точки N в таблицу значений коррекции (ENC\_COMP\_[0,N,Axi]).
- Выбрать дистанцию между отдельными промежуточными точками (ENC\_COMP\_STEP [0,Axi]).
- Выбрать позицию старта (ENC\_COMP\_MIN [0,Axi]).
- Определить конечную позицию (ENC\_COMP\_MAX [0,Axi]).
- Установить в ЧПУ MD ENC\_COMP\_ENABLE(0)=0. Это единственный метод загрузки таблицы значения коррекции.

Значения коррекции для осей станка через программу обработки детали вводятся в память ЧПУ (см. также пример в руководстве "Описание функций").

Осуществить реферирование в оси. После этого запустить программу ЧПУ с таблицей, содержащей значения компенсации погрешности ходового винта. После этого снова необходимо осуществить подвод к референтным точкам, чтобы активировать SSFK. Для активации функции SSFK посредством установки MD ENC\_COMP\_ENABLE(0)=1 для каждой оси станка.

Таблица значений коррекции SSFK может быть создана посредством считывания файла SSFK через интерфейс V.24 из ЧПУ. MD MM\_ENC\_MAX\_POINTS должны быть установлены в зависимости от количества осей, для которых требуется коррекция. Выбрать через соответствующую программную клавишу опцию "Service" (Службы), установить курсор на "Data" (Данные), и нажать программную клавишу "Show" (Индикация). После этого выбрать курсором опцию "Leadscrew Error" (погрешность ходового винта), и нажать программную клавишу "Data out" (Вывод данных).

С помощью редактора (к примеру, в программе WINPCIN/OUT) ввести в полученном файле \_N\_COMPLETE\_EEC значения коррекции, дистанции между отдельными промежуточными точками, а также стартовую и конечную позиции. После этого снова загрузить обработанный файл в СЧПУ.

Осуществить подвод к референтной точке в осях и установить MD: ENC\_COMP\_ ENABLE

(0)=1. Теперь SSFK активирована.

#### 4.7.3 Ввод в эксплуатацию шпинделя

#### Обзор

У SINUMERIK 802C base line шпиндель это подфункция общей осевой функциональности. Поэтому машинные данные шпинделя находятся в машинных данных для осей (от MD35000). Поэтому необходимо ввести данные и для шпинделя; эти данные описываются в разделе "Ввод в эксплуатацию осей".

#### Внимание

У SINUMERIK 802C base line 4-ая ось станка (SP) фиксировано зарезервирована для шпинделя.

Установки шпинделя для 4-ой оси станка содержаться в стандартных машинных данных.

Заданное значение шпинделя (аналоговый сигнал напряжения ±10 В) выводится на X7. Измерительная система шпинделя должна быть подключена к X6.

#### Режимы работы шпинделя

Следующие режимы работы имеются для шпинделя:

- режим управления (M3, M4, M5)
- маятниковый режим (для поддержки при переключении редуктора)
- режим позиционирования (SPOS)
- **МD для шпинделя** См. MD для осей и шпинделя

#### SD для шпинделя

| Номер | Описание                                       | Станд. значение |
|-------|------------------------------------------------|-----------------|
| 43210 | Прогр. ограничение числа оборотов шпинделя G25 | 0               |
| 43220 | Прогр. ограничение числа оборотов шпинделя G26 | 1000            |
| 43230 | Ограничение числа оборотов шпинделя с G96      | 100             |

#### Параметрирование MD шпинделя

Машинные данные шпинделя вводятся в зависимости от ступеней редуктора. Каждой ступени редуктора присвоен блок параметров.

Блок параметров, соответствующий актуальной ступени редуктора, выбран.

Пример: 1-ая ступень редуктора -> блок параметров[1],

#### Внимание

Поле данных, содержащее параметр "0", не используется для машинных данных шпинделя.

#### Машинные данные для заданных и фактических значений

#### Заданные значения:

MD 30130 CTRLOUT\_TYPE [AX4] = 1

#### Фактические значения:

| MD 30200 NUM_ENCS[AX4] = 0 | ; шпиндель без датчика |
|----------------------------|------------------------|
| MD 30200 NUM_ENCS[AX4] = 1 | ; шпиндель с датчиком  |
| MD 30240 ENC_TYPE[AX4] = 2 | ; тип датчика          |

SINUMERIK 802C base line Ввод в эксплуатацию

#### Сигналы интерфейсов шпинделя

| Сигналы интерфейсов                                                     |
|-------------------------------------------------------------------------|
| "Изменение числа оборотов" 39032000 бит 3                               |
| "Фактическая ступень редуктора" 38032000 бит 0 до 2                     |
| "Нет контроля числа оборотов при переключении редуктора" 38032000 бит 6 |
| "Число оборотов было изменено" 38032000 бит 3                           |
| "Установить ступень редуктора" 39032000 бит 0 до 2                      |
| "Режим позиционирования" 39032002 бит 5                                 |
| "Маятниковый режим через PLC" 38032002 бит 4                            |
| "Маятниковый режим" 39032002 бит 6                                      |
| "Режим управления" 39032002 бит 7                                       |
| "Перемещение в минусовом направлении" 39030004 бит 6                    |
| "Перемещение в плюсовом направлении" 39030004 бит 7                     |

#### Маятниковый режим для переключения редуктора

Маятниковый режим шпинделя оказывает поддержку при переключении редуктора.

Для маятникового режима значение имеют следующие машинные данные осей и сигналы интерфейсов:

| MD          | Описание                                                                      |
|-------------|-------------------------------------------------------------------------------|
| 35400       | Число оборотов качания                                                        |
| 35410       | Ускорение при маятниковом движении                                            |
| 35430       | Направление старта в маятниковом режиме                                       |
| 35440       | Время качания для направления МЗ                                              |
| 35450       | Время качания для направления М4                                              |
|             |                                                                               |
| Сигналы     | "Переключить редуктор" 39032000 бит 3                                         |
| интерфейсов |                                                                               |
|             | "Число оборотов качания" 38032002 бит 5                                       |
|             | "Маятниковый режим через PLC" 38032002 бит 4                                  |
|             | "Установить направление вращения против часовой стрелки (CCW)" 38032002 бит 7 |

#### 4.7.4 Завершение ввода в эксплуатацию

После ввода в эксплуатацию СЧПУ изготовителем станка, перед отправкой конечному пользователю необходимо предпринять следующие шаги:

1. Изменить стандартный пароль для степени доступа 2 с "ABEND" на собственный пароль.

Если изготовитель станка при вводе в эксплуатацию использует пароль "ABEND" для степени доступа 2, то необходимо изменить пароль.

- Нажать программную клавишу "Change passw" (Изменить пароль).
- Ввести новый пароль и для подтверждения нажать "ОК".
- Записать пароль в поставляемую изготовителем документацию.
- 2. Сбросить степень доступа.

Для сохранения данных, установленных при вводе в эксплуатацию, требуется внутреннее сохранение данных. Для этого необходимо установить степень доступа 7 (конечный пользователь); в ином случае степень доступа 2 также сохраняется.

- Нажать программную клавишу "Стереть пароль".
- Степень доступа сбрасывается.
- 3. Осуществить внутреннее сохранение данных.
  - Нажать программную клавишу "Сохранить данные".

### 4.7.5 Ввод в эксплуатацию циклов

#### Принцип действий

Для загрузки циклов в СЧПУ действовать следующим образом:

- Сохранить данные коррекции инструмента и смещения нулевой точки либо во FLASH, либо на PG (программатор). Выбор этих данных осуществляется посредством нажатия программной клавиши "Вывод данных/данные..." в меню "Службы".
- 2. Загрузить все файлы выбранного пути технологии с дискеты Toolbox через интерфейс V.24 в СЧПУ.
- 3. Осуществить СЕТЬ ВКЛ.
- 4. Заново загрузить восстановленные данные.

## 4.8 Серийный ввод в эксплуатацию

Функциональность Целью серийного ввода в эксплуатацию является:

- После завершения ввода в эксплуатацию необходимо с минимальными затратами ввести в эксплуатацию и привести в то же состояние, что и после ввода в эксплуатацию, следующую СЧПУ, подключенную к такому же типу станка.
  - или
- После ТО или ремонта (к примеру, после замены аппаратных компонентов) необходимо настроить новую СЧПУ с минимальными затратами на исходное состояние.

**Условие** Для осуществления ввода в эксплуатацию необходим PC/PG с интерфейсом V.24 для передачи данных с/на СЧПУ.

На этом PC/PG должна быть установлена утилита WINPCIN.

## Принцип

- действий
- Создать файл для серийного ввода в эксплуатацию (передать с СЧПУ на PC/PG).
- Соединить PC/PG (порт COM) и SINUMERIK 802C base line (X2) через кабель V24.
- Выбрать у SINUMERIK 802C base line в меню для установок коммуникации и в утилите WINPCIN для обоих в качестве формата "двоичный формат" и одинаковую скорость передачи данных.
- Осуществить следующие установки в утилите WINPCIN:
  - Принимаемые данные
  - Выбрать путь, по которому необходимо сохранить данные
  - Сохранить
  - РС/РС автоматически устанавливается на "Прием" и ожидает получения данных с СЧПУ.
- Ввести пароль для степени доступа 2 в СЧПУ.
- Вызвать в меню "Службы" опцию "Установки V.24".
- Выбрать в меню "Службы" опцию "Данные ввода в эксплуатацию", и нажать программную клавишу "Вывод данных. Старт" для вывода данных для серийного ввода в эксплуатацию.
- 2. Загрузить файл для серийного ввода в эксплуатацию в SINUMERIK 802C base line:
- Ввести установки для интерфейса V24, как описано в 1).
- Нажать в меню "Службы" программную клавишу "Ввод данных. Старт". Теперь СЧПУ готова к приему данных
- Использовать утилиту WINPCIN в PC/PG для выбора файла для серийного ввода в эксплуатацию в меню DATA OUT и запуска передачи данных.
- Переход СЧПУ три раза при и в конце передачи данныхв состояние "RESET с перезагрузкой". После безошибочного завершения передачи данных СЧПУ полностью сконфигурирована и готова к работе.

#### Файл для серийного ввода в эксплуатацию

Файл для серийного ввода в эксплуатацию содержит:

- Машинные данные
- R-параметры
- Файлы индикации и текстов ошибок
- Машинные данные индикации
- Программу электроавтоматики
- Главные программы
- Подпрограммы
- Циклы
- Данные для компенсации погрешности ходового винта

# Обновление ПО

# 5.1 Обновление системного ПО с помощью РС/РС

| Общая<br>информация   | Актуализация системного ПО может потребоваться по следующим причинам:                                                                                                    |  |  |  |  |
|-----------------------|----------------------------------------------------------------------------------------------------|--|--|--|--|
|                       | <ul> <li>Необходимо установить новое системное ПО (новую версию ПО).</li> </ul>                                                                                                    |  |  |  |  |
|                       | <ul> <li>После замены аппаратного компоненты необходима загрузка версии<br/>ПО, отличной от поставленной.</li> </ul>                                                                  |  |  |  |  |
| Условия               | Для установки другого системного ПО для SINUMERIK 802C base line необходимо:                                                                                                    |  |  |  |  |
|                       | <ul> <li>Update ПО (Toolbox).</li> </ul>                                                                                                    |  |  |  |  |
|                       | <ul> <li>PG/PC с интерфейсом V.24 (СОМ1 или СОМ2) и подходящий кабель.</li> </ul>                                                                                                    |  |  |  |  |
| _                     |                                                                                                    |  |  |  |  |
| Процесс<br>обновления | Если еще не осуществлялось, то перед актуализацией системного ПО<br>сначала необходимо провести внешнее сохранение данных (см. главу 4.1.4<br>"Сохранение данных").                   |  |  |  |  |
|                       | <ol> <li>Перевести переключатель IBN S3 в позицию "2" (Обновление ПО в<br/>постоянной памяти).</li> </ol>                                                                             |  |  |  |  |
|                       | <ol> <li>Запустить WINPCIN, ввести "Двоичный формат" и скорость передачи<br/>данных "115200". После выбрать файл ENC0.abb. Он находится на<br/>Toolbox-CD в Путь \ system.</li> </ol> |  |  |  |  |
|                       | <ol> <li>После СЕТЬ ВКЛ на дисплее появляется сообщение "AUF SYSTEM<br/>WARTEN – SW ".</li> </ol>                                                                                     |  |  |  |  |
|                       | 4. WINPCIN начинает передачу файла ENC0.abb.                                                                                                    |  |  |  |  |
|                       | 5. Выключить систему после появления "UPDATE OK" на дисплее.                                                                                                    |  |  |  |  |
|                       | <ol> <li>Перевести переключатель IBN S3 в позицию "1" (запуск со<br/>стандартными данными), и после снова включить СЧПУ.</li> </ol>                                                   |  |  |  |  |
|                       | <ol> <li>Перед следующим СЕТЬ ВКЛ установить переключатель IBN в<br/>позицию "0".</li> </ol>                                                                                          |  |  |  |  |
|                       | Внимание                                                                                                    |  |  |  |  |
|                       | Снова загрузить сохраненные на внешнем носителе стандартные данные пользователя через интерфейс V.24 в СЧПУ.                                                                          |  |  |  |  |

# 5.2 Ошибки обновления

| Таблица | 5-1 Ош | ибки обно | вления |
|---------|--------|-----------|--------|
|---------|--------|-----------|--------|

| Ошибка                                                 | Объяснение                                                                                                    | Помощь                                                                                                    |
|--------------------------------------------------------|----------------------------------------------------------------------------------------------------|----------------------------------------------------------------------------------------------------|
| ОШИБКА<br>ОБНОВЛЕ<br>НИЯ                               | <ul> <li>Ошибка при актуализации системного<br/>ПО через интерфейс V.24</li> <li>Данные уже находятся в приемном<br/>буфере (передача с стороны РС<br/>была запущена слишком рано)</li> <li>Ошибка при стирании<br/>памяти FLASH</li> <li>Ошибка при записи в память<br/>FLASH</li> <li>Не связные данные (неполные или<br/>ощибочные)</li> </ul> | <ul> <li>Повторить<br/>обновление</li> <li>Проверить<br/>соединение<br/>между<br/>СЧПУ и<br/>РС/РG</li> <li>Проверить<br/>Toolbox</li> </ul> |
| SINUMERIK<br>802C base<br>line<br>UPDATE HET<br>ДАННЫХ | Обновление завершено без<br>программирования кода FLASH (данные<br>не приняты, передача не была<br>запущена)                                                                                                    |                                                                                                    |

# 6.1 Список машинных и установочных данных

| Тип данных | BOOL           | Бит машинных данных (1 или 0)                                                                                      |
|------------|----------------|----------------------------------------------------------------------------------------------------|
|            | BYTE           | Целые значения (от -128 до 127)                                                                                    |
|            | DOUBLE         | Действительные и целые значения<br>(от ± 4,19 x 10 <sup>-307</sup> до ± 1,67 x 10 <sup>308</sup> )                 |
|            | DWORD          | Целые значения (от –2,147 х 10 <sup>9</sup> до 2,147 х 10 <sup>9</sup> )                                           |
|            | STRING         | Последовательность символов (макс. 16 символов), состоящая<br>из прописных букв с цифрами и символов подчеркивания |
|            | UNSIGNED WORD  | Целые значения (от 0 до 65536)                                                                                     |
|            | SIGNED WORD    | Целые значения (от -32768 до 32767)                                                                                |
|            | UNSIGNED DWORD | Целые значения (от 0 до 4294967300)                                                                                |
|            | SIGNED DWORD   | Целые значения (от -2147483650 до 2147483649)                                                                      |
|            | WORD           | Шестнадцатеричные значения (от 0000 до FFFF)                                                                       |
|            | DWORD          | Шестнадцатеричные значения (00000000 до FFFFFFF)                                                                   |
|            | FLOAT DWORD    | Действительные значения (от $\pm$ 8,43 x 10 <sup>-37</sup> до $\pm$ 3,37 x 10 <sup>38</sup> )                      |

# 6.1.1 Машинные данные индикации

| Номер         | Имя MD          |               |                |            |                         |
|---------------|-----------------|---------------|----------------|------------|-------------------------|
| Представление | Имя, различное  | !             |                | Активация  | Класс                   |
|               |                 |               |                |            | использования           |
| Единица       | Станд. значение | Мин. значение | Макс. значение | Тип данных | <u>r/w (Read/Write)</u> |

| 202        | \$MM_FIRST_LANGUAGE |   |   |          |     |
|------------|---------------------|---|---|----------|-----|
| Десятичное | Фоновый язык        |   |   | СЕТЬ ВКЛ | 2/3 |
| 0          | 1                   | 1 | 2 | Byte     |     |

| 203        | \$MM_DISPLAY_RESOLUTION     |   |   |      |     |
|------------|-----------------------------|---|---|------|-----|
| Десятичное | Разрешение дисплея СЕТЬ ВКЛ |   |   |      | 2/3 |
| 0          | 3                           | 0 | 5 | Byte |     |

| 206        | \$MM_USER_CLASS_WRITE_TOA        |                    |       |     |
|------------|----------------------------------|--------------------|-------|-----|
| Десятичное | Класс использования: запись геом | иетрии инструмента | Сразу | 2/3 |
| 0          | 3 0                              | 7                  | Byte  |     |

| 207        | \$MM_USER_C    | LASS WRITE TOA      | A_WEAR                |       |     |
|------------|----------------|---------------------|-----------------------|-------|-----|
| Десятичное | Класс использо | вания: запись данны | ых износа инструмента | Сразу | 2/3 |
| 0          | 3              | 0                   | 7                     | Byte  |     |

| 208        | \$MM_USER_CLA  |                               |       |     |
|------------|----------------|-------------------------------|-------|-----|
| Десятичное | Класс использо | вания: запись ус<br>вой точки | Сразу | 2/3 |
| 0          | 3              | 0                             | Byte  |     |

| 210        | \$MM_USER_                                            |   |  |   |      |     |
|------------|-------------------------------------------------------|---|--|---|------|-----|
| Десятичное | Класс использования: запись установочных данных Сразу |   |  |   |      | 2/3 |
| 0          | 3                                                     | 0 |  | 7 | Byte |     |

| 216        | \$MM_USER                                |   |   |       |     |
|------------|------------------------------------------|---|---|-------|-----|
| Десятичное | Класс использования: запись R-параметров |   |   | Сразу | 2/3 |
| 0          | 3                                        | 0 | 7 | Byte  |     |

| 217        | \$MM_USER_C                        |   |   |       |     |
|------------|------------------------------------|---|---|-------|-----|
| Десятичное | Класс использования: установка V24 |   |   | Сразу | 2/3 |
| 0          | 3                                  | 0 | 7 | Byte  |     |

| 219        | \$MM_USER_CL                                |       |  |       |     |
|------------|---------------------------------------------|-------|--|-------|-----|
| Десятичное | Класс использования: обращение к директории |       |  | Сразу | 2/3 |
| 0          | 3                                           | 3 0 7 |  |       |     |

| 243 | V24_PG_PC_BA                      |     |   |      |  |
|-----|-----------------------------------|-----|---|------|--|
| Бит | PG: скорость пе<br>1200. 2400. 48 | 3/3 |   |      |  |
|     | 7                                 | 0   | 7 | Byte |  |

| 277        | \$MM_USER_CLASS_PLC_ACCESS                       |   |  |   |      |     |
|------------|--------------------------------------------------|---|--|---|------|-----|
| Десятичное | Класс использования: обращение к проекту PLC Сра |   |  |   |      | 2/3 |
| 0          | 3                                                | 0 |  | 7 | Byte |     |

| 278        | \$MM_NCK_SYSTEM   |                  |          |      |  |
|------------|-------------------|------------------|----------|------|--|
| Десятичное | Опционные данны   | е для активации  | СЕТЬ ВКЛ | 2/2  |  |
|            | специфических для | я системы функци | ІЙ       |      |  |
| 0          | 0                 | 0                | 15       | Byte |  |

| 280        | \$MM_V24_PPI_ADI |   |          |      |  |
|------------|------------------|---|----------|------|--|
| Десятичное | Адрес PPI PLC    |   | СЕТЬ ВКЛ | 3/3  |  |
| 0          | 2                | 0 | 126      | BYTE |  |

| 281        | \$MM_V24_PPI_ADI |          |     |      |  |
|------------|------------------|----------|-----|------|--|
| Десятичное | Адрес PPI NCK    | СЕТЬ ВКЛ | 3/3 |      |  |
| 0          | 3                | 0        | 126 | BYTE |  |

| 282        | \$MM_V24_PPI_ADI |   |     |          |     |
|------------|------------------|---|-----|----------|-----|
| Десятичное | Адрес PPI HMI    |   |     | СЕТЬ ВКЛ | 3/3 |
| 0          | 4                | 0 | 126 | BYTE     |     |

| 283        | \$MM_V24_PPI_MODEM_ACTIVE |   |   |       |     |
|------------|---------------------------|---|---|-------|-----|
| Десятичное | Модем активен             | _ |   | Сразу | 3/3 |
| 0          | 0                         | 0 | 1 | BYTE  |     |

| 284        | \$MM_V24_PPI_MODEM_BAUD |              |   |       |     |
|------------|-------------------------|--------------|---|-------|-----|
| Десятичное | Скорость перелачи       | и для модема |   | Сразу | 3/3 |
| 0          | 7                       | 5            | 9 | BYTE  |     |

| 285        | \$MM_V24_PPI_MO   |     |   |       |     |
|------------|-------------------|-----|---|-------|-----|
| Десятичное | Четность для моде | ема |   | Сразу | 3/3 |
| 0          | 0                 | 0   | 2 | BYTE  |     |

| 288        | \$MM_STARTUP_PICTURE_TIME |                                       |     |          |     |
|------------|---------------------------|---------------------------------------|-----|----------|-----|
| Десятичное | Средняя продолжи          | ительность индика<br>ске (в секундах) | ции | СЕТЬ ВКЛ | 2/2 |
|            | ј заставки при запус      | ле (в секупдал)                       |     |          |     |
| 0          | 5                         | 0                                     | 10  | BYTE     |     |

# 6.1.2 Общие машинные данные

| Номер    | Имя М                     | /ID         |          |      |       |        |         |
|----------|---------------------------|-------------|----------|------|-------|--------|---------|
| Единица  | ица Имя, прочее Активация |             |          |      |       |        |         |
| HW / фун | кция                      | Стандартное | Мин.     | Мако | Макс. |        | Класс   |
|          |                           | значение    | значение | знач | ение  | данных | использ |
|          |                           |             |          |      |       |        | ования  |

| 10074 | PLC_IPO_TIME_RATI      | 0                      |                  |           |
|-------|------------------------|------------------------|------------------|-----------|
| _     | Коэффициента задачи PL | С к выполнению главной | программы СЕТЬ В | КЛ        |
|       | 2                      | 1                      | 50               | DWORD 2/7 |

| 10240   | SCALI | NG_SYSTEM_IS_METR    | RIC |     |          |      |     |  |
|---------|-------|----------------------|-----|-----|----------|------|-----|--|
| _       | Метри | ческая базовая систе | ма  |     | СЕТЬ ВКЛ |      |     |  |
| _всегда |       | 1                    | *** | *** |          | BOOL | 2/7 |  |

| 11100   | AUXFU  | _MAXNUM_GROUP_A                                        | SSIGN |    |  |      |     |
|---------|--------|--------------------------------------------------------|-------|----|--|------|-----|
| _       | Кол-во | Сол-во вспомогательных функций, поделенных на СЕТЬ ВКЛ |       |    |  |      |     |
|         | группы | вспомогательных фу                                     | икций |    |  |      |     |
| _всегда |        | 1                                                      | 1     | 50 |  | BYTE | 2/7 |

| 11200  | INIT_MD                 |                      |   |          |      |     |
|--------|-------------------------|----------------------|---|----------|------|-----|
| HEX    | Стандартные машинные да | нные загружаются при |   | СЕТЬ ВКЛ |      |     |
|        | следующем СЕТЬ ВКЛ      |                      |   |          |      |     |
| всегда | 0x0F                    | _                    | - |          | BYTE | 2/7 |

| 11210 | UPLOA  | AD_MD_CHANGE_ONL                                      | .Y |   |  |      |     |
|-------|--------|-------------------------------------------------------|----|---|--|------|-----|
| HEX   | Coxpa  | Сохранять только измененные MD (значение=0: ПЕРЕЗАПУС |    |   |  | Ж    |     |
|       | полнос | стью= нет разницы)                                    |    |   |  |      |     |
| -     |        | 0x0F                                                  | -  | - |  | BYTE | 2/7 |

| 11310  | HANDWH_REVERSE       |                        |                         |      |     |
|--------|----------------------|------------------------|-------------------------|------|-----|
| _      | Пороговое значение д | для изменения направле | ения маховичка СЕТЬ ВК. | Л    |     |
| всегда | 2                    | 0.0                    | Плюс                    | BYTE | 2/7 |

| 11320   | HAND   | NH_IMP_  | PER_LATCH       |                     |        |          |            |
|---------|--------|----------|-----------------|---------------------|--------|----------|------------|
| _       | Импуль | сы махов | ичка на фикс.по | оложение (маховичок | №): 01 | СЕТЬ ВКЛ |            |
| _всегда |        | 1., 1.   |                 | _                   |        |          | DOUBLE 2/7 |

| 11346   | HAND  | WH_TRUE_DISTANCE   |   |   |  |      |     |
|---------|-------|--------------------|---|---|--|------|-----|
| -       | Махов | Маховичок СЕТЬ ВКЛ |   |   |  |      |     |
| _всегда |       | 0                  | 0 | 3 |  | BYTE | 2/2 |

| 14510  | USER  | DATA_INT [n]         |       |   |          |       |     |
|--------|-------|----------------------|-------|---|----------|-------|-----|
| kB     | Данны | е пользователя (цель | ie) 0 |   | СЕТЬ ВКЛ |       |     |
| всегда | 31    | _                    | 0     | _ |          | DWORD | 2/7 |

| 14512 | USER_D | DATA_HEX [n]   |              |            |      |          |      |     |
|-------|--------|----------------|--------------|------------|------|----------|------|-----|
| kB    | Данные | пользователя ( | шестнадцатер | ичные) 0 3 | 31   | СЕТЬ ВКЛ |      |     |
| _     | C      | )              | 0            |            | 0xFF |          | BYTE | 2/7 |

| 14514 | USER DATA    | FLOAT [n]              |                |          |        |     |
|-------|--------------|------------------------|----------------|----------|--------|-----|
| _     | Данные поль: | зователя (плавающая з  | апятая) 0 7    | СЕТЬ ВКЛ |        |     |
| _     | 0.0          |                        | , <u> </u>     |          | DOUBLE | 2/7 |
|       | _            |                        |                |          |        |     |
| 14516 | USER_DATA    | PLC_ALARM [n]          |                |          |        |     |
| _     | Данные поль: | зователя (шестнадц.) б | ит ошибки_0 31 | СЕТЬ ВКЛ |        |     |
|       | 0            | 0                      |                |          | DVTE   | 2/7 |

# 6.1.3 Специфические для канала машинные данные

| Номер       | Имя MD               |                                     |                           |             |        |         |
|-------------|----------------------|-------------------------------------|---------------------------|-------------|--------|---------|
| Единица     | Имя, прочее          |                                     |                           | Активация   |        |         |
| HW / фун    | кция Стандартно      | е Мин.                              | Макс                      | <b>.</b>    | Тип    | Класс   |
|             | значение             | значение                            | знач                      | ение        | данных | использ |
|             |                      |                                     |                           |             |        | ования  |
|             |                      |                                     |                           |             |        |         |
| 20210       | CUTCOM_CORNER        |                                     |                           |             |        |         |
| градус      | Макс. угол для кадр  | оов коррекции с WRK                 |                           | СЕТЬ ВКЛ    |        |         |
| _всегда     | 100                  | 0.0                                 | 150.                      |             | DOUBLE | 2/7     |
| 00700       |                      | 0.01/                               |                           |             |        |         |
| 20700       | REFP_NC_START_L      |                                     |                           |             |        |         |
|             | БЛОКИРОВКА СТАРТА    |                                     | ЧКИ                       | TIEPE3ALIYC |        | 0/7     |
| _всегда     | <u> </u>             | 0                                   | 11                        |             | BOOL   | 2/1     |
| 21000       |                      | ONST                                |                           |             |        |         |
| 21000<br>MM |                      |                                     | лужности                  | СЕТЬ ВКП    |        |         |
| всегла      |                      |                                     |                           |             |        | 2/7     |
| востда      | 10.01                | 0.0                                 |                           | 0           | DOODLL |         |
| 22000       | AUXFU ASSIGN GI      | ROUP                                |                           |             |        |         |
| _           | Группа вспом. функці | ий (№ вспом. функции в кана         | але): 049                 | СЕТЬ ВКЛ    |        |         |
| всегда      | 1                    | 1                                   | 15                        |             | BYTE   | 2/7     |
|             | ·                    |                                     |                           |             |        |         |
| 22010       | AUXFU_ASSIGN_TY      | (PE                                 |                           |             |        |         |
|             | Тип вспом.функции    | <u>і ((№ вспом. функции в канал</u> | ne): 049                  | СЕТЬ ВКЛ    |        |         |
| _всегда     | , ,                  |                                     | -                         |             | STRING | 2/7     |
|             |                      |                                     |                           |             |        |         |
| 22030       | AUXFU_ASSIGN_VA      | ALUE                                |                           |             |        |         |
| -           | Значение вспом. функ | <u>ции ((№ вспом. функции в ка</u>  | <u>нале): 049</u>         | СЕТЬ ВКЛ    |        |         |
| _всегда     | 0                    | -                                   | -                         |             | DWORD  | 2/7     |
| 00550       |                      |                                     |                           |             |        |         |
| 22550       | TOOL_CHANGE_MC       |                                     | N 4                       |             |        |         |
| _           | Новая коррекция и    | нструмента для функции і            | <u>VI</u>                 | CETP BKI    |        | 0/7     |
| _всегда     | 10                   | ĮŪ                                  | 11                        |             | BIIE   | 2/1     |
| 27800       | TECHNOLOGY MO        | ne                                  |                           |             |        |         |
|             |                      |                                     | I: TOKEN )                |             |        |         |
|             |                      | ο <u>10 (3παч0. φρεз., 3παч</u> 1   | <u>1. 10kap.)  1</u><br>1 |             | BYTE   | 2/7     |
| L           |                      | 10                                  | 11                        |             |        |         |

# 6.1.4 Специфические для оси машинные данные

| Номер                     | Имя М                         | 1D                      |                  |              |      |               |                  |  |  |  |
|---------------------------|-------------------------------|-------------------------|------------------|--------------|------|---------------|------------------|--|--|--|
| Единица                   | Единица Имя, прочее Активация |                         |                  |              |      |               |                  |  |  |  |
| НW / функция Стан<br>знач |                               | Стандартное<br>значение | Мин.<br>значение | Мако<br>знач | ение | Тип<br>данных | Класс<br>использ |  |  |  |
|                           |                               |                         | I                |              |      |               | ования           |  |  |  |
| 30130                     | CTRL                          | OUT_TYPE                |                  |              |      |               |                  |  |  |  |
|                           | l <del>-</del>                |                         | •                |              |      |               |                  |  |  |  |

| l | _      | Тип вь | вода заданного значе | ения: О |   | СЕТЬ ВКЛ |      |     |
|---|--------|--------|----------------------|---------|---|----------|------|-----|
| l | всегда |        | 0                    | 0       | 2 |          | BYTE | 2/7 |
|   |        |        |                      |         |   |          |      |     |

| 30134  | IS_UNIPOLAR_OU  | TPUT[0]                |          |      |     |
|--------|-----------------|------------------------|----------|------|-----|
| _      | Униполярный выв | од заданного значения: | 0 СЕТЬ В | ЗКЛ  |     |
| всегда | 0               | 0                      | 2        | BYTE | 2/2 |

| 30200 | NUM_ENCS        |                           |         |           |      |     |
|-------|-----------------|---------------------------|---------|-----------|------|-----|
| _     | Кол-во датчиков | (1 или нет датчика для шп | инделя) | ПЕРЕЗАПУС | К    |     |
|       | 1               | 0                         | 1       |           | BYTE | 2/7 |

| 30240  | ENC_T                                                      | YPE                                                                                                    |                                                     |      |          |      |     |
|--------|------------------------------------------------------------|----------------------------------------------------------------------------------------------------|-----------------------------------------------------|------|----------|------|-----|
| _      | Тип ре<br>(факт.<br>0: сим<br>2: гене<br>(умнож<br>3: датч | гистрации факт. значе<br>знач.положения) (датч<br>уляция<br>ратор прямоугольных<br>кение импульсов)<br>чик для шагового двиг | ения<br>чик Nr.)<br>к импульсов, станд.дат<br>ателя | гчик | СЕТЬ ВКЛ |      |     |
| всегда |                                                            | 0, 0                                                                                                    | 0                                                   | 4    |          | BYTE | 2/7 |

| 30350   | SIMU_ | AX_VDI_ | OUTPUT        |               |     |          |      |     |
|---------|-------|---------|---------------|---------------|-----|----------|------|-----|
| _       | Вывод | осевых  | сигналов с ос | ями симуляции |     | СЕТЬ ВКЛ |      |     |
| _всегда |       | 0       |               | ***           | *** |          | BOOL | 2/7 |

| 30600  | FIX_POINT_POS              |          |   |   |        |     |
|--------|----------------------------|----------|---|---|--------|-----|
| MM,    | Позиции фикс. значения осе | СЕТЬ ВКЛ |   |   |        |     |
| градус |                            |          |   |   |        |     |
| всегда | 0.0                        | -        | _ | - | DOUBLE | 2/7 |

| 31000  | ENC_I  | S_LINEAR              |                          |      |          |      |     |
|--------|--------|-----------------------|--------------------------|------|----------|------|-----|
| -      | Прямая | измерительная система | (линейная шкала) (датчик | Nr.) | СЕТЬ ВКЛ |      |     |
| всегда |        | 0                     | ***                      | ***  |          | BOOL | 2/7 |

| 31010  | ENC_G                                         | ENC_GRID_POINT_DIST |     |     |          |        |     |
|--------|-----------------------------------------------|---------------------|-----|-----|----------|--------|-----|
| ММ     | Период деления для линейных шкал (датчик Nr.) |                     |     |     | СЕТЬ ВКЛ |        |     |
| всегда |                                               | 0.01                | 0.0 | Плю | С        | DOUBLE | 2/7 |

| 31020  | ENC_RESOL           |           |          |       |     |
|--------|---------------------|-----------|----------|-------|-----|
| _      | Шагов на оборот (да | тчик Nr.) | СЕТЬ ВКЛ |       |     |
| всегда | 2048                | 0.0       | Плюс     | DWORD | 2/7 |

| 31030  | LEADS     | SCREW_PITCH |   |     |     |          |        |     |
|--------|-----------|-------------|---|-----|-----|----------|--------|-----|
| мм     | Шаг винта |             |   |     |     | СЕТЬ ВКЛ |        |     |
| всегда |           | 10.0        | 0 | 0.0 | Плк | C        | DOUBLE | 2/7 |

| 31040   | ENC_I | ENC_IS_DIRECT       |          |     |  |      |     |
|---------|-------|---------------------|----------|-----|--|------|-----|
| _       | Датчи | с смонтирован прямо | СЕТЬ ВКЛ |     |  |      |     |
| _всегда |       | 0                   | ***      | *** |  | BOOL | 2/7 |

| 31050   | DRIVE_AX_RATIO_DENOM      |                        |      |          |       |     |
|---------|---------------------------|------------------------|------|----------|-------|-----|
| _       | Знаменатель силового реду | ктора (параметр Nr.) 0 | 5    | СЕТЬ ВКЛ |       |     |
| _всегда | 1, 1, 1, 1, 1, 1          | 1                      | 2147 | 700000   | DWORD | 2/7 |

| 31060   | DRIVE_AX  | RATIO      | NUMERA    |                          |      |          |       |     |
|---------|-----------|------------|-----------|--------------------------|------|----------|-------|-----|
| _       | Числитель | силового   | редуктора | (блок параметров Nr.): 0 | 5    | СЕТЬ ВКЛ |       |     |
| _всегда | 1, 1      | , 1, 1, 1, | 1         | 1                        | 2147 | 7000000  | DWORD | 2/7 |

| 31070   | DRIVE_ENC_RATIO    |   |            |       |     |
|---------|--------------------|---|------------|-------|-----|
| _       | Знаменатель переда |   |            |       |     |
| _всегда | 1                  | 1 | 2147000000 | DWORD | 2/7 |

| 31080   | DRIVE  | ENC_RATIC    | _NUMER/    | A                     |      |          |       |     |
|---------|--------|--------------|------------|-----------------------|------|----------|-------|-----|
| _       | Числит | ель передато | чного отно | шения датчика (датчик | Nr.) | СЕТЬ ВКЛ |       |     |
| _всегда |        | 1            |            | 1                     | 214  | 7000000  | DWORD | 2/7 |

| 31090  | JOG INCR WEIGHT                       |       |  |
|--------|---------------------------------------|-------|--|
| MM,    | Обработка инкремента с INK/маховичком | СБРОС |  |
| градус |                                       |       |  |

| 32000   | MAX AX VELO        |     |     |      |        |     |
|---------|--------------------|-----|-----|------|--------|-----|
| мм/мин, | Макс. скорость оси |     |     | NEW_ |        |     |
| об./мин |                    |     |     | CONF |        |     |
| _всегда | 10000.             | 0.0 | Плю | C    | DOUBLE | 2/7 |

| 32010   | JOG V                             | ELO RAPID |     |     |   |        |     |
|---------|-----------------------------------|-----------|-----|-----|---|--------|-----|
| мм/мин, | Ускоренный ход в режиме JOG СБРОС |           |     |     |   |        |     |
| об./мин |                                   |           |     |     |   |        |     |
| _всегда |                                   | 10000.    | 0.0 | Плю | с | DOUBLE | 2/7 |

| 32020   | JOG_\ | IOG_VELO                  |     |     |       |        |     |
|---------|-------|---------------------------|-----|-----|-------|--------|-----|
| мм/мин, | Скоро | Скорость оси в режиме ЈОС |     |     | СБРОС |        |     |
| об./мин |       |                           |     |     |       |        |     |
| _всегда |       | 2000.                     | 0.0 | Плю | с     | DOUBLE | 2/7 |

| 32070   | CORR_VELO          |                                                       |     |   |       |     |  |
|---------|--------------------|-------------------------------------------------------|-----|---|-------|-----|--|
| %       | Скорость оси для   | корость оси для коррекции маховичком, внеш. WO, СБРОС |     |   |       |     |  |
|         | непр. правки, упра | непр. правки, управления интервалом                   |     |   |       |     |  |
| _всегда | 50                 | 0.0                                                   | Плю | с | DWORD | 2/7 |  |

| 32100  | AX_MOTION_DIF    |                             |                 |       |       |
|--------|------------------|-----------------------------|-----------------|-------|-------|
| _      | Направление пере | мещения (не направление рег | улирования) СЕТ | Ь ВКЛ |       |
| всегда | 1                | -1                          | 1               | DWORD | ) 2/7 |

| 32110   | ENC_F   | EEDBACK_I       | POL                                  |              |       |     |
|---------|---------|-----------------|--------------------------------------|--------------|-------|-----|
| _       | Знак фа | акт. значения ( | (направление регулирования (датчик N | r.) СЕТЬ ВКЛ |       |     |
| _всегда |         | 1               | 1                                    | 1            | DWORD | 2/7 |

| 32200   | POSCTRL_GAIN               |                         |                   |        |     |
|---------|----------------------------|-------------------------|-------------------|--------|-----|
| 1000/мм | Коэфф. усиления контура (б | блок параметров Nr.): ( | <u>5</u> NEW CONF |        |     |
| всегда  | (2,5; 2,5; 2,5; 1),        | 0.0                     | Плюс              | DOUBLE | 2/7 |

| 32250   | RATED_C  | RATED_OUTVAL                                |     |    |  |               |     |
|---------|----------|---------------------------------------------|-----|----|--|---------------|-----|
| %       | Ном. вых | Ном. выходное напряжение: 0 <u>NEW_CONF</u> |     |    |  |               |     |
| _всегда | 80       | 0                                           | 0.0 | 10 |  | <u>DOUBLE</u> | 2/7 |

| 32260   | RATED_VELO                                      |     |      |        |     |
|---------|-------------------------------------------------|-----|------|--------|-----|
| об/мин  | юм. число оборотов двигателя: 0 <u>NEW_CONF</u> |     |      |        |     |
| _всегда | 3000                                            | 0.0 | Плюс | DOUBLE | 2/7 |

| 32300     | MAX_AX_ACCEL  |   |     |          |        |     |
|-----------|---------------|---|-----|----------|--------|-----|
| мм/сек^2, | Ускорение оси |   |     | NEW_CONF |        |     |
| об/сек^2  |               |   |     | _        |        |     |
| всегда    | 1             | 0 | *** |          | DOUBLE | 2/7 |

| 32420   | JOG_AND_POS_JERK_ENABLE                  |   |     |     |  |      |     |
|---------|------------------------------------------|---|-----|-----|--|------|-----|
| -       | Активация ограничения рывка оси NEW CONF |   |     |     |  |      |     |
| _всегда |                                          | 0 | *** | *** |  | BOOL | 2/2 |

| 32430   | JOG_AND_POS_,AX_JERK                    |                  |     |   |        |     |
|---------|-----------------------------------------|------------------|-----|---|--------|-----|
| -       | Рывок оси                               | EW CONF          |     |   |        |     |
| _всегда | 1000 (мм/сек^3)<br>2777.77 (град./сек^3 | 10 <sup>-9</sup> | *** | _ | DOUBLE | 2/2 |

| 32450   | BACK | BACKLASH |  |   |  |          |  |        |     |
|---------|------|----------|--|---|--|----------|--|--------|-----|
| мм      | Люфт | Тюфт     |  |   |  | NEW CONF |  |        |     |
| _всегда |      | 0.000    |  | * |  | *        |  | DOUBLE | 2/7 |

| 32700   | ENC_C  | OMP  | P_ENABLE                              |     |          |      |     |
|---------|--------|------|---------------------------------------|-----|----------|------|-----|
| _       | Интері | поля | ционная компенсация (датчик Nr.): 0,1 |     | СЕТЬ ВКЛ |      |     |
| _всегда |        | 0    | ***                                   | *** |          | BOOL | 2/7 |

| 32900 | DYN_N  | ATCH_ENABL    | E               |   |          |      |     |
|-------|--------|---------------|-----------------|---|----------|------|-----|
| _     | Соглас | сование динам | ической реакции | 1 | NEW_CONF |      |     |
|       |        | 0             | 0               | 1 |          | BYTE | 2/7 |

| 32910 | DYN_N            | MATCH_TIME                    |                                                   |   |          |        |     |
|-------|------------------|-------------------------------|---------------------------------------------------|---|----------|--------|-----|
| -     | Постоя<br>соглас | анная времен<br>сования (блон | ни динамического<br>« параметров Nr.): 0 <u>5</u> |   | NEW_CONF |        |     |
|       |                  | 0                             | 0.0                                               | П | ЮС       | DOUBLE | 2/7 |

| 32920   | AC_FILTER_TIME                           |                                        |     |   |        |     |
|---------|------------------------------------------|----------------------------------------|-----|---|--------|-----|
| сек     | Іостоянная времени коэффициента СЕТЬ ВКЛ |                                        |     |   |        |     |
|         | сглаживания для ад                       | сглаживания для адаптивного управления |     |   |        |     |
| _всегда | 0.0                                      | 0.0                                    | Плю | C | DOUBLE | 2/7 |

| 33050  | LUBRI  | LUBRICATION_DIST                        |     |     |    |        |     |  |
|--------|--------|-----------------------------------------|-----|-----|----|--------|-----|--|
| MM,    | Путь п | Путь перемещения для смазки от NEW_CONF |     |     |    |        |     |  |
| прадус | ILC    |                                         |     |     |    |        |     |  |
| всегда |        | 10000000                                | 0.0 | Плк | )C | DOUBLE | 2/7 |  |

| 34000   | REFP                            |   |     |     |       |      |     |
|---------|---------------------------------|---|-----|-----|-------|------|-----|
| -       | Ось с референтным кулачком СБРО |   |     |     | СБРОС |      |     |
| _всегда |                                 | 1 | *** | *** |       | BOOL | 2/7 |

| 34010   | REFP  | REFP_CAM_DIR_IS_MINUS                        |     |     |  |      |     |  |
|---------|-------|----------------------------------------------|-----|-----|--|------|-----|--|
| _       | Подво | Подвод к референтной точке в минусовом СБРОС |     |     |  |      |     |  |
|         | напра | направлении                                  |     |     |  |      |     |  |
| _всегда |       | 0                                            | *** | *** |  | BOOL | 2/7 |  |

| 34020             | REFP VE  | REFP_VELO_SEARCH_CAM |     |     |       |        |     |
|-------------------|----------|----------------------|-----|-----|-------|--------|-----|
| мм/мин,<br>об/мин | Скорость | ь реферирования      |     |     | СБРОС |        |     |
| _всегда           | 50       | 0.000                | 0.0 | Плю | с     | DOUBLE | 2/7 |

| 34030  | REFP_MAX_CAM_DIST                        |         |     |     |   |        |     |
|--------|------------------------------------------|---------|-----|-----|---|--------|-----|
| мм,    | Макс. путь до референтного кулачка СБРОС |         |     |     |   |        |     |
| градус |                                          |         | -   |     |   |        |     |
| всегда |                                          | 10000.0 | 0.0 | Плю | С | DOUBLE | 2/7 |

| 34040             | REFP_VELO_SEARC     | H_MARKER    |     |       |            |
|-------------------|---------------------|-------------|-----|-------|------------|
| мм/мин,<br>об/мин | Скорость подвода (д | цатчик Nr.) |     | СБРОС |            |
| всегда            | 300.0               | 0.0         | Плю | С     | DOUBLE 2/7 |

| 34050   | REFP_SEARCH_MARKER_REVERSE |                    |              |                     |     |       |      |     |
|---------|----------------------------|--------------------|--------------|---------------------|-----|-------|------|-----|
| _       | Обраш<br>(датчи            | ение наг<br>« Nr.) | равления к р | еферентному кулачку | ,   | СБРОС |      |     |
| _всегда |                            | 0                  |              | ***                 | *** |       | BOOL | 2/7 |

| 34060   | REFP   | MAX MARKER DIST                       |                     |     |       |        |     |
|---------|--------|---------------------------------------|---------------------|-----|-------|--------|-----|
| ΜМ,     | Макс.  | расстояние до рефере                  | ентной метки. Макс. |     | СБРОС |        |     |
| градус  | рассто | расстояние до 2 референтных меток для |                     |     |       |        |     |
|         | измер  | ительных систем с код                 | ированным расстояни | ем. |       |        |     |
| _всегда |        | 20.0                                  | 0.0                 | Плю | С     | DOUBLE | 2/7 |

| 34070             | REFP_VELO_POS      |                    |         |       |            |
|-------------------|--------------------|--------------------|---------|-------|------------|
| мм/мин,<br>об/мин | Скорость позициони | рования при рефери | ровании | СБРОС |            |
| всегда            | 1000.0             | 0.0                | Плю     | с     | DOUBLE 2/7 |

| 34080  | REFP_MOVE_DIST            | REFP_MOVE_DIST                     |   |  |        |     |  |
|--------|---------------------------|------------------------------------|---|--|--------|-----|--|
| ММ,    | Расстояние референтная то | СБРОС                              |   |  |        |     |  |
| градус | системы с кодированным ра | системы с кодированным расстоянием |   |  |        |     |  |
| всегда | -2.0                      | _                                  | _ |  | DOUBLE | 2/7 |  |

| 34090  | REFP_  | MOVE_DIST_CORR       |          |   |  |        |     |
|--------|--------|----------------------|----------|---|--|--------|-----|
| ММ,    | Корре  | кция референтной точ | СЕТЬ ВКЛ |   |  |        |     |
| градус | с коди | рованным расстояние  |          |   |  |        |     |
| всегда |        | 0.0                  | _        | _ |  | DOUBLE | 2/7 |

| 34092  | REFP_   | CAM_SHIFT                                                     |     |     |   |        |     |
|--------|---------|---------------------------------------------------------------|-----|-----|---|--------|-----|
| мм,    | Электр. | лектр. коррекция кулачков инкрементальных измерительных СБРОС |     |     |   |        |     |
| градус | систем  | систем с нулевыми метками на эквидистантных расстояниях       |     |     |   |        |     |
| всегда |         | 0.0                                                           | 0.0 | Плю | C | DOUBLE | 2/7 |

| 34100  | REFP_SET_POS              |                      |   |       |        |     |
|--------|---------------------------|----------------------|---|-------|--------|-----|
| ММ,    | Значение референтной точн | ки/не релевантно для |   | СБРОС |        |     |
| градус | системы с кодированным ра | асстоянием 0 3       |   |       |        |     |
| всегда | 0., 0., 0., 0.            | _                    | _ |       | DOUBLE | 2/7 |

| 34110   | REFP_CYCLE_NR                                                                                                    |                                                                                              |                    |       |     |
|---------|----------------------------------------------------------------------------------------------------|----------------------------------------------------------------------------------------------|--------------------|-------|-----|
| _       | Последовательность осей в<br>канала реферировании<br>–1: нет обязательной рефере<br>0: нет специфического для<br>1–15: очередность в специи<br>реферировании | в специфическом для<br>нтной точки для старта Ч<br>канала реферирован<br>фическом для канала | СБРОС<br>ІПУ<br>ия |       |     |
| _всегда | 1                                                                                                    | _1                                                                                           | 31                 | DWORD | 2/7 |

| 34200   | ENC_F  | REFP_MODE                                          |          |   |  |      |     |  |
|---------|--------|----------------------------------------------------|----------|---|--|------|-----|--|
| -       | Тип си | стемы измерения коо                                | СЕТЬ ВКЛ |   |  |      |     |  |
|         | 0: нет | 0: нет реферирования; если есть абсолютный датчик: |          |   |  |      |     |  |
|         | REFP_  | _SET_POS приняты                                   |          |   |  |      |     |  |
|         | 1: Zer | 1: Zero Pulse (на дорожку датчика)                 |          |   |  |      |     |  |
| _всегда |        | 1                                                  | 0        | 6 |  | BYTE | 2/7 |  |

| 35010  | GEAR  | STEP   | CHANGE_ENABLE                   |     |   |          |      |     |
|--------|-------|--------|---------------------------------|-----|---|----------|------|-----|
| _      | Перек | пючени | ие редуктора возможно. Шпиндель |     |   | СЕТЬ ВКЛ |      |     |
|        | имеет | различ | ные ступени редуктора           |     |   |          |      |     |
| всегда |       | 0      | ***                             | *** | • |          | BOOL | 2/7 |

| 35040   | SPIND_ACTIVE_AFTER_RES |     |     |          |      |     |
|---------|------------------------|-----|-----|----------|------|-----|
| _       | Сброс шпинделя         |     |     | СЕТЬ ВКЛ |      |     |
| _всегда | 0                      | *** | *** |          | BOOL | 2/7 |

| 35100   | SPIND   | VELO_LIMIT                             |     |     |   |        |     |
|---------|---------|----------------------------------------|-----|-----|---|--------|-----|
| об/мин  | Макс. ч | Макс. число оборотов шпинделя СЕТЬ ВКЛ |     |     |   |        |     |
| _всегда |         | 10000                                  | 0.0 | Плю | с | DOUBLE | 2/7 |

| 35110   | GEAR   | STEP          | _MAX_V          | ELO          |             |    |    |          |        |     |
|---------|--------|---------------|-----------------|--------------|-------------|----|----|----------|--------|-----|
| об/мин  | Макс.  | число         | оборотс         | в для п      | ереключения |    |    | NEW_CONF |        |     |
|         | редукт | <u>opa (c</u> | тупень р        | редуктор     | Da Nr.): 05 |    |    |          |        |     |
| _всегда |        | 500,<br>2000, | 500,<br>4000, 8 | 1000,<br>000 | 0.0         | ιΠ | юс | :        | DOUBLE | 2/7 |
|         |        |               |                 |              |             |    |    |          |        |     |
| 35120   | GEAD   | STED          |                 |              |             |    |    |          |        |     |

| 33120   | GEAR_SIEP_WIIN_VELU          |            |    |        |     |
|---------|------------------------------|------------|----|--------|-----|
| об/мин  | Мин. число оборотов для пер  |            |    |        |     |
|         | редуктора (ступень редуктора | a Nr.): 05 |    |        |     |
| _всегда | 50, 50, 400, 800, 0          | 0.0 Плі    | юс | DOUBLE | 2/7 |
|         | 1500, 3000                   |            |    |        |     |

| 35130   | GEAR               | GEAR_STEP_MAX_VELO_LIMIT                                    |     |     |          |        |     |
|---------|--------------------|-------------------------------------------------------------|-----|-----|----------|--------|-----|
| об/мин  | Макс.              | Макс. число оборотов ступени редуктора (ступень 🛛 🛛 🛛 🛛 🛛 🗛 |     |     | NEW_CONF |        |     |
|         | редуктора Nr.): 05 |                                                             |     |     |          |        |     |
| _всегда |                    | 500, 500, 1000, 2000,                                       | 0.0 | Плю | с        | DOUBLE | 2/7 |
|         |                    | 4000, 8000                                                  |     |     |          |        |     |

| 35140  | GEAR_STEP_MIN_VELO_LIM              | NT                              |     |          |           |     |
|--------|-------------------------------------|---------------------------------|-----|----------|-----------|-----|
| об/мин | Мин. число оборотов ступени редукто | ора (ступень редуктора Nr.): 0. | 5   | NEW CONF | . <u></u> |     |
| всегда | 5, 5, 10, 20, 40, 80                | 0.0                             | Плю | с        | DOUBLE    | 2/7 |

| 35150  | SPIND_ | SPIND_DES_VELO_TOL             |     |     |       |        |     |
|--------|--------|--------------------------------|-----|-----|-------|--------|-----|
| Коэфф. | Допуск | Допуск числа оборотов шпинделя |     |     | СБРОС |        |     |
| всегда |        | 0.1                            | 0.0 | 1.0 |       | DOUBLE | 2/7 |

| 35160  | SPIND  | EXTERN_VELO_LIMI     | Г                |          |            |
|--------|--------|----------------------|------------------|----------|------------|
| об/мин | Ограні | ичение числа оборотс | в шпинделя с PLC | NEW CONF |            |
| всегда |        | 1000                 | 0.0              | Плюс     | DOUBLE 2/7 |

| 35200   | GEAR_STEP_SPEEDCTRL_ACCEL            |     |          |        |     |
|---------|--------------------------------------|-----|----------|--------|-----|
| об/сек^ | Ускорение в режиме управления числом |     | NEW_CONF |        |     |
| 2       | оборотов [ступень редуктора Nr.]: 05 |     |          |        |     |
| всегда  | 30, 30, 25, 20, 15, 10 2             | *** |          | DOUBLE | 2/7 |

| 35210   | GEAR_STEP_POSCTRL_ACCEL                       |     |            |
|---------|-----------------------------------------------|-----|------------|
| об/сек^ | Ускорение в режиме управления положением [сту |     |            |
| 2       | редуктора Nr.]: 15                            |     |            |
| всегда  | 30, 30, 25, 20, 15, 10 2                      | *** | DOUBLE 2/7 |

| 35220   | ACCEL_REDUCTION_SPEED_POINT           |     |     |  |        |     |
|---------|---------------------------------------|-----|-----|--|--------|-----|
| Коэфф.  | Число оборотов для уменьшенного СБРОС |     |     |  |        |     |
|         | ускорения                             |     |     |  |        |     |
| _всегда | 1.0                                   | 0.0 | 1.0 |  | DOUBLE | 2/7 |

| 35230  | ACCEL                 | ACCEL_REDUCTION_FACTOR |     |       |  |        |     |
|--------|-----------------------|------------------------|-----|-------|--|--------|-----|
| Коэфф. | Уменьшенное ускорение |                        |     | СБРОС |  |        |     |
| всегда |                       | 0.0                    | 0.0 | 0.95  |  | DOUBLE | 2/7 |

| 35240 | 5240 ACCEL_TYPE_DRIVE |   |   |       |  |      |     |
|-------|-----------------------|---|---|-------|--|------|-----|
| -     | – Тип ускорения       |   |   | СБРОС |  |      |     |
|       |                       | 0 | 0 | 1     |  | BOOL | 2/7 |

| 35300    | SPIND   | POSCTRL_VELO                         |                           |       |                 |        |              |
|----------|---------|--------------------------------------|---------------------------|-------|-----------------|--------|--------------|
| об/мин   | Число   | оборотов включения                   | и управления положен      | ием   | NEW CONF        |        |              |
| всегда   |         | 500                                  | 0.0                       | Плю   |                 | DOUBLE | 2/7          |
|          |         |                                      |                           |       |                 |        |              |
| 35350    | SPIND   | POSITIONING_DIR                      |                           |       |                 |        |              |
| -        | Напра   | вление вращения пр                   | и позиционировании        |       | СБРОС           |        |              |
| всегда   |         | 3                                    | 3                         | 4     | •               | BYTE   | 2/7          |
|          |         |                                      |                           |       |                 |        |              |
| 35400    | SPIND   | OSCILL DES VELO                      |                           |       |                 |        |              |
| об/мин   | Число   | оборотов качания                     |                           |       | NEW CONF        |        |              |
| всегда   |         | 500                                  | 0.0                       | Плк   |                 | DOUBLE | 2/7          |
|          |         |                                      |                           |       |                 |        |              |
| 35410    | SPIND   |                                      |                           |       |                 |        |              |
| об/сек^2 | Ускоре  | ение при маятниково                  | м движении                |       | NEW CONF        | -      |              |
| всегда   | •       | 16                                   | 2                         | ***   |                 | DOUBLE | 2/7          |
|          |         |                                      |                           |       |                 |        |              |
| 35430    | SPIND   | _OSCILL_START_DIR                    | 2                         |       |                 |        |              |
| -        | Напра   | вление старта при м                  | аятниковом движении       |       | СБРОС           |        |              |
|          | 0-2: ка | к последнее направление              | вращения (состояние покоя | i M3) |                 |        |              |
|          | 3: на   | аправление М3                        |                           |       |                 |        |              |
|          | 4: на   | правление М4                         |                           |       |                 |        |              |
| _всегда  |         | 0                                    | 0                         | 4     |                 | BYTE   | 2/7          |
|          |         |                                      |                           |       |                 |        |              |
| 35440    |         | OSCILL_TIME_CW                       |                           |       | 1               |        |              |
| сек      | Время   | качания для направ                   | ления МЗ                  |       | <u>NEW_CONF</u> |        |              |
| _всегда  |         | 1.0                                  | 0.0                       | Плк   | 00              | DOUBLE | 2/7          |
| 0.5.4.50 |         |                                      |                           |       |                 |        |              |
| 35450    | SPIND   | OSCILL TIME COW                      | R # 4                     |       |                 |        |              |
| сек      | Время   | <u>і качания для направ</u>          | ления М4                  |       | <u>NEW CONF</u> |        | - ( <b>-</b> |
| _всегда  |         | 0.5                                  | 0.0                       | Ілк   | 00              | DOURLE | 2/7          |
| 35500    |         | ON SPEED AT IPO                      | START                     |       |                 |        |              |
|          | Pagne   |                                      |                           |       | CEPOC           |        |              |
|          | залан   | шение подачи для ші<br>ного значения | пипделя в диапазопе       |       |                 |        |              |
| всегла   | годат   |                                      | 0                         | 2     |                 | BYTE   | 2/2          |
|          |         | , ·                                  |                           |       |                 |        |              |
| 35510    | SPIND   | _STOPPED_AT_IPO_                     | START                     |       |                 |        |              |
| -        | Разре   | шение подачи для ос                  | тановленного              |       | СБРОС           |        |              |
|          | шпинд   | целя                                 |                           |       |                 | _      |              |
| всегда   |         | 0                                    | ***                       | ***   |                 | BOOL   | 2/7          |
|          |         |                                      |                           |       |                 | _      |              |
| 36000    | STOP    | LIMIT_COARSE                         |                           |       |                 |        |              |
| мм,      | Точны   | ій останов грубый                    |                           |       | NEW_CONF        |        |              |
| градус   |         |                                      |                           |       |                 | _      | _            |
| _всегда  |         | 0.04                                 | 0.0                       | Плк   | C               | DOUBLE | 2/7          |
|          |         |                                      |                           |       |                 |        |              |
| 36010    | STOP    | _LIMIT_FINE                          |                           |       |                 |        |              |
| MM,      | Точны   | ій останов точный                    |                           |       | NEW_CONF        |        |              |
| градус   |         |                                      |                           |       |                 |        |              |
| всегда   |         | 0.01                                 | 0.0                       | Плю   | C               |        | 2/7          |

| 36020   | POSIT                                             | IONING_TIME |     |      |            |
|---------|---------------------------------------------------|-------------|-----|------|------------|
| сек     | Задержка точного останова точного <u>NEW_CONF</u> |             |     |      |            |
| _всегда |                                                   | 1.0         | 0.0 | Плюс | DOUBLE 2/7 |

| 36030   | STANDST   | ILL_POS_TOL   |     |     |          |        |     |
|---------|-----------|---------------|-----|-----|----------|--------|-----|
| ΜМ,     | Допуск со | стояния покоя |     |     | NEW_CONF |        |     |
| градус  |           |               |     |     |          |        |     |
| _всегда | 0.2       |               | 0.0 | Плю | С        | DOUBLE | 2/7 |

| 36040   | STAND | STILL_DELAY_TIME                                  |     |     |   |        |     |
|---------|-------|---------------------------------------------------|-----|-----|---|--------|-----|
| сек     | Задер | Задержка контроля состояния покоя <u>NEW CONF</u> |     |     |   |        |     |
| _всегда |       | 0.4                                               | 0.0 | Плю | C | DOUBLE | 2/7 |

| 36050   | CLAMF  | POS_TOL |     |     |          |        |     |
|---------|--------|---------|-----|-----|----------|--------|-----|
| ММ,     | Допуск | зажима  |     |     | NEW_CONF |        |     |
| градус  |        |         |     |     |          |        |     |
| _всегда |        | 0.5     | 0.0 | Плю | С        | DOUBLE | 2/7 |

| 36060   | STAND                                       | STANDSTILL_VELO_TOL |  |  |          |        |     |
|---------|---------------------------------------------|---------------------|--|--|----------|--------|-----|
| мм/мин, | Макс. скорость/число оборотов "Ось/шпиндель |                     |  |  | NEW_CONF |        |     |
| об/мин  | остано                                      | влен"               |  |  | _        |        |     |
| _всегда | 5 (0.014) 0.0                               |                     |  |  | С        | DOUBLE | 2/7 |

| 36100   | POS_L  | POS_LIMIT_MINUS       |                |   |       |        |     |
|---------|--------|-----------------------|----------------|---|-------|--------|-----|
| ММ,     | 1-ый п | рограммный конечны    | й выключатель, |   | СБРОС |        |     |
| градус  | минус  | минусовое направление |                |   |       |        |     |
| _всегда |        | -100000000            | -              | - |       | DOUBLE | 2/7 |

| 36110   | POS_LIMIT_ПЛЮС                  |                                   |   |   |  |        |     |
|---------|---------------------------------|-----------------------------------|---|---|--|--------|-----|
| ММ,     | 1-ый программный конечный СБРОС |                                   |   |   |  |        |     |
| градус  | выклю                           | выключатель, плюсовое направление |   |   |  |        |     |
| _всегда |                                 | 10000000                          | - | - |  | DOUBLE | 2/7 |

| 36120   | POS_LI  | POS_LIMIT_MINUS2                             |   |   |  |        |     |
|---------|---------|----------------------------------------------|---|---|--|--------|-----|
| мм,     | 2-ой пр | 2-ой программный конечный выключатель, СБРОС |   |   |  |        |     |
| градус  | минусо  | минусовое направление                        |   |   |  |        |     |
| _всегда |         | -100000000                                   | - | - |  | DOUBLE | 2/7 |

| 36130   | POS_L  | .IMIT_PLUS2          |          |   |       |          |     |
|---------|--------|----------------------|----------|---|-------|----------|-----|
| мм,     | 2-ой п | рограммный конечный  | 1        |   | СБРОС |          |     |
| градус  | выклю  | чатель, плюсовое наг | равление |   |       |          |     |
| _всегда |        | 10000000             | -        | - |       | DOUBLE 2 | 2/7 |

| 36200   | AX_VE  |                        |                 |      |     |          |        |     |
|---------|--------|------------------------|-----------------|------|-----|----------|--------|-----|
| мм/мин, | Порого | овое значение для ко   | нтроля скорости | (бло | к   | NEW_CONF |        |     |
| об/мин  | парам  | етров Nr.): 0 <u>5</u> |                 | -    |     | _        |        |     |
| _всегда |        | 11500., 11500.,        | 0.0             |      | Плю | с        | DOUBLE | 2/7 |
|         |        | 11500., 11500.,        |                 |      |     |          |        |     |

| 36300  | ENC_F | REQ_LIMIT                           |  |   |      |  |        |     |
|--------|-------|-------------------------------------|--|---|------|--|--------|-----|
| Гц     | Преде | Предельная частота датчика СЕТЬ ВКЛ |  |   |      |  |        |     |
| всегда |       | 300000                              |  | 0 | Плюс |  | DOUBLE | 2/7 |

| 36302   | ENC_F | REQ_LIMIT_LOW     |           |                |     |          |        |     |
|---------|-------|-------------------|-----------|----------------|-----|----------|--------|-----|
| %       | Преде | льная частота дат | чика, при | которой датчик |     | NEW_CONF |        |     |
|         | снова | включается (гисте | резис)    |                |     |          |        |     |
| _всегда |       | 99.9              | 0         |                | 100 |          | DOUBLE | 2/7 |

| 36310   | ENC_ZERO_MONITO      | RING                 |            |          |  |  |
|---------|----------------------|----------------------|------------|----------|--|--|
| -       | Контроль нулевых м   | еток (датчик Nr.): 0 | 1          | NEW_CONF |  |  |
|         | 0: контроль нулевых  |                      |            |          |  |  |
|         | контроля вкл.        |                      |            |          |  |  |
|         | 1–99, >100: кол-во о | пределенных ошиб     | ок нулевых |          |  |  |
|         | меток при контроле   |                      |            |          |  |  |
|         | 100: контроль нулев  | ых меток выкл, дат   | ник        |          |  |  |
|         | аппаратного контрол  |                      |            |          |  |  |
| _всегда | 0, 0                 | DWORD                | 2/7        |          |  |  |

| 36400   | CONTOUR_TOL           |     |     |  |        |     |
|---------|-----------------------|-----|-----|--|--------|-----|
| ММ,     | Диапазон допуска конт |     |     |  |        |     |
| градус  |                       |     |     |  |        |     |
| _всегда | 1.0                   | *** | *** |  | DOUBLE | 2/2 |

| 36500   | ENC_CHANGE_TOL     | 1                                         |     |   |           |   |  |
|---------|--------------------|-------------------------------------------|-----|---|-----------|---|--|
| ММ,     | Часть пути при обр | асть пути при обработки с люфтом NEW_CONF |     |   |           |   |  |
| градус  |                    |                                           |     |   |           |   |  |
| _всегда | 0,1                | 0.0                                       | Плю | с | DOUBLE 2/ | 7 |  |
|         | •                  | •                                         |     |   |           |   |  |

| 36610   | AX_EMERGE    | NCY_STOP_TIME      |                         |          |        |     |
|---------|--------------|--------------------|-------------------------|----------|--------|-----|
| сек     | Длительность | рампы торможения Д | для ошибочных состояний | NEW_CONF |        |     |
| _всегда | 0.05         | 0.0                | )  Плн                  | DC DC    | DOUBLE | 2/7 |

| 36620   | SERVO | D_DISABLE_DELAY_T                         | IME |      |          |        |     |
|---------|-------|-------------------------------------------|-----|------|----------|--------|-----|
| сек     | Задер | Задержка отключения разрешения регулятора |     |      | NEW_CONF | -      |     |
| _всегда |       | 0.1                                       | 0.0 | Плюс |          | DOUBLE | 2/7 |

| 36700   | DRIFT_ENABLE                                      |     |     |      |     |
|---------|---------------------------------------------------|-----|-----|------|-----|
| _       | Автоматическая компенсация дрейфа <u>NEW_CONF</u> |     |     |      |     |
| _всегда | 0                                                 | *** | *** | BOOL | 2/7 |

| 36710   | DRIFT  | LIMIT                  |                          |                       |        |     |
|---------|--------|------------------------|--------------------------|-----------------------|--------|-----|
| %       | Предел | ьное значение дрейфа д | ля автоматической компен | сации <u>NEW_CONF</u> |        |     |
| _всегда |        | 1.000                  | 0.0                      | Плюс                  | DOUBLE | 2/7 |

| 36720   | DRIFT | VALUE              |          |        |     |
|---------|-------|--------------------|----------|--------|-----|
| %       | Базов | ре значение дрейфа | NEW_CONF |        |     |
| _всегда |       | 0.0                |          | DOUBLE | 2/7 |

| 38000   | MM_EN  | C_COMP_MAX_POIN                                         | TS |      |  |       |     |
|---------|--------|---------------------------------------------------------|----|------|--|-------|-----|
| -       | Кол-во | ол-во промежуточных точек для интерполяционной СЕТЬ ВКЛ |    |      |  |       |     |
|         | компен | компенсации (ŚRAM)                                      |    |      |  |       |     |
| _всегда |        | 0, 0                                                    | 0  | 5000 |  | DWORD | 2/7 |

# 6.1.5 Установочные данные

| Номер    | Имя  | MD              |               |   |                |        |         |
|----------|------|-----------------|---------------|---|----------------|--------|---------|
| Единица  | Имя  | <u>, прочее</u> |               |   | Активация      |        |         |
| HW / фун | кция | Стандартное     | Мин. значение | 1 | Лакс. значение | Тип    | Класс   |
|          |      | значение        |               |   |                | данных | использ |
|          |      |                 |               |   |                |        | вания   |

| 41110   | JOG_SET_VELO      |                  |       |            |
|---------|-------------------|------------------|-------|------------|
| мм/мин  | Число оборотов ос | и для режима JOG | Сразу |            |
| _всегда | 0.0               | 0.0              | Плюс  | DOUBLE 4/4 |

| 41200   | JOG_S | SPIND_SET_VELO                                 |     |      |  |        |     |
|---------|-------|------------------------------------------------|-----|------|--|--------|-----|
| об/мин  | Число | Число оборотов для шпинделя в режиме JOG Сразу |     |      |  |        |     |
| _всегда |       | 0.0                                            | 0.0 | Плюс |  | DOUBLE | 4/4 |

| 43210   | SPIND  | _MIN_VELO_G25       |                     |     |       |        |     |
|---------|--------|---------------------|---------------------|-----|-------|--------|-----|
| об/мин  | Прогр. | ограничение числа о | боротов шпинделя G2 | 25  | Сразу |        |     |
| _всегда |        | 0.0                 | 0.0                 | Плю | C     | DOUBLE | 4/4 |

| 43220   | SPIND  | _MAX_VELO_G26       |                     |     |       |        |     |
|---------|--------|---------------------|---------------------|-----|-------|--------|-----|
| об/мин  | Прогр. | ограничение числа о | боротов шпинделя G2 | 6   | Сразу |        |     |
| _всегда |        | 1000                | 0.0                 | Плю | C     | DOUBLE | 4/4 |

| 43230   | SPIND |                                                 |     |      |            |  |  |  |
|---------|-------|-------------------------------------------------|-----|------|------------|--|--|--|
| об/мин  | Огран | Ограничение числа оборотов шпинделя с G96 Сразу |     |      |            |  |  |  |
| _всегда |       | 100                                             | 0.0 | Плюс | DOUBLE 4/4 |  |  |  |

| 52011 | STOP_  |     |  |
|-------|--------|-----|--|
|       | Реакці |     |  |
| -     | BOOL   | 4/4 |  |

# 6.2 Сигналы интерфейса пользователя PLC

Таблицы ниже содержат сигналы интерфейса пользователя, передаваемые между PLC и ЧПУ и обрабатываемые встроенной фиксированной программой пользователя.

Эти сигналы могут быть индицированы через опцию меню "Состояние PLC", вызываемую через "Диагностика" - "IBN" - "Состояние PLC".

## 6.2.1 Диапазоны адресов

| <u>Операнды</u> | Описание                | Диапазон                   |
|-----------------|-------------------------|----------------------------|
| V               | Данные                  | V0.0 до V79999999.7 (см.   |
|                 |                         | ниже)                      |
| Т               | Таймер (датчик времени) | Т0 до Т15                  |
| С               | Счетчик                 | С0 до С31                  |
| 1               | Образ цифровых входов   | 10.0 до 17.7               |
| Q               | Образ цифровых выходов  | Q0,0 до Q7,7               |
| Μ               | Маркер                  | М0.0 до М127.7             |
| SM              | Спецмаркер              | SM0.0 до SM 0.6 (см. ниже) |
| AC              | Аккумулятор             | AC0 AC3                    |

#### Создание диапазона адресов V

| Тип<br>идентифика<br>тор (DB Nr.) | Диапазон Nr.<br>(№<br>канала/оси) | Подобласть | Сдвиг     | Адресация |
|-----------------------------------|-----------------------------------|------------|-----------|-----------|
| 10                                | 00                                | 0 (0–9)    | 000       | символьно |
| (10–79)                           | (00–99)                           |            | (000–999) | (8 цифр)  |

#### Определение битов спецмаркеров (SM) (защита записи)

| Биты SM | Описание                                                                                           |
|---------|----------------------------------------------------------------------------------------------------|
| SM 0.0  | Маркер с ОДНИМ определенным сигналом                                                               |
| SM 0.1  | Исходная позиция: первый цикл PLC "1", следующие<br>циклы "0"                                      |
| SM 0.2  | Потеря данных буфера - действ. только в первом цикле<br>PLC ("0" - данные ok, "1" – потеря данных) |
| SM 0.3  | СЕТЬ ВКЛ: первый цикл PLC "1", следующие циклы "0"                                                 |
| SM 0.4  | Такт в 60 сек (попеременно 30 сек "0", потом 30 сек "1")                                           |
| SM 0.5  | Такт в 1 сек (попеременно 0,5 сек "0", потом 0,5 сек "1")                                          |
| SM 0.6  | Такт цикла PLC (попеременно один цикл "0", потом один цикл "1")                                    |

#### Внимание

Все пустые поля интерфейсов пользователя в таблицах ниже зарезервированы для использования SIEMENS и не могут ни записываться, ни обрабатываться пользователем!

Все поля с "0" содержат значение "logic =".

#### Различные права доступа

| [r/w] | е) обозначает область с возможностью чтения и запи |
|-------|----------------------------------------------------|
| [r/w] | е) обозначает область с возможностью чтения и з    |

# 6.2.2 Постоянная область данных

| 1400 Блок<br>данных |     |   |       |       | Постоя<br>Интерфей | нные данн<br>с ЧПУ> | ые [r/w]<br>> PLC |       |       |
|---------------------|-----|---|-------|-------|--------------------|---------------------|-------------------|-------|-------|
| Байт                | Бит | 7 | Бит 6 | Бит 5 | Бит 4              | Бит 3               | Бит 2             | Бит 1 | Бит 0 |
|                     |     |   |       |       | Данны              | е пользова          | теля              |       |       |
| 14000000            |     |   |       |       |                    |                     |                   |       |       |
|                     |     |   |       |       | Данны              | е пользова          | теля              |       |       |
| 14000001            |     |   |       |       |                    |                     |                   |       |       |
|                     |     |   |       |       | Данны              | е пользова          | теля              |       |       |
| 14000002            |     |   |       |       |                    |                     |                   |       |       |
|                     |     |   |       |       |                    |                     |                   |       |       |
|                     | I   |   |       |       |                    |                     |                   |       |       |
|                     |     | 1 |       | 1     | 1                  | I                   | I I               |       |       |
|                     |     |   |       |       |                    |                     |                   |       |       |
|                     |     |   |       |       |                    |                     |                   |       |       |
|                     |     |   |       |       |                    |                     |                   |       |       |
|                     |     |   |       |       |                    |                     |                   |       |       |
|                     |     |   |       |       |                    |                     |                   |       |       |
|                     |     |   |       |       |                    |                     |                   |       |       |
|                     |     |   |       |       |                    |                     |                   |       |       |
|                     |     |   |       |       |                    |                     |                   |       |       |
|                     |     |   |       |       |                    |                     |                   |       |       |
|                     |     |   |       |       | Ланны              | е пользова          | теля              |       |       |
| 14000062            |     |   |       |       |                    |                     |                   |       |       |
|                     |     |   |       |       |                    |                     |                   |       |       |
|                     |     |   |       | 1     | Данны              | L<br>Е ПОЛЬЗОВА     | теля              |       |       |
| 14000063            |     |   |       |       |                    |                     |                   |       |       |
|                     |     |   |       |       |                    |                     |                   |       |       |
|                     |     | I |       | 1     | 1                  |                     | 1                 | 1     |       |

## 6.2.3 Сигналы ЧПУ

| 2600<br>Блок данных |    |     | Общие сигналы на ЧПУ [r/w]<br>Интерфейс РІ С> ЧПУ |                 |       |       |                                           |                                 |       |
|---------------------|----|-----|---------------------------------------------------|-----------------|-------|-------|-------------------------------------------|---------------------------------|-------|
| Байт                | Би | т 7 | Бит 6                                             | Бит 5           | Бит 4 | Бит 3 | Бит 2                                     | Бит 1                           | Бит 0 |
| 26000000            | 4  | Ļ   | степе<br>5                                        | ень защить<br>6 | 7     |       | квитирование<br>АВАРИЙНОГО<br>ОТКЛЮЧЕНИЯ  | АВАРИЙНОЕ<br>ОТКЛЮЧЕНИЕ         |       |
| 26000001            |    |     |                                                   |                 |       |       | Требовать<br>оста-<br>точные<br>пути осей | Требовать<br>факт. пути<br>осей |       |
| 26000002            |    |     |                                                   |                 |       |       |                                           |                                 |       |
| 26000003            |    |     |                                                   |                 |       |       |                                           |                                 |       |

| 2700<br>Блок данных |    |      | Общие сигналы с ЧПУ [r]<br>Интерфейс ЧПУ> PLC |       |       |       |       |                                           |                          |
|---------------------|----|------|-----------------------------------------------|-------|-------|-------|-------|-------------------------------------------|--------------------------|
| Байт                | Би | іт 7 | Бит 6                                         | Бит 5 | Бит 4 | Бит 3 | Бит 2 | Бит 1                                     | Бит 0                    |
| 27000000            |    |      |                                               |       |       |       |       | АВАРИЙ-<br>НОЕ<br>ОТКЛЮЧЕ-<br>НИЕ активно |                          |
| 27000001            |    |      |                                               |       |       |       |       |                                           |                          |
| 27000002            |    |      | Привод<br>готов                               |       |       |       |       |                                           |                          |
| 27000003            |    |      | Ошибка<br>температ<br>уры<br>воздуха          |       |       |       |       |                                           | Имеется<br>ошибка<br>ЧПУ |

| 30<br>данных | 00 Блок<br>к |       | Сигналы режимов работы на ЧПУ [r/w]<br>Интерфейс PLC <u>&gt; ЧПУ</u> |                                |       |       |                 |             |  |  |
|--------------|--------------|-------|----------------------------------------------------------------------|--------------------------------|-------|-------|-----------------|-------------|--|--|
| Байт         | Бит 7        | Бит 6 | Бит 5                                                                | Бит 4                          | Бит 3 | Бит 2 | Бит 1           | Бит 0       |  |  |
| 30000000     | Reset        |       |                                                                      | Блокирові<br>а смены<br>режима | ζ     | 100   | Режим ра        | боты        |  |  |
|              |              |       |                                                                      | раооты                         |       | 100   |                 |             |  |  |
| 30000001     |              |       |                                                                      |                                |       | Фун   | ікция станк<br> | (a<br>      |  |  |
|              |              |       |                                                                      |                                |       | REF   |                 | TEACH<br>IN |  |  |
| 30000002     |              |       |                                                                      |                                |       |       |                 |             |  |  |
| 3000003      |              |       |                                                                      |                                |       |       |                 |             |  |  |

| 310<br>Блок да | 00<br>анных |       | C     | игналы ре<br>Интерф | жимов раб<br>рейс ЧПУ - | боты с ЧПУ<br>> PLC     | ' [r] |          |
|----------------|-------------|-------|-------|---------------------|-------------------------|-------------------------|-------|----------|
| Байт           | Бит 7       | Бит 6 | Бит 5 | Бит 4               | Бит 3                   | Бит 2                   | Бит 1 | Бит 0    |
| 31000000       |             |       |       |                     | Активный режим раб      |                         |       | работы   |
|                |             |       |       |                     | READY                   | JOG                     | MDA   | ABTO     |
| 31000001       |             |       |       |                     |                         | Активная функция станка |       |          |
|                |             |       |       |                     |                         | REF                     |       | TEACH IN |

## 6.2.4 Специфические для канала сигналы

| Бло      | 3200<br>ок данных                                         |                                                       | Сигналы на канал ЧПУ [r/w]<br>Интерфейс PLC> ЧПУ |                                                       |                        |                                       |                            |                                |
|----------|-----------------------------------------------------------|-------------------------------------------------------|--------------------------------------------------|-------------------------------------------------------|------------------------|---------------------------------------|----------------------------|--------------------------------|
| Байт     | Бит 7                                                     | Бит 6                                                 | Бит 5                                            | Бит 4                                                 | Бит 3                  | Бит 2                                 | Бит 1                      | Бит 0                          |
| 32000000 |                                                           | Активация<br>подачи<br>пробного<br>хода               | Активация<br>M01                                 | Активи-<br>ровать<br>отдель-<br>ный кадр <sup>э</sup> |                        |                                       |                            |                                |
| 32000001 | Актива-<br>ция<br>теста<br>програм<br>мы                  |                                                       |                                                  |                                                       |                        |                                       |                            | Активация<br>рефериров<br>ания |
| 32000002 |                                                           |                                                       |                                                  |                                                       |                        |                                       |                            | Активация<br>пропуска<br>кадра |
| 32000003 |                                                           |                                                       |                                                  |                                                       |                        |                                       |                            |                                |
|          |                                                           |                                                       |                                                  | Коррекци                                              | ия подачи <sup>2</sup> | 2)                                    |                            |                                |
| 32000004 | Н                                                         | G                                                     | F                                                | E                                                     | D                      | с                                     | В                          | А                              |
|          |                                                           |                                                       | Кор                                              | рекция уск                                            | оренного х             | ода <sup>3)</sup>                     |                            |                                |
| 32000005 | Н                                                         | G                                                     | F                                                | E                                                     | D                      | с                                     | В                          | А                              |
| 32000006 | Коррекц<br>ия<br>подачи <sup>1)</sup><br>активиро<br>вана | Коррекция<br>ускоренно<br>го хода<br>активиров<br>ана | 3                                                | Отмена<br>уровней<br>програм-<br>мы                   |                        | Стирание<br>остатка<br>пути           | Блокиров<br>ка<br>загрузки | Блокиров<br>ка подачи          |
| 32000007 |                                                           |                                                       |                                                  | Останов<br>ЧПУ Оси<br>плюс<br>шпиндель                | Останов<br>ЧПУ         | Останов<br>ЧПУ на<br>границе<br>кадра | Старт<br>ЧПУ               | Старт ЧПУ<br>заблокиро<br>ван  |

## Сигналы управления на канал ЧПУ

Указания:

<sup>1)</sup>+ коррекция подачи активирована: Даже если коррекция подачи не активирована (=100 %), действует позиция 0 %.

<sup>2)</sup>+ коррекция подачи 31 позиции (код Грея) с 31 MD для %-оценки.

<sup>3)</sup>+ коррекция ускоренного хода 31 позиции (код Грея) с 31 MD для %-оценки.

<sup>4)</sup>+ выбрать через программную клавишу отдельный кадр "Типовой предварительный выбор отдельного кадра" (Single Block Type Preselection, SBL1/ SBL2). Прочую информацию см. Руководство пользователя.
| Бло      | 3200<br>к данных    |                       |                                          | Сигна<br>Инт                         | Сигналы на канал ЧПУ [r/w]<br>Интерфейс PLC> ЧПУ |                    |                    |                |  |
|----------|---------------------|-----------------------|------------------------------------------|--------------------------------------|--------------------------------------------------|--------------------|--------------------|----------------|--|
| Байт     | Бит 7               | Бит 6                 | Бит 5                                    | Бит 4                                | Бит 3                                            | Бит 2              | Бит 1              | Бит 0          |  |
| 32001000 | Клави<br>перем<br>+ | іши<br>іещения<br>  - | Ось 1 в<br>Корр.<br>ускоренн<br>ого хода | WCS<br>Блокир.<br>клавиш<br>перемещ. | Останов<br>подачи                                | Акт                | тивация мах<br>  2 | ковичка<br>  1 |  |
| 32001001 |                     | Непрерые              | Ось 1 в У                                | wcs                                  | 1000 INK                                         | Функция<br>100 INK | станка<br>  10 INK | 1 INK          |  |
| 32001002 |                     |                       |                                          |                                      |                                                  |                    |                    |                |  |
| 32001003 |                     |                       |                                          |                                      |                                                  |                    |                    |                |  |
| 32001004 | Клави<br>перем<br>+ | іши<br>іещения        | Ось 2 в<br>Коррек.<br>ускор.             | WCS<br> Клавиша<br> перемещ          | Останов<br>подачи                                | Акт                | ивация мах         | ковичка        |  |
|          | •                   |                       | лода                                     |                                      |                                                  |                    |                    |                |  |
| 32001005 |                     | Непрерые<br>но        | Ось 2 в                                  | wcs<br>Функциі<br> <br>              | 1 станка<br>  1000 INK                           | 100 INK            | 10 INK             | 1 INK          |  |
| 32001006 |                     |                       |                                          |                                      |                                                  |                    |                    |                |  |
| 32001007 |                     |                       |                                          |                                      |                                                  |                    |                    |                |  |
| 32001008 | Клави<br>перем<br>+ | іши<br>иещения<br>  - | Ось 3 в<br>Коррек.<br>ускор.<br>хода     | WCS<br>Блокир.<br>клавиш<br>перемещ  | Останов<br>подачи                                | Акт                | тивация мах<br>  2 | ковичка<br>  1 |  |
|          |                     |                       | Ось 3 в                                  | ŴĊŚ                                  |                                                  |                    |                    |                |  |
| 32001009 |                     | Непрерые<br>но        | 3                                        | Функция                              | а станка<br>  1000 INK                           | 100 INK            | 10 INK             | 1 INK          |  |
| 32001010 |                     |                       |                                          |                                      |                                                  |                    |                    |                |  |
| 32001011 |                     |                       |                                          |                                      |                                                  |                    |                    |                |  |

## Отправленные осям в WCS сигналы управления

#### Сигналы состояния с канала ЧПУ

| Бло      | 3300<br>ок данных                                  |                                         |                     | Сиг<br>Инт                | налы с кан<br>ерфейс ЧП       | ала ЧПУ [r<br>У> PLC                        | ]       |                              |
|----------|----------------------------------------------------|-----------------------------------------|---------------------|---------------------------|-------------------------------|---------------------------------------------|---------|------------------------------|
|          | Бит 7                                              | Бит 6                                   | Бит 5               | Бит 4                     | Бит 3                         | Бит 2                                       | Бит 1   | Бит 0                        |
| 33000000 |                                                    |                                         | M0 / M1<br>активна  |                           |                               |                                             |         |                              |
| 33000001 | Тест<br>програм<br>мы<br>активен                   |                                         | M2 / M30<br>активна | Поиск<br>кадра<br>активен |                               | Окружная<br>подача<br>активна               |         | Рефериро<br>вание<br>активно |
| 33000002 |                                                    |                                         |                     |                           |                               |                                             |         |                              |
| 33000003 | (                                                  | Состояние<br>прерыван                   | канала              |                           | Сс<br>прервана                | стояние пр                                  | ограммы |                              |
|          | СБРОС                                              |                                         | активен             | отменена                  |                               | остановл<br>ена                             | ожидает | работает                     |
| 33000004 | Ошибка<br>ЧПУ с<br>останов<br>кой<br>обработ<br>ки | Спец.<br>для<br>канала<br>ошибка<br>ЧПУ |                     |                           | Все<br>оси<br>остановл<br>ены | Все оси<br>реф.<br>точки<br>остановл<br>ены |         |                              |
| 33000005 |                                                    |                                         |                     |                           |                               |                                             |         |                              |
| 33000006 |                                                    |                                         |                     |                           |                               |                                             |         |                              |
| 33000007 |                                                    |                                         |                     |                           |                               |                                             |         |                              |

| 33<br>Блок д | 600<br>анных |                |         | Сиі<br>Инт          | <sup>-</sup> налы с кан<br>ерфейс ЧП | ала ЧПУ [r<br>У> PLC | ]                |           |
|--------------|--------------|----------------|---------|---------------------|--------------------------------------|----------------------|------------------|-----------|
| Байт         | Бит 7        | Бит 6          | Бит 5   | Бит 4               | Бит 3                                | Бит 2                | Бит 1            | Бит 0     |
| 33001000     | Команда по   | еремещения     | Ось 1 в | wcs<br>             |                                      |                      | Маховичо         | к активен |
|              | Плюс         | Минус          |         |                     |                                      |                      | 2                | 1         |
|              |              |                | Ось 1 в | NCS                 |                                      |                      |                  |           |
| 33001001     |              | Непрерыв<br>но |         |                     | 1000 INK                             | Функция<br>100 INK   | станка<br>10 INK | 1 INK     |
| 33001002     |              |                |         |                     |                                      |                      |                  |           |
| 33001003     |              |                |         |                     |                                      |                      |                  |           |
|              |              |                | Ось 2 в | NCS                 |                                      |                      |                  |           |
| 33001004     | Команда по   | еремещения     |         |                     |                                      |                      | Маховичо         | к активен |
|              | Плюс         | Минус          |         |                     |                                      |                      | 2                | 1         |
|              |              |                | Ось 2 в | NCS                 |                                      |                      |                  |           |
| 33001005     |              | Непрерыв<br>но |         | Активная ф<br> <br> | ункция ста<br>  1000 INK  <br>       | нка<br>100 INK       | 10 INK           | 1 INK     |
| 33001006     |              |                |         |                     |                                      |                      |                  |           |
| 33001007     |              |                |         |                     |                                      |                      |                  |           |
|              |              |                | Ось 3 в | NCS                 |                                      |                      |                  |           |
| 33001008     | Команда пе   | еремещения     |         |                     |                                      |                      | Маховичо         | к активен |
|              | Плюс         | Минус          |         |                     |                                      |                      | 2                | 1         |
|              |              |                | Ось 3 в | NCS                 |                                      |                      |                  |           |
| 33001009     |              | Непрерыв<br>но |         | Активная ф<br> <br> | оункция ста<br>  1000 INK  <br>      | нка<br>100 INK       | 10 INK           | 1 INK     |
| 33001010     |              |                |         |                     |                                      |                      |                  |           |
| 33001011     |              |                |         |                     |                                      |                      |                  |           |

#### Сигналы состояния: оси в WCS

| 2500      |       |       | Bo    |                             |           |                  |              |                                              |
|-----------|-------|-------|-------|-----------------------------|-----------|------------------|--------------|----------------------------------------------|
| Блок данн | ых    |       | BU    | Инте                        | рфейс PL  | сции с капа<br>С | נון לוור מונ |                                              |
| Байт      | Бит 7 | Бит 6 | Бит 5 | Бит 4                       | <br>Бит 3 | Бит 2            | Бит 1        | Бит 0                                        |
| 25000000  |       |       |       |                             |           |                  |              | Изменение<br>декодирует<br>функции<br>М 0-99 |
| 25000001  |       |       |       | Изменение<br>функции<br>Т 1 |           |                  |              |                                              |
| 25000002  |       |       |       |                             |           |                  |              |                                              |
| 25000003  |       |       |       |                             |           |                  |              |                                              |

## Передача вспомогательных функций с канала ЧПУ

| 2500<br>Блок данн | ных   |       | Φ     | ункции М с<br>Инте | с канала ЧГ<br>ерфейс ЧП) | IУ [r]<br>/ |       |       |
|-------------------|-------|-------|-------|--------------------|---------------------------|-------------|-------|-------|
| Байт              | Бит 7 | Бит 6 | Бит 5 | Бит 4              | Бит 3                     | Бит 2       | Бит 1 | Бит 0 |
|                   |       |       | Ļ     | ļинамичесі         | кие функци                | и_М         |       |       |
| 25001000          | M7    | M6    | M5    | M4                 | M3                        | M2          | M1    | MO    |
|                   |       |       | Į     | Чинамичес          | кие функци                | и_М         | 1     | 1     |
| 25001001          | M15   | M14   | M13   | M12                | M11                       | M10         | M9    | M8    |
|                   |       |       | ļ     | Ӌинамичесі         | кие функци                | и_М         | 1     |       |
| 25001002          | M23   | M22   | M21   | M20                | M19                       | M18         | M17   | M16   |
|                   |       |       |       | 1                  |                           | I           | I     |       |
|                   |       |       |       |                    |                           |             |       |       |
|                   |       |       |       |                    |                           |             |       |       |
|                   |       |       |       |                    |                           |             |       |       |
|                   |       |       |       |                    |                           |             |       |       |
|                   |       |       | l     | 1                  | <br>I                     | I           | I     | I     |
|                   |       |       |       |                    |                           |             |       |       |
|                   |       |       |       |                    |                           |             |       |       |
| 25001012          |       |       | Į     | ]инамичесі<br>     | кие функци                | и_М         | l I   |       |
| 25001012          |       |       |       |                    | M99                       | M98         | M97   | M96   |
| 25001012          |       |       | I     | 1                  |                           | I           | I     | I     |
| 25001013          |       |       |       |                    | 1                         |             |       |       |
|                   |       |       |       |                    |                           |             |       |       |
| 25001014          |       |       |       |                    |                           |             |       |       |
|                   |       |       |       |                    |                           |             |       |       |
|                   |       |       |       |                    |                           |             |       |       |
| 25001015          |       |       |       |                    |                           |             |       |       |
|                   |       |       |       |                    |                           |             |       |       |

#### Декодированные сигналы M (М0 - М99)

Указания:

+ статические функции M должны создаваться пользователем PLC из динамических функций M.

+ динамические функции М декодируются базовой программой (МОО до М99).

## Переданные функции Т

| 2500<br>Блок дан | )<br>іных | Функции Т с канала ЧПУ [r]<br>Интерфейс PLC |       |       |       |       |       |       |
|------------------|-----------|---------------------------------------------|-------|-------|-------|-------|-------|-------|
| Байт             | Бит 7     | Бит 6                                       | Бит 5 | Бит 4 | Бит 3 | Бит 2 | Бит 1 | Бит 0 |
| 25002000         |           | Функция Т 1 (DINT)                          |       |       |       |       |       |       |
| 25002004         |           |                                             |       |       |       |       |       |       |
| 25002008         |           |                                             |       |       |       |       |       |       |
| 25002012         |           |                                             |       |       |       |       |       |       |

# 6.2.5 Специфические для оси/шпинделя сигналы

#### Сигналы на ось/шпиндель Общие сигналы на ось/шпиндель

| 380      | 03803     |            | Сигналы на ось/шпиндель [r/w]<br>Интерфейс PLC> ЧПУ |          |           |              |           |       |
|----------|-----------|------------|-----------------------------------------------------|----------|-----------|--------------|-----------|-------|
| БЛОК     | сданных   |            |                                                     | интер    | феис РСС  | > 4119       |           |       |
| Байт     | Бит 7     | Бит 6      | Бит 5                                               | Бит 4    | Бит 3     | Бит 2        | Бит 1     | Бит 0 |
|          |           |            |                                                     | Коррекци | ия подачи |              |           |       |
| 380x0000 |           |            |                                                     |          |           |              |           |       |
|          | Н         | G          | F                                                   | E        | D         | С            | В         | A     |
|          |           |            | Система                                             | Режим    | Блокир.   |              |           |       |
| 380x0001 | Коррекци  | Я          | измерен.                                            | слежения | осей/шпи  |              |           |       |
|          | активиров | зана       | полож. 1                                            |          | нделя     |              |           |       |
|          | •         |            |                                                     |          | Идет      | Сброс        | Разреше   |       |
| 380x0002 |           |            | •                                                   |          | процесс   | стирания     | ние       |       |
|          |           |            | Ē.                                                  |          | зажима    | остатка пути | регулято  |       |
|          |           |            |                                                     |          |           | шпинделя     | pa        |       |
|          |           | Огранич    |                                                     |          |           |              |           |       |
| 380x0003 |           | скорости/ч | 1                                                   |          |           |              |           |       |
|          |           | испа об    |                                                     |          |           |              |           |       |
|          |           |            | I                                                   |          |           |              |           |       |
|          | Кпавиши п | еремещения | Напож                                               | Блокир   | Останов   |              | Активания |       |
| 38020004 | Юариши н  |            |                                                     |          | полаци    |              | Лативации |       |
| 0000004  |           |            |                                                     | поремени | Останов   |              |           |       |
|          | Плюс      | Минус      | лода                                                | перемещ  |           |              | 2         | 1     |
|          | <b>.</b>  |            |                                                     | ·        | шпинделя  |              |           |       |
| 200,0005 | Функция с | Станка     | I                                                   |          | 1000      | 100          | 10        | 1     |
| 380X0005 |           | пепрерывно | l                                                   | I        | 1000      |              |           |       |
|          |           |            |                                                     |          | INK       |              |           |       |
|          |           |            |                                                     |          |           |              |           |       |
| 380x0006 |           |            |                                                     |          |           |              |           |       |
|          |           |            |                                                     |          |           |              |           | L     |
| 380x0007 |           |            |                                                     |          |           |              |           |       |

#### Сигналы на ось

| 3<br>Бл           | 8003802<br>ок данных |       | Сигналы на ось [r/w]<br>Интерфейс PLC> ЧПУ |       |           |          |            |       |  |
|-------------------|----------------------|-------|--------------------------------------------|-------|-----------|----------|------------|-------|--|
| Байт              | Бит 7                | Бит 6 | Бит 5                                      | Бит 4 | Бит 3     | Бит 2    | Бит 1      | Бит 0 |  |
|                   | Задержка             |       |                                            |       | 2-ой про  | граммный | Аппаратный |       |  |
| 380x1000          | рефериро             |       |                                            |       | конеч. вы | ікл      | конеч. в   | ыкл.  |  |
| (ось)             | вания                |       |                                            |       | Плюс      | Минус    | Плюс       | Минус |  |
| 380х1001<br>(ось) |                      |       |                                            |       |           |          |            |       |  |
| 380х1002<br>(ось) |                      |       |                                            |       |           |          |            |       |  |
| 380x1003<br>(ось) |                      |       |                                            |       |           |          |            |       |  |

#### Сигналы на шпиндель

| Бло                    | 3803<br>к данных                       |                                  | Сигналы на шпиндель [r/w]<br>Интерфейс PLC> ЧПУ |                                          |                            |                        |       |                                        |  |
|------------------------|----------------------------------------|----------------------------------|-------------------------------------------------|------------------------------------------|----------------------------|------------------------|-------|----------------------------------------|--|
| Байт                   | Бит 7                                  | Бит 6                            | Бит 5                                           | Бит 4                                    | Бит 3                      | Бит 2                  | Бит 1 | Бит 0                                  |  |
| 38032000               |                                        |                                  |                                                 |                                          | Редуктор<br>был<br>перекл. | Факт ступень редуктора |       |                                        |  |
| (шпиндель)             |                                        |                                  |                                                 |                                          |                            | С                      | В     | А                                      |  |
| 38032001<br>(шпиндель) |                                        | Инверс.<br>M3/M4                 |                                                 |                                          |                            |                        |       | Корр.<br>подачи у<br>шпинд.<br>действ. |  |
| 38032002<br>(шпиндель) | Зад на<br>ССW<br>(против<br>час. стр.) | пр.вращ.<br>CW (по<br>час. стр.) | Число об.<br>маятни-<br>кового<br>режима        | Маятник<br>овый<br>режим<br>через<br>PLC |                            |                        |       |                                        |  |
|                        |                                        | Коррекция шпинделя               |                                                 |                                          |                            |                        |       |                                        |  |
| 38032003<br>(шпиндель) | Н                                      | G                                | F                                               | E                                        | D                          | С                      | В     | A                                      |  |

## Общие сигналы с оси/шпинделя

| 390<br>Блок | 03903<br>данных                       |                                           |                            | Сигналі<br>Инте                             | ы с оси/шп<br>рфейс ЧПУ | инделя [r]<br>′> PLC                         |          |                     |
|-------------|---------------------------------------|-------------------------------------------|----------------------------|---------------------------------------------|-------------------------|----------------------------------------------|----------|---------------------|
| Байт        | Бит 7                                 | Бит 6                                     | Бит 5                      | Бит 4                                       | Бит 3                   | Бит 2                                        | Бит 1    | Бит 0               |
| 390x0000    | Позиці<br>с точн.<br>остан.<br>точным | ия достиг.<br>с точн.<br>остан.<br>грубым |                            | Реферирс<br>вано/синх<br>ронизиров<br>ано 1 | }                       | Превыше<br>ние пред.<br>частоты<br>датчика 1 |          | Шпиндель/<br>не ось |
| 390x0001    | Регул.<br>тока<br>активен             | Регул.<br>числа об.<br>активен            | Рег-р<br>полож.<br>активен | Ось/<br>шпиндель<br>остан.<br>(n <<br>nmin) | Слежение<br>активно     |                                              |          |                     |
| 390x0002    |                                       |                                           |                            |                                             |                         |                                              |          |                     |
| 390x0003    |                                       |                                           |                            |                                             |                         |                                              |          |                     |
|             | Команда                               | движения                                  | I                          |                                             |                         |                                              | Маховичо | к активен           |
| 390x0004    | Плюс                                  | Минус                                     |                            |                                             |                         |                                              | 2        | 1                   |
| 200,0005    |                                       |                                           | 4                          | Активная ф<br>।                             | ункция ста              | нка<br>1 100                                 | 10       | 1                   |
| 390,0003    |                                       | НО                                        | 3                          |                                             | INK                     | INK                                          | INK      | INK                 |
| 390x0006    |                                       |                                           |                            |                                             |                         |                                              |          |                     |
| 390x0007    |                                       |                                           |                            |                                             |                         |                                              |          |                     |

### Сигналы с оси

| 3<br>Бле                  | 9003903<br>ок данных |       |       | Си<br>Инте | гналы с ос<br>ерфейс ЧП | и [r]<br>У> PLC |       |                   |
|---------------------------|----------------------|-------|-------|------------|-------------------------|-----------------|-------|-------------------|
| Байт<br>390х1000<br>(ось) | Бит 7                | Бит 6 | Бит 5 | Бит 4      | Бит 3                   | Бит 2           | Бит 1 | Бит 0             |
| 390x1001<br>(ось)         |                      |       |       |            |                         |                 |       |                   |
| 390x1002<br>(ось)         |                      |       |       |            |                         |                 |       | Импульс<br>смазки |
| 390x1003<br>(ось)         |                      |       |       |            |                         |                 |       |                   |

#### Сигналы от шпинделя

| Бл                     | 3903<br>ок данных                             |                                 |                                 | Сиг<br>Инт | налы от ш<br>ерфейс ЧП                         | пинделя [r]<br>У> PLC              | :                                 |                                                |
|------------------------|-----------------------------------------------|---------------------------------|---------------------------------|------------|------------------------------------------------|------------------------------------|-----------------------------------|------------------------------------------------|
| Байт                   | Бит 7                                         | Бит 6                           | Бит 5                           | Бит 4      | Бит 3                                          | Бит 2                              | Бит 1                             | Бит 0                                          |
| 39032000               |                                               |                                 |                                 |            | Перекл.<br>редуктора                           | Установка                          | а ступени р<br> <br>              | едуктора                                       |
| (шпиндель)             |                                               |                                 |                                 |            |                                                | С                                  | В                                 | A                                              |
| 39032001<br>(шпиндель) | Фак. напр.<br>вращ. СW<br>(по час.<br>) стр.) |                                 | Шпиндель<br>в уст.<br>диапазоне |            |                                                | Зад число<br>оборотов<br>увеличено | Зад число<br>оборотов<br>огранич. | Превышение<br>ограничения<br>числа<br>оборотов |
| 39032002               | Активныі<br>Режим<br>управл.                  | й режим ші<br>Маятник.<br>режим | пинделя<br>Режим<br>позиц.      |            | Нарез.<br>резьбы<br>без<br>компенс.<br>патрона |                                    |                                   |                                                |
| (шпиндель)             | 2                                             |                                 |                                 |            |                                                |                                    |                                   |                                                |
| 39032003<br>(шпиндель) |                                               |                                 |                                 |            |                                                |                                    |                                   |                                                |

## 6.2.6 Сигналы с/на ММС

# Сигналы управления программой с ММС (постоянная область) (см. также: сигналы на канал V32000000)

| Бло                       | 1700<br>к данных                |                                                         |                | Инте  | Сигналы<br>рфейс ММ(                                           | MMC [r]<br>C> PLC |       |                            |
|---------------------------|---------------------------------|---------------------------------------------------------|----------------|-------|----------------------------------------------------------------|-------------------|-------|----------------------------|
| DBB                       | Бит 7                           | Бит 6                                                   | Бит 5          | Бит 4 | Бит 3                                                          | Бит 2             | Бит 1 | Бит 0                      |
| 17000000<br>(MMC><br>PLC) |                                 | Режим<br>Dry:<br>выбрана<br>подача<br>пробног<br>о хода | Выбрана<br>М01 |       |                                                                |                   |       |                            |
| 17000001<br>(MMC><br>PLC) | Выбран<br>тест<br>програм<br>мы |                                                         |                |       | Выбрана<br>коррекци<br>я подачи<br>для<br>ускоренн<br>ого хода |                   |       |                            |
| 17000002<br>(MMC><br>PLC) |                                 |                                                         |                |       |                                                                |                   |       | Выбор<br>пропуска<br>кадра |
| 17000003<br>(MMC><br>PLC) |                                 |                                                         |                |       |                                                                |                   |       |                            |

#### Динамические сигналы режимов работы с ММС

| Бло      | 1800<br>Блок данных<br>Байт Бит 7 Бит |       |       | Сигналы с ММС [r]<br>Интерфейс ММС> PLC |                |       |       |       |  |
|----------|---------------------------------------|-------|-------|-----------------------------------------|----------------|-------|-------|-------|--|
| Байт     | Бит 7                                 | Бит 6 | Бит 5 | Бит 4                                   | Бит 3          | Бит 2 | Бит 1 | Бит 0 |  |
| 18000000 |                                       |       |       |                                         |                |       |       |       |  |
|          |                                       |       |       |                                         | Функция станка |       |       |       |  |
| 18000001 |                                       |       |       |                                         |                |       |       |       |  |
|          |                                       |       |       |                                         |                |       |       | IN IN |  |
| 18000002 |                                       |       |       |                                         |                |       |       |       |  |
|          |                                       |       |       |                                         |                |       |       |       |  |
| 18000003 |                                       |       |       |                                         |                |       |       |       |  |

| 1900<br>Блок даннь | ых  |      |       |       | Сигн<br>Интерфейс | алы MMC [<br> | r]<br>· PLC      |           |          |
|--------------------|-----|------|-------|-------|-------------------|---------------|------------------|-----------|----------|
| Байт               | Б   | ит 7 | Бит 6 | Бит 5 | Бит 4             | Бит 3         | Бит 2            | Бит 1     | Бит 0    |
| 19001000           |     |      |       |       |                   |               |                  |           |          |
| (MMC>              |     |      |       |       |                   |               |                  |           |          |
| PLC)               |     |      |       |       |                   |               |                  |           |          |
| 19001001           |     |      |       |       |                   |               |                  |           |          |
| (MMC>              |     |      |       |       |                   |               |                  |           |          |
| PLC)               |     |      |       |       |                   |               |                  |           |          |
| 19001002           |     |      |       |       |                   | ı             |                  |           |          |
| (MMC>              |     |      |       |       |                   |               |                  |           |          |
| PLC)               |     |      |       |       |                   |               |                  | 1         |          |
| 19001003           |     |      |       | i l   |                   | номер (       | оси для ма.<br>I | ховичка 1 | <u>م</u> |
|                    |     | Б    |       |       |                   |               |                  | Б         | A        |
|                    |     | пка  |       |       |                   |               |                  |           |          |
| 19001004           |     |      |       |       |                   | Номер         | оси для ма       | ховичка 2 |          |
| (MMC>              | Oc  | ь    |       |       |                   |               |                  | B         | A        |
| PLC)               | ста | анка |       |       |                   |               |                  |           |          |
|                    |     |      |       |       |                   |               |                  |           |          |
| 19001005           |     |      |       |       |                   |               |                  |           |          |
| (MMC>              |     |      |       |       |                   |               |                  |           |          |
| PLC)               |     |      |       |       |                   |               |                  |           |          |
| 19001006           |     |      |       |       |                   |               |                  |           |          |
| (MMC>              |     |      |       |       |                   |               |                  |           |          |
| PLC)               |     |      |       |       |                   |               |                  |           |          |

#### Общие сигналы выбора/состояния с ММС (постоянная область)

#### Сигналы управления на панель оператора (постоянная область)

| Бло      | 1900<br>к данных |       |                                     | Сигна<br>Инт | лы на пан<br>ерфейс PL | ель операт<br>С> ММ( | opa [r/w]<br>C |  |
|----------|------------------|-------|-------------------------------------|--------------|------------------------|----------------------|----------------|--|
| Байт     | Бит 7            | Бит 6 | Бит 5 Бит 4 Бит 3 Бит 2 Бит 1 Бит 0 |              |                        |                      |                |  |
|          |                  |       |                                     |              |                        | OP                   |                |  |
| 19005000 |                  |       |                                     |              |                        | блокир.              |                |  |
|          |                  |       |                                     |              |                        | клавиш               |                |  |
| 19005001 |                  |       |                                     |              |                        |                      |                |  |
| 19005002 |                  |       |                                     |              |                        |                      |                |  |
| 19005003 |                  |       |                                     |              |                        |                      |                |  |

## 6.2.7 Сигналы станочного пульта (сигналы MSTT)

#### Сигналы состояния с MSTT

|          | 1000         |           |            | Си<br>Инте    | гналы с Мб<br>рфейс MST | STT [r]<br>FT> PL( | C         |               |
|----------|--------------|-----------|------------|---------------|-------------------------|--------------------|-----------|---------------|
| Байт     | Бит 7        | Бит 6     | Бит 5      | Бит 4         | Бит 3                   | Бит 2              | Бит 1     | Бит 0         |
|          | K14          | K13       | K6         | K5            | K4                      | K3                 | K2        | K1            |
|          |              |           | Опред.     | Опред.        | Опред.                  | Опред.             | Опред.    | Опред.        |
| 10000000 | JOG          | INK       | пользов.   | пользов.      | пользов.                | пользов.           | пользов.  | пользов.      |
|          |              |           |            |               |                         |                    |           |               |
|          | K22          | K21       | K20        | K19           | K18                     | K17                | K16       | K15           |
| 1000001  | Клав.        | Старт     | Останов    | Старт         | МПА                     | SBI                |           | REE           |
| 10000001 | оси          | шпинделя  | шпинделя   | шпинделя<br>+ | MDA                     | OBL                | 7010      |               |
|          | K30          | K29       | K28        | K27           | K26                     | K25                | K24       | K23           |
| 10000002 | Клав.<br>оси | Клав. оси | Клав. оси  | Клав. оси     | Клав. оси               | Клав. оси          | Клав. оси | Клав. оси     |
|          | K10          | K9        | K8         | K7            |                         | K39                | K38       | K37           |
|          | Опред.       | Опред.    | Опред.     | Опред.        |                         |                    |           |               |
| 10000003 | пользов.     | пользов.  | пользов.   | пользов.      |                         | СТАРТ              |           | RESET         |
|          |              |           |            |               |                         | ЧПУ                | ЧПУ       | ЧПУ           |
|          |              |           |            |               |                         |                    |           |               |
|          |              |           |            | Коррекция     | подачи                  |                    |           |               |
| 10000004 |              | K12       | K11        | K35           |                         | K33                |           | K31           |
|          |              | Опред.    | Опред.     | Коррекция     | I                       | Коррекция          | 1         | Коррекция     |
|          |              | ПОЛЬЗОВ.  | 11011630B. | подачи -      |                         | подачи             |           | подачи +      |
|          |              |           |            |               |                         | 100%               |           |               |
|          |              |           |            | Коррекция     | и шпинделя              | 1                  |           |               |
| 10000005 |              |           |            | K36           |                         | K34                |           | K32           |
|          |              |           |            | Коррекция     | l                       | Коррекция          | 1         | Коррекция     |
|          |              |           |            | шпинделя      | -                       | гшпинделя<br>100%  |           | шпинделя<br>+ |
|          |              |           |            |               |                         | 1.00/0             |           |               |

## Сигналы управления на MSTT

|          | 1100      |           | Сигналы на MSTT [r/w]<br>Интерфейс PLC> MSTT |           |          |          |          |          |  |
|----------|-----------|-----------|----------------------------------------------|-----------|----------|----------|----------|----------|--|
| Байт     | Бит 7     | Бит 6     | Бит 5                                        | Бит 4     | Бит 3    | Бит 2    | Бит 1    | Бит 0    |  |
|          | LED8      | LED7      | LED6                                         | LED5      | LED4     | LED3     | LED2     | LED1     |  |
| 11000000 | Опред.    | Опред.    | Опред.                                       | Опред.    | Опред.   | Опред.   | Опред.   | Опред.   |  |
|          | пользов.  | пользов.  | пользов.                                     | пользов.  | пользов. | пользов. | пользов. | пользов. |  |
|          |           |           |                                              |           |          |          |          |          |  |
|          | LED16     | LED15     | LED14                                        | LED13     | LED12    | LED11    | LED10    | LED9     |  |
| 11000001 | Коррекция | Коррекция | Коррекция                                    | Коррекция | Опред.   | Опред.   | Опред.   | Опред.   |  |
|          | шпинделя  | подачи    | шпинделя                                     | подачи    | пользов. | пользов. | пользов. | пользов. |  |
|          |           |           |                                              |           |          |          |          |          |  |

## 6.2.8 Машинные данные PLC

| Бло      | 4500<br>ок данных |                                        | Сигналы с ЧПУ [r]<br>Интерфейс ЧПУ> PLC |            |            |          |        |  |  |  |
|----------|-------------------|----------------------------------------|-----------------------------------------|------------|------------|----------|--------|--|--|--|
| Байт     |                   |                                        |                                         |            |            |          |        |  |  |  |
| 45000000 |                   | Целочисленное значение (WORD/ 2 байта) |                                         |            |            |          |        |  |  |  |
| 45000002 |                   | Целочисленное значение (WORD/ 2 байта) |                                         |            |            |          |        |  |  |  |
| 45000004 |                   | Целочисленное значение (WORD/ 2 байта) |                                         |            |            |          |        |  |  |  |
| 45000006 |                   |                                        | Цел                                     | очисленное | е значение | (WORD/ 2 | байта) |  |  |  |
|          |                   |                                        |                                         |            |            |          |        |  |  |  |
| 45000060 |                   | Целочисленное значение (WORD/ 2 байта) |                                         |            |            |          |        |  |  |  |
| 45000062 |                   | Целочисленное значение (WORD/ 2 байта) |                                         |            |            |          |        |  |  |  |

## Целочисленные значения (MD 14510 USER\_DATA\_INT)

## Шестнадцатеричные значения (MD 14512 USER\_DATA\_HEX)

| Бло      | 4500<br>ок данных                 |                                   |   | Си<br>Инте | игналы с Ч<br>ерфейс ЧП | ПУ [r]<br> У> PLC | ;     |  |  |  |
|----------|-----------------------------------|-----------------------------------|---|------------|-------------------------|-------------------|-------|--|--|--|
| Байт     |                                   |                                   |   |            |                         |                   |       |  |  |  |
| 45001000 |                                   | Шестнадцатеричное значение (ВҮТЕ) |   |            |                         |                   |       |  |  |  |
| 45001001 |                                   | Шестнадцатеричное значение (ВҮТЕ) |   |            |                         |                   |       |  |  |  |
| 45001002 |                                   | Шестнадцатеричное значение (ВҮТЕ) |   |            |                         |                   |       |  |  |  |
| 45001003 |                                   |                                   | l | Шестнадца  | теричное з              | начение (В        | SYTE) |  |  |  |
|          |                                   |                                   |   |            |                         |                   |       |  |  |  |
| 45001030 |                                   |                                   | l | Шестнадца  | теричное з              | начение (В        | SYTE) |  |  |  |
| 45001031 | Шестнадцатеричное значение (ВҮТЕ) |                                   |   |            |                         |                   |       |  |  |  |

| Бло      | 4500<br>ок данных |    | Сигналы с NCK [r]<br>Интерфейс ЧПУ> PLC |         |            |                        |     |  |  |
|----------|-------------------|----|-----------------------------------------|---------|------------|------------------------|-----|--|--|
| Байт     |                   |    |                                         |         |            |                        |     |  |  |
| 45002000 |                   | Зн | ачение с пл                             | авающей | запятой (R | EAL/4 бай <sup>.</sup> | та) |  |  |
| 45002004 |                   | Зн | ачение с пл                             | авающей | запятой (R | EAL/4 бай <sup>.</sup> | та) |  |  |
| 45002008 |                   | Зн | ачение с пл                             | авающей | запятой (R | EAL/4 бай <sup>-</sup> | та) |  |  |
| 45002012 |                   | Зн | ачение с пл                             | авающей | запятой (R | EAL/4 бай <sup>-</sup> | та) |  |  |
| 45002016 |                   | Зн | ачение с пл                             | авающей | запятой (R | EAL/4 бай <sup>-</sup> | та) |  |  |
| 45002020 |                   | Зн | ачение с пл                             | авающей | запятой (R | EAL/4 бай <sup>.</sup> | та) |  |  |
| 45002024 |                   | Зн | ачение с пл                             | авающей | запятой (R | EAL/4 бай <sup>-</sup> | та) |  |  |
| 45002028 |                   | Зн | ачение с пл                             | авающей | запятой (R | EAL/4 байт             | ra) |  |  |

#### Значения с плавающей запятой (MD 14514 USER\_DATA\_FLOAT)

## Шестнадцатеричные байтовые значения (MD 14516 USER\_DATA\_\_PLC\_ALARM)

| Бло      | 4500<br>ок данных                                    |                                                      | Сигналы с NCK [r]<br>Интерфейс NCK> PLC |             |            |            |            |     |  |  |
|----------|------------------------------------------------------|------------------------------------------------------|-----------------------------------------|-------------|------------|------------|------------|-----|--|--|
| Байт     |                                                      |                                                      |                                         |             |            |            |            |     |  |  |
| 45003000 |                                                      | Реакция ошибки / критерий стирания для ошибки 700000 |                                         |             |            |            |            |     |  |  |
| 45003001 |                                                      | Реакция ошибки / критерий стирания для ошибки 700001 |                                         |             |            |            |            |     |  |  |
| 45003002 |                                                      | F                                                    | <sup>р</sup> еакция ош                  | ибки / крит | ерий стира | ния для ог | шибки 7000 | 002 |  |  |
|          |                                                      |                                                      |                                         |             |            |            |            |     |  |  |
|          |                                                      |                                                      |                                         |             |            |            |            |     |  |  |
| 45003031 | Реакция ошибки / критерий стирания для ошибки 700031 |                                                      |                                         |             |            |            |            |     |  |  |

## 6.2.9 Ошибка пользователя

#### Активация ошибки

| 1600      |        |        |                                                                                                    | Актива      | ция ошибкі | 4 [r/w] |        |        |
|-----------|--------|--------|----------------------------------------------------------------------------------------------------|-------------|------------|---------|--------|--------|
| Блок данн | ых     |        | Активация ошибки [r/w]       Интерфейс PLC> MMC       Бит 6     Бит 5     Бит 4     Бит 3     Бит 2     Бит 1     Бит 0       Активация ошибки Nr.     Активация ошибки Nr.     700006     700005     700004     700003     700002     700001     700000       700014     700013     700012     700011     700010     700009     700008       700022     700021     700020     700019     700018     700017     700016 |             |            |         |        |        |
| Байт      | Бит 7  | Бит 6  | Бит 5                                                                                                    | Бит 4       | Бит 3      | Бит 2   | Бит 1  | Бит 0  |
|           |        |        | . /                                                                                                    | Активация ( | ошибки Nr. |         |        |        |
| 16000000  | 700007 | 700006 | 700005                                                                                                    | 700004      | 700003     | 700002  | 700001 | 700000 |
|           |        |        | . /                                                                                                    | Активация ( | ошибки Nr. |         |        |        |
| 16000001  | 700015 | 700014 | 700013                                                                                                    | 700012      | 700011     | 700010  | 700009 | 700008 |
|           |        |        | . /                                                                                                    | Активация ( | ошибки Nr. |         |        |        |
| 16000002  | 700023 | 700022 | 700021                                                                                                    | 700020      | 700019     | 700018  | 700017 | 700016 |
|           |        |        | . /                                                                                                    | Активация о | ошибки Nr. |         |        |        |
| 16000003  | 700031 | 700030 | 700029                                                                                                    | 700028      | 700027     | 700026  | 700025 | 700024 |

## Переменная для ошибки

| 1600<br>Блок дан | )<br>ІНЫХ |                              |   | Перем<br>Интерфей | енная для (<br>ic PLC | ошибки [r/\<br>> MMC | <b>v</b> ] |  |  |  |
|------------------|-----------|------------------------------|---|-------------------|-----------------------|----------------------|------------|--|--|--|
| Байт             |           |                              |   |                   |                       |                      |            |  |  |  |
| 16001000         |           | Переменная для ошибки 700000 |   |                   |                       |                      |            |  |  |  |
| 16001004         |           | Переменная для ошибки 700001 |   |                   |                       |                      |            |  |  |  |
| 16001008         |           | Переменная для ошибки 700002 |   |                   |                       |                      |            |  |  |  |
|                  |           |                              |   |                   |                       |                      |            |  |  |  |
| 16001116         |           |                              | Γ | Теременна         | я для ошиб            | бки 700029           |            |  |  |  |
| 16001120         |           | Переменная для ошибки 700030 |   |                   |                       |                      |            |  |  |  |
| 16001124         |           | Переменная для ошибки 700031 |   |                   |                       |                      |            |  |  |  |

#### Активная реакция на ошибку

| 1600<br>Блок данных |       | Активная реакция на ошибку [r]<br>Интерфейс PLC> MMC |       |                    |                                 |                                              |                            |                                  |  |
|---------------------|-------|------------------------------------------------------|-------|--------------------|---------------------------------|----------------------------------------------|----------------------------|----------------------------------|--|
| Байт                | Бит 7 | Бит 6                                                | Бит 5 | Бит 4              | Бит 3                           | Бит 2                                        | Бит 1                      | Бит 0                            |  |
| 16002000            |       |                                                      |       | OCTA<br>HOB<br>PLC | АВАРИЙ<br>НОЕ<br>ОТКЛЮЧ<br>ЕНИЕ | Блокиров<br>ка<br>подачи<br>для всех<br>осей | Блокиро<br>вка<br>загрузки | Старт<br>ЧПУ<br>заблокир<br>ован |  |
| 16002001            |       |                                                      |       |                    |                                 |                                              |                            |                                  |  |
| 16002002            |       |                                                      |       |                    |                                 |                                              |                            |                                  |  |
| 16002003            |       |                                                      |       |                    |                                 |                                              |                            |                                  |  |

#### Фактическое значение осей и остаточные пути

| 5700 5704<br>Блок данных |                             |       | Сигналы с оси/шпинделя [r]<br>Интерфейс PLC> MMC |           |            |            |       |       |
|--------------------------|-----------------------------|-------|--------------------------------------------------|-----------|------------|------------|-------|-------|
| Байт                     | Бит 7                       | Бит 6 | Бит 5                                            | Бит 4     | Бит 3      | Бит 2      | Бит 1 | Бит 0 |
| 570x0000                 |                             |       |                                                  | Фактическ | ое значени | е осей (RE | AL)   |       |
| 570x0004                 | Остаточный путь осей (REAL) |       |                                                  |           |            |            |       |       |

## 6.3 Однополярный шпиндель

| Шпиндели, которым для управления требуется не положительное напряжение |
|------------------------------------------------------------------------|
| +/-10 В, а положительное напряжение и отдельные двоичные знаковые      |
| сигналы, называются однополярными шпинделями. Напряжение выводится     |
| через аналоговый выход заданного значения шпинделя, в то время как     |
| знаковые сигналы - через двоичные выходы.                              |

802S/C base line может работать с однополярными шпинделями.

Конфигурация Режим работы "Однополярный шпиндель" устанавливается через осевые машинные данные MD 30134 IS\_UNIPOLAR\_OUTPUT шпинделя. Существует два типа управления однополярным шпинделем.

- Вводное значение MD "0": Биполярный выход заданного значения с положительным/отрицательным напряжением Выходные биты PLC ОО и О1 могут использоваться PLC.
- Вводное значение MD "1": Однополярный выход заданного значения с положительным напряжением Выходные биты PLC ОО и О1 не могут использоваться PLC. Выходной бит PLC ОО = разрешение регулятора Выходной бит PLC О1 = отрицательное направление движения
- Вводное значение MD "2": Однополярный выход заданного значения с положительным напряжением Выходные биты PLC ОО и О1 не могут использоваться PLC.
  Выходной бит PLC О0 = разрешение регулятора, положительное направление движения Выходной бит PLC О1 = разрешение регулятора, отрицательное направление движения

|              |    | направление движения Выходной бит PLC O1 = разрешение ре<br>отрицательное направление движения |
|--------------|----|------------------------------------------------------------------------------------------------|
| Существенные |    |                                                                                                |
| признаки     | 1. | В случае шпинделя речь должна идти о четвертой оси.                                            |
|              | 2. | Используемые для однополярного шпинделя двоичные выходь                                        |

 Используемые для однополярного шпинделя двоичные выходы не могут использоваться PLC. Это должно быть обеспечено пользователем, т.к. в СЧПУ соответствующая функция контроля не предусмотрена. Если это указание не учитывается, то возникают нежелательные реакции СЧПУ.

| Для<br>ООО «СИМЕНС»                                                 | Предложения<br>Исправления                                                                                                    |
|---------------------------------------------------------------------|----------------------------------------------------------------------------------------------------|
| A&D MC                                                              | Для издания:                                                                                                    |
|                                                                     | SINUMERIK 802C base line                                                                                                    |
| Москва                                                              |                                                                                                    |
| Факс: +7 (095) 737-24-90<br>E-Mail: <u>mcsupport.ru@siemens.com</u> | Документация производителя                                                                                                    |
| Отправитель<br>Имя:                                                 | Руководство по вводу в эксплуатацию                                                                                                    |
|                                                                     | Заказной номер: 6FC5597-4AA21-0PP0                                                                                                    |
|                                                                     | Издание: 08.2003                                                                                                    |
| Фирма/Отдел<br>Название:<br>Город: Адрес:<br>Телефон: /<br>Факс: /  | Для сообщения об ошибки или ис-<br>правления, заполните, пожалуйста, эту<br>форму и пришлите ее по факсу, ука-<br>занному в заголовке листа. Мы также<br>будем благодарны за Ваши предложе-<br>ния по улучшению. |

Предложения и/или исправления

#### Siemens AG

Automation and Drives Motion Control Systems Postfach 3180, D – 91050 Erlangen Bundesrepublik Deutschland

© Siemens AG 2003 Subject to change without prior notice Order-No.:6FC5597-4AA21-0PP0

www.siemens.com

Printed in the Federal Republic of German